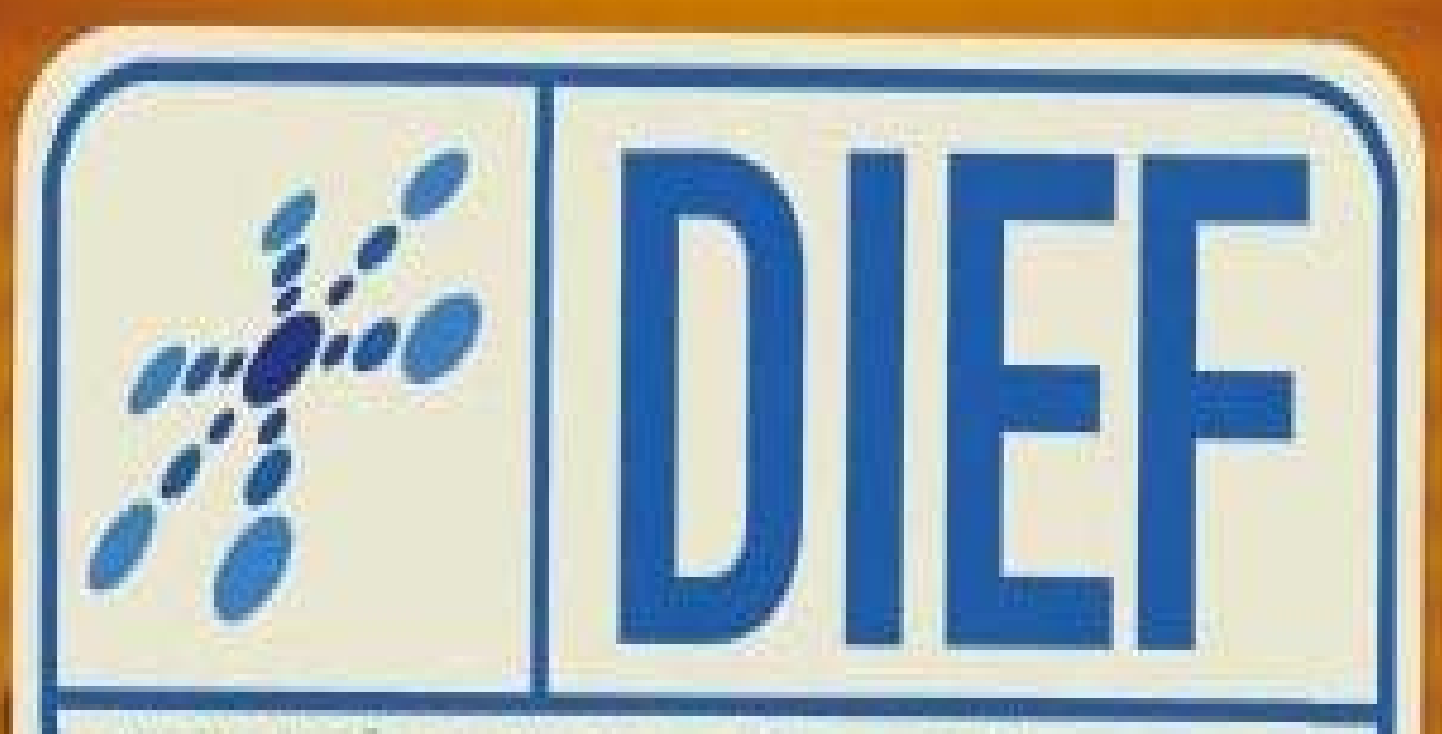

DECLARAÇÃO DE INFORMAÇÕES ECONÔMICO-FISCAIS

# **SEIS VEZES MAIS SIMPLES**

# GIM, GIEF, GIDEC, GIAME, SISIF e Inventário numa única declaração. É a SEFAZ facilitando a vida de sua empresa.

| ÍCONES DE CONTROLE DO PROGRAMA DIEF               | 4                    |
|---------------------------------------------------|----------------------|
| BARRA DE FERRAMENTAS                              | 5                    |
| CADASTRO DO CONTABILISTA                          | 8                    |
| Lista                                             | o<br>10              |
| CADASTRO DE CONTRIBUINTE                          | 11                   |
| Cadastro                                          | 11                   |
| Lista                                             | 13                   |
| SELECIONAR CONTRIBUINTE                           | 14                   |
| Novo Contribuinte                                 | 14                   |
| Selecionar Contribuinte Existente                 | 15                   |
| SELECIONAR DECLARAÇÃO                             | 16                   |
| Nova Declaração                                   | 16                   |
|                                                   | 18                   |
| CADASTRO DE PRODUTO/SERVIÇO                       | 19                   |
|                                                   | 19                   |
|                                                   | 21                   |
| Cadastro                                          | 22                   |
|                                                   | 22                   |
|                                                   | 25                   |
| Cadastro                                          | 25                   |
| Lista                                             | 27                   |
| CADASTRO DE CÓDIGO CONTÁBIL                       | 28                   |
| Cadastro                                          | 28                   |
| Lista                                             | 29                   |
| CADASTRO DE MODELO DE DOCUMENTO                   | 30                   |
| Cadastro                                          | 30                   |
| Lista                                             | 31                   |
| TELA PRINCIPAL DA DIEF                            | 32                   |
| DECLARAÇÃO                                        | 33                   |
| OPERAÇÕES DE ENTRADA                              | 34                   |
| Dados                                             | 34                   |
| Itens                                             | 36                   |
| Valores/ I otalização                             | 39                   |
|                                                   | 41<br>12             |
| Dados                                             | 42<br>12             |
| Itens                                             | <del>7</del> Ζ<br>ΔΔ |
| Valores/totalização                               | 46                   |
| Operações De Saída – Documentos Fiscais Referidos | 48                   |
| Cadastro                                          | 48                   |
| Lista                                             | 50                   |
| Visualização das Operações De Saida               | 51                   |
| CONHECIMENTO DE TRÁNSPORTE                        | 52                   |
| Dados                                             | 52                   |
| Complemento                                       | 54                   |
| Composição do Frete                               | 55                   |
| GNRE                                              | 56                   |
| Cadastro                                          | 56                   |
|                                                   | 58                   |
| OPERAÇUES CUM PRUDUTUS PRIMARIUS                  | 59                   |
| Cadasilo                                          | 59<br>61             |
| LISIA<br>ΠΟΛΙΜΕΝΤΟς ΛΔΝΛΕΙ ΔΟΟς                   | 01<br>62             |
|                                                   | 0∠<br>62             |
| Lista                                             | 64                   |
| Outros Créditos                                   | 65                   |

| Lista                            | 67 |
|----------------------------------|----|
| Resumo                           | 68 |
| Dae                              | 69 |
| OUTROS DÈBITOS                   | 70 |
| Outros Débitos                   | 70 |
| Lista                            | 72 |
| Resumo                           | 73 |
| Nº Dívida Ativa                  | 74 |
| DEDUÇÕES                         | 75 |
| CONTRIBUINTES CREDENCIADOS       | 76 |
| SUBSTITUIÇÃO TRIBUTÁRIA          | 77 |
| Valores a Recolher               | 77 |
| Lista                            | 78 |
| Resumo                           | 79 |
| PRÉ-APURAÇÃO DO ICMS             | 80 |
| Resumo Entradas                  | 80 |
| Resumo Saídas                    | 81 |
| Cálculo do Imposto               | 82 |
| APURAÇÃO CONSOLIDADA             | 83 |
| LANÇAMENTO EXTEMPORÂNEO          | 84 |
| Cadastro                         | 84 |
| Lista                            | 85 |
| VALIDAR ARQUIVO DIEF             | 86 |
| MENSAGEM DE VALIDAÇÃO            | 88 |
| APURAÇÃO                         | 88 |
| CRÍTICAS                         | 89 |
| LOCALIZAR NOTA FISCAL DE ENTRADA | 90 |
| LOCALIZAR NOTA FISCAL DE SAÍDA   | 91 |
| LOCALIZAR PARTICIPANTE           | 92 |
| LOCALIZAR CFOP                   | 93 |
| LOCALIZAR CNAE-FISCAL            | 94 |
| LOCALIZAR PRODUTO/SERVIÇO        | 95 |
| LOCALIZAR CÓDIGO DO VALOR FISCAL | 96 |
| LOCALIZAR CST A                  | 97 |
| LOCALIZAR CST B                  | 98 |
| LOCALIZAR CST CUPOM FISCAL       | 99 |

# **ÍCONES DE CONTROLE DO PROGRAMA DIEF**

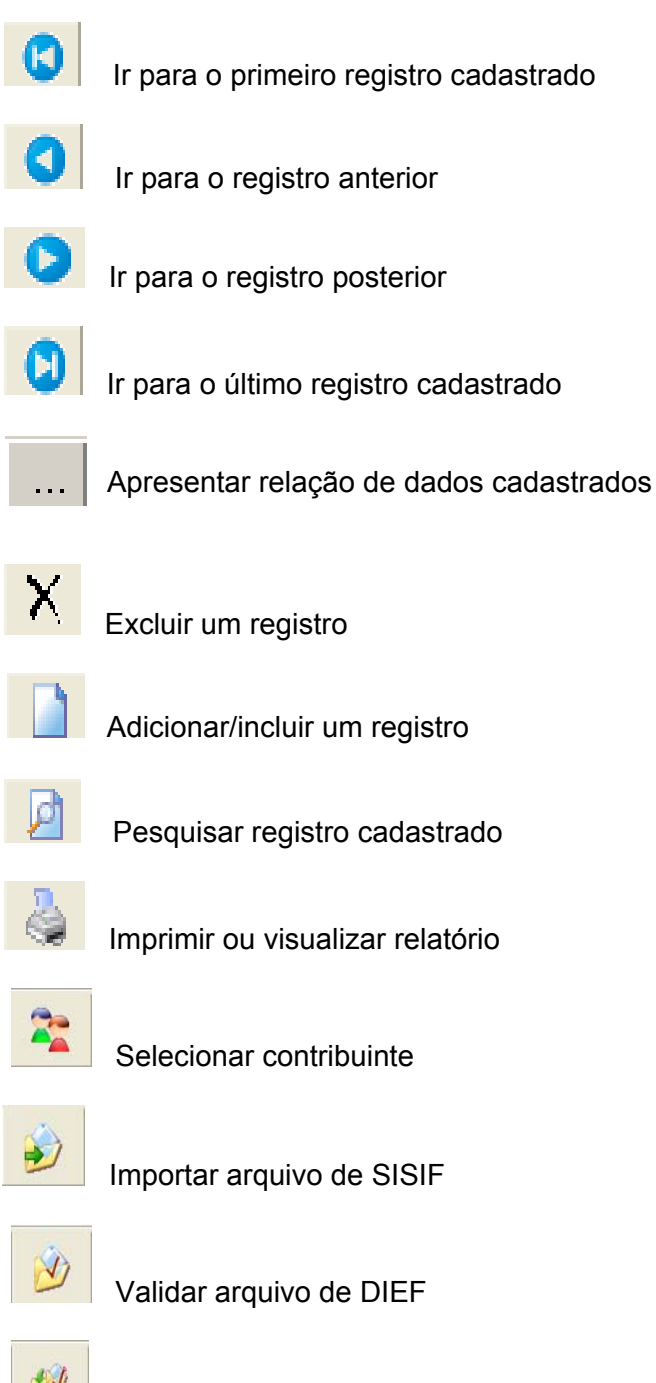

Validar arquivo de DIEF externo

#### **BARRA DE FERRAMENTAS**

Na barra de Ferramentas estão as seguintes opções:

Cadastros Declaração Escrituração Fiscal Importar Relatórios

No Menu de Cadastro - estão disponibilizadas as seguintes opções:

| Cadastros |                  |   |
|-----------|------------------|---|
| Contab    | oilista          |   |
| Contrib   | puinte           |   |
| Manute    | enção de tabelas | ► |

Clicando na opção **Manutenção de Tabelas**, esta apresentará as tabelas de Produto, AIDF, Clientes/Fornecedor, Código Contábil e Modelo de Documento.

| Manutenção de tabelas. |                     |
|------------------------|---------------------|
|                        | Produto             |
|                        | AIDF                |
|                        | Clientes/Fornecedor |
|                        | Código Contábil     |
|                        | Modelo de Documento |

No Menu de **Declaração** – encontram-se as opções de Abrir, Validar arquivo DIEF e Validar Arquivo Externo (validar arquivo DIEF gerado por outros programas).

| Declaração |                     |
|------------|---------------------|
| Abrir      |                     |
| Validar A  | rquivo DIEF         |
| Validar A  | rquivo DIEF Externo |

No Menu de **Escrituração Fiscal** – apresentam-se as opções de Entrada, Saída, Apuração do ICMS e Inventário.

| Escrituração Fiscal |   |
|---------------------|---|
| Entrada             | ► |
| Saídas              | ► |
| Apuração do ICMS    | ► |
| Inventário          | ► |

No Menu de **Escrituração Fiscal-Entrada** – apresentam-se as opções de Termo de Abertura, Termo de Encerramento e Livro de Entrada.

| Escrituração Fiscal |   |                       |
|---------------------|---|-----------------------|
| Entrada             | ► | Termo de Abertura     |
| Saídas              | ► | Territo de Abertara   |
| Apuração do ICMS    | • | Termo de Encerramento |
| Inventário          | × | Livro de Entrada      |

No Menu de **Escrituração Fiscal-Saídas** – apresentam-se as opções de Termo de Abertura, Termo de Encerramento e Livro de Saídas.

| Escrituração Fiscal |   |                       |
|---------------------|---|-----------------------|
| Entrada             | × |                       |
| Saídas              | ► | Termo de Abertura     |
| Apuração do ICMS    | ≁ | Termo de Encerramento |
| Inventário          | ► | Livro de Saída…       |

No Menu de **Escrituração Fiscal-Apuração do ICMS** – apresentam-se as opções de Termo de Abertura, Termo de Encerramento e Livro de Apuração do Imposto.

| Escrituração Fiscal |        |                              |
|---------------------|--------|------------------------------|
| Entrada<br>Saídas   | *<br>* | Termo de Abertura            |
| Apuração do ICMS    | ≯      | Termo de Encerramento        |
| Inventário          | ►      | Livro de Apuração do Imposto |

No Menu de **Escrituração Fiscal-Inventário** – apresentam-se as opções de Termo de Abertura, Termo de Encerramento e Livro de Inventário.

| Escrituração Fiscal                                 |             |                                                                   |
|-----------------------------------------------------|-------------|-------------------------------------------------------------------|
| Entrada<br>Saídas<br>Apuração do ICMS<br>Ioucobário | )<br>)<br>) | Termo de Abertura<br>Termo de Encerramento<br>Livro de Inventário |

No Menu de Importar – encontra-se a opção Importar SISIF...

| Clicando em T | Importar                                                | abaixo.   |
|---------------|---------------------------------------------------------|-----------|
|               | Importar SISIF Importar SISIF                           |           |
|               | Importar arquivo Importar arquivo Arquivo para importar | Localizar |
|               | Iniciar                                                 | Fechar    |

Informar em "Arquivo para importar" o endereço onde encontra-se o arquivo do SISIF a ser importado para a DIEF.

Em seguida clicar em Iniciar

No Menu Relatórios o usuário poderá visualizar todos os relatórios dos Cadastros efetuados.

| Relatórios |              |
|------------|--------------|
| Contab     | ilista       |
| Deadute    |              |
| AIDF       | )            |
| Clientes   | Fornecedor   |
| Código     | Contábil     |
| Modelo     | de Documento |

# CADASTRO DO CONTABILISTA

Informar os dados do contabilista.

| 👫 DIEF - Declaração de Informações Econô                    | mico-Fiscais - [Dados do Con | tabilista] | _ 7 🛛                   |
|-------------------------------------------------------------|------------------------------|------------|-------------------------|
| Cadastros Declaração Escrituração Fiscal Importa            | r Relatórios Ajuda           |            |                         |
| 🕿 🎻 🖄 🕬 ·                                                   | 2                            |            |                         |
|                                                             |                              |            | ×                       |
| Dados do Contabilista<br>Informar os dados do contabilista. |                              |            | SEFAZ                   |
| Cadastro Lista                                              |                              |            |                         |
| Tipo de Código<br>CNPJ CPF                                  |                              | ∞  N       | ovo 🕞 Salvar 🦿 Cancelar |
| Código: 04.430.865/0001-49                                  |                              |            |                         |
| Nome: Contador A                                            | CEP: 60.000-                 | 000        |                         |
| CRC: ce12345601                                             | UF: CE 💌                     |            |                         |
| Logradouro: Rua alamendas                                   | Município: FORTA             | LEZA 💽     |                         |
| Número: 123                                                 | Telefone: 085346             | 57889      |                         |
| Complemento: BI c apt. 405                                  | FAX: 085346                  | 57889      |                         |
| Bairro: fecticio                                            | E-mail:                      |            |                         |
|                                                             |                              |            |                         |
|                                                             |                              |            |                         |
|                                                             |                              |            |                         |
|                                                             |                              |            |                         |
| SEFAZ - Secretaria da Fazenda do Estado do Ceará            |                              | Versão     |                         |
| 🛃 Iniciar 🛛 📓 Manual DIEF versão                            | 📌 Dief                       |            | PT 🖮 🔇 09:28            |

Nesta tela o usuário poderá cadastrar os dados do contabilista ou listar os contabilistas já cadastrados.

#### **Cadastro**

Neste campo o usuário poderá cadastrar o contabilista, para tanto deverá clicar no ícone m seguida preencher os campos abaixo:

**Tipo de Código** - informar o tipo de código:

- CNPJ Cadastro Nacional de Pessoa Jurídica
- CPF Cadastro de Pessoa Física

Código - informar o número de identificação do contabilista (CNPJ ou CPF).

Nome - informar o nome ou razão social do contabilista.

**CRC** - informar o número de registro no Conselho Regional de Contabilidade. Ex: CRC igual a CE-123456/O-1, deverá ser preenchido como CE123456O1, sem traço ou barra. Logradouro - informar o endereço do escritório do contabilista.

Número - informar o número do logradouro

Complemento - informar o complemento do endereço.

Bairro - informar o bairro.

**CEP** - informar o Código de Endereçamento Postal.

UF – selecionar a unidade da federação.

Município – selecionar o município.

Telefone - informar o telefone para contato.

Fax - informar o número do fax.

E-mail - informar o endereço eletrônico.

Ao clicar no ícone Novo todos os campos serão limpos e habilitados para inclusão de um novo contabilista.

Ao clicar no ícone 🕞 Salvar serão salvos os dados digitados nos campos.

Ao clicar no ícone cancelada a digitação ou inclusão de um novo contabilista.

| 28 <sup>66</sup> | DIEF - Declaração                                    | de Informaç                      | ões Econômio | co-Fiscais - [Dados | do Cont | abilista]     |          |            | _ 7 🗙 |
|------------------|------------------------------------------------------|----------------------------------|--------------|---------------------|---------|---------------|----------|------------|-------|
| Ca               | dastros Declaração                                   | Escrituração Fis                 | cal Importar | Relatórios Ajuda    |         |               |          |            |       |
|                  | <b>*</b>                                             |                                  | 🕺 🌛          | I                   |         |               |          |            |       |
|                  |                                                      |                                  |              |                     |         |               |          |            |       |
|                  | D <b>ados do Contal</b><br>Informar os dados do      | p <b>ilista</b><br>contabilista. |              |                     |         |               |          | SEF        |       |
|                  | Cadastro Lista                                       |                                  |              |                     |         |               |          |            |       |
|                  | Código                                               | Nome                             | CRC          | Endereço            | Número  | Complemento   | Bairro   | CEP        | UF    |
|                  | 04.430.865/0001-49                                   | Contador A                       | ce12345601   | Rua alamendas       | 123     | Blic apt. 405 | fecticio | 60.000-000 | CE    |
|                  |                                                      |                                  |              |                     |         |               |          |            |       |
|                  | <                                                    |                                  |              |                     |         |               |          |            | >     |
|                  | 🗙 Excluir                                            |                                  |              |                     |         |               |          |            |       |
| SEF              | AZ - Secretaria da Faze                              | nda do Estado (                  | do Ceará     |                     |         | Versão        |          |            |       |
| -                | 🖌 Iniciar 🛛 🖾 Manual DIEF versão 🦨 Dief PT 🖮 📢 09:31 |                                  |              |                     |         |               |          |            |       |

Nesta tela o usuário poderá visualizar todos os contabilistas já incluídos.

Para excluir, selecione o nome do contabilista a ser excluído e depois clique em 🔀 Excluir então

aparecerá uma janela solicitando confirmação de exclusão.

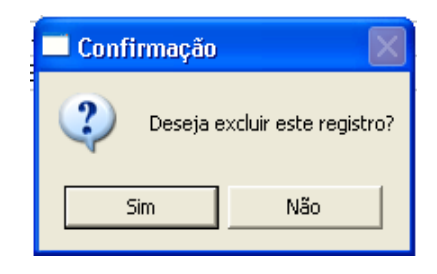

#### **CADASTRO DE CONTRIBUINTE**

Informar os dados cadastrais do contribuinte.

| 🖋 DIEF - Decla                | ração de Informações Econômico-Fiscais - [Cadastro de Contr | ibuinte] 📃 🗗 🔀             |
|-------------------------------|-------------------------------------------------------------|----------------------------|
| Cadastros Declar              | ação Escrituração Fiscal Importar Relatórios Ajuda          |                            |
| 2                             | ) 😥 💋                                                       |                            |
|                               |                                                             | ×                          |
| Cadastro de<br>Informar os da | e Contribuinte<br>ados cadastrais do contribuinte.          | SEFAZ                      |
| Cadastro Lista                |                                                             |                            |
| Razão Social:                 | Empresa 456                                                 | 🐒 Novo 🔒 Salvar 🕻 Cancelar |
| CNPJ:                         | 41.544.701/0001-79                                          | Inserir Declaração         |
| Endereço:                     | Rua b Número: 123                                           |                            |
| Complemento:                  | casa 20 CEP: 60.000-000 Município: FORTALEZ                 | A 🗾                        |
| Regime:                       | Normal CNAE: 5213202                                        | <u>P</u>                   |
| Contador:                     | Contador A Transmissor: 244497576                           | 000181                     |
| Telefone:                     | 08532468989 Fax: E-mail:                                    |                            |
| I                             | PROVIN-FDI                                                  |                            |
|                               |                                                             |                            |
|                               |                                                             |                            |
|                               |                                                             |                            |
| SEFAZ - Secretaria (          | da Fazenda do Estado do Ceará                               | ersão                      |
| 🦺 Iniciar                     | 🗃 Manual DIEF versão 🚀 Dief                                 | PT 🛅 🔇 09:40               |

Nesta tela o usuário poderá cadastrar os dados do contribuinte ou listar os contribuintes já cadastrados.

#### <u>Cadastro</u>

Neste campo o usuário poderá cadastrar o contribuinte, para tanto deverá clicar no ícone, Movo em seguida preencher os campos abaixo:

Razão Social - informar a razão social da empresa.

Inscrição Estadual - informar o número da Inscrição Estadual da empresa.

CNPJ - informar o número do Cadastro Nacional de Pessoa Jurídica.

Endereço – informar o endereço do estabelecimento.

Número - informar o número do logradouro.

Complemento - informar o complemento do endereço.

**CEP** - informar o Código de Endereçamento Postal.

Município – selecionar o município.

Regime de recolhimento - selecionar o tipo de recolhimento, conforme opções:

Normal – contribuinte cadastrado na SEFAZ com regime de recolhimento NORMAL.

EPP- contribuinte cadastrado na SEFAZ com regime de recolhimento Empresa de Pequeno Porte.

**CNAE FISCAL**- informar ou selecionar através do ícone Solo o Código de Classificação Nacional de Atividades Econômico-Fiscais.

Contador – selecionar o nome do contabilista já cadastrado.

**Transmissor** - informar o código do transmissor habilitado no SEFAZNET. O formato é o número 1 + CGF, 2 + CNPJ ou 3 + CPF.

Fone - informar o telefone da empresa, incluindo o DDD.

Fax - informar o número do fax para contato.

E-mail –informar o endereço eletrônico do contribuinte.

**PROVIN – FDI** - indicar caso seja contribuinte do PROVIN/FDI (Programa de Incentivo ao Desenvolvimento Industrial / Fundo de Desenvolvimento Industrial).

Ao clicar em Inserir Declaração o programa habilitará a tela "Selecionar Contribuinte".

| ᢞ DIEF       | - Declaração de li                                  | nformações Econômico                 | -Fiscais - [Ca  | idastro de Cont  | tribuinte] |          | - 7 🛛              |
|--------------|-----------------------------------------------------|--------------------------------------|-----------------|------------------|------------|----------|--------------------|
| Cadastro:    | s Declaração Escrit                                 | uração Fiscal Importar R             | elatórios Ajuda |                  |            |          |                    |
| 2            | 😥 😥                                                 | ) 🔌 🏓                                |                 |                  |            |          |                    |
|              |                                                     |                                      |                 |                  |            |          | ×                  |
| Cada<br>Info | u <b>stro de Contribu</b><br>rmar os dados cadastra | <b>iinte</b><br>iis do contribuinte. |                 |                  |            | S        |                    |
| Cadastr      | ro Lista                                            |                                      |                 |                  |            |          |                    |
| Razâ         | ăo Social                                           | Regime de Recolhimento               | IE              | CNPJ             | CNAE       | Endereço | Número Complemento |
| Empi         | resa 456                                            | Normal                               | 06.906.851-8    | 41.544.701/0001- | 5213202    | Rua b    | 123 casa 20        |
|              |                                                     |                                      |                 |                  |            |          | >                  |
| ×            | Excluir                                             |                                      |                 |                  |            |          |                    |
| SEFAZ - Se   | ecretaria da Fazenda d                              | lo Estado do Ceará                   |                 |                  | Versão     |          |                    |
| \arg in      | iciar 🛛 🐻 M                                         | anual DIEF versão                    | Hef Dief        |                  |            |          | PT 🖮 🔇 09:52       |

Nesta tela o usuário poderá visualizar todos os contribuintes já cadastrados.

Para excluir, selecione a razão social do contribuinte a ser excluído e depois clique em então o programa habilitará uma janela solicitando confirmação de exclusão.

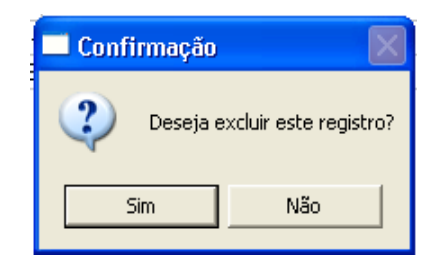

# SELECIONAR CONTRIBUINTE

Selecionar contribuinte que deseja fazer a declaração ou inserir um novo contribuinte.

| 📌 DIEF - Declaração de I        | nformações Econômico-Fiscais                                                                                         | <b>_</b> 2 🛛 |
|---------------------------------|----------------------------------------------------------------------------------------------------|--------------|
| Cadastros Declaração Escrit     | uração Fiscal Importar Relatórios Ajuda                                                                              |              |
| 2 🔌 🖉                           | 6 🥬 🧈                                                                                                    |              |
| <u>*</u>                        | Seleção de Contribuinte 🛛 🔀                                                                                          |              |
| s                               | Selecionar Contribuinte<br>Selecionar contribuinte que deseja fazer a declaração<br>ou inserir um novo contribuinte. |              |
|                                 | Opções<br>Novo Contribuinte Contribuinte Existente                                                                   |              |
| In                              | scrição Estadual: 06.308.556-9<br>Razão Social: Empresa abc                                                          | s            |
|                                 |                                                                                                    | F            |
| e l<br>É                        | 🛨 🖓 Voltar 🛛 🖌 Próximo 🕅 😭 Cancelar                                                                                  | ão.<br>a.    |
| SEFAZ - Secretaria da Fazenda o | do Estado do Ceará                                                                                                   |              |
| 🦺 Iniciar 📄 🖻 M                 | anual DIEF versão 🖋 Dief                                                                                             | PT 🛗 🌏 09:57 |

#### Novo Contribuinte

Nesta tela o usuário poderá incluir um novo contribuinte. Neste caso deverá clicar no campo Novo Contribuinte então o programa habilitará os campos abaixo:

Inscrição Estadual - informar a inscrição estadual do contribuinte.

Razão Social - informar a razão social do contribuinte.

| Após o preenchimento dos campos e clicando no ícone | 🕜 Próximo | 📕 o programa | habilitará a | " <u>tela de</u> |
|-----------------------------------------------------|-----------|--------------|--------------|------------------|
| Cadastro do Contribuinte"                           |           |              |              |                  |

1 .....

| 📌 DIEF -    | Declaração     | o de Informações Econôm                                                   | ico-Fiscais                                                  |                    |         |             | - 2 🗙        |
|-------------|----------------|---------------------------------------------------------------------------|--------------------------------------------------------------|--------------------|---------|-------------|--------------|
| Cadastros   | Declaração     | Escrituração Fiscal Importar                                              | Relatórios Ajuda                                             |                    |         |             |              |
| 22          |                | Seleção de Contribu                                                       | inte                                                         |                    |         |             |              |
|             |                | Selecionar Contribu<br>Selecionar contribuinte<br>ou inserir um novo cont | <b>uinte</b><br>que deseja fazer a decl<br>ribuinte.         | laração            | Set     |             |              |
|             |                | Opções<br>C Novo Contrib<br>IE:                                           | Opções C Novo Contribuinte Selecionar Contribuinte Existente |                    |         |             |              |
|             |                | Razão Social                                                              | Inscrição Estadual                                           | CNPJ               | Regime  | Município   | IS           |
|             |                | Empresa 456                                                               | 06.906.851-8                                                 | 41.544.701/0001-79 | Normal  | CORONEL FRE | s            |
|             | eļ             |                                                                           |                                                              | ±¶ Voltar          | Próximo | 🔩 Cancelar  | F<br>ão.     |
|             |                | a SEFAZ TA                                                                | cintando                                                     | a vida d           | ie sua  | empres      | od.          |
| SEFAZ - Sec | retaria da Faz | enda do Estado do Ceará                                                   |                                                              | Versão             | )       |             |              |
| 🐉 Inio      | ciar 🔰         | Manual DIEF versão                                                        | 📌 Dief                                                       |                    |         |             | PT 🖮 🔇 09:56 |

# Selecionar Contribuinte Existente

Nesta tela o usuário poderá selecionar um contribuinte existente e já cadastrado e clicar no ícone

Próximo então o programa habilitará a tela "Selecionar Declaração".

#### SELECIONAR DECLARAÇÃO

Selecionar uma nova declaração ou selecionar declaração já cadastrada.

| 📌 DIEF - Declaração       | o de Informações Econômico-Fiscais                                                                                                    | <b>_</b> 2 X      |
|---------------------------|----------------------------------------------------------------------------------------------------|-------------------|
| Cadastros Declaração      | Escrituração Fiscal Importar Relatórios Ajuda                                                                                                    |                   |
| 2                         | 🔬 🤣 🌗                                                                                                    |                   |
| Empresa: Empresa 456      | Selecionar Declaração<br>Selecionar uma nova declaração ou uma já existente.                                                                                                    |                   |
|                           | Empresa 456<br>Opções<br><ul> <li>Nova Declaração</li> <li>Selecionar Declaração</li> </ul>                                                                                                    |                   |
| E                         | Modelo<br>© DIEF                                                                                                    | 15                |
|                           | Data Inicial:         01/01/2005         Percentual FDI:         Image: Control of the state of the state of th | s                 |
|                           | Motivo: Mensal Contribuinte Substituto Tributàrio                                                                                                    | F                 |
| e                         | a SEFAZ facilitando a vida de sua empres                                                                                                    | <b>ão.</b><br>sa. |
| SEFAZ - Secretaria da Faz | renda do Estado do Ceará Versão                                                                                                    |                   |
| 🛃 Iniciar 🔰               | Manual DIEF versão 📌 Dief                                                                                                    | PT 🖮 🔇 09:59      |

#### Nova Declaração

Nesta tela o usuário poderá incluir **Nova Declaração** então o programa habilitará os campos abaixo:

#### Modelo

DIEF – Declaração de Informações Econômico-Fiscais.

**Data Inicial -** informar sempre o primeiro dia do mês calendário. Informar com o formato DD/MM/AAAA.

**Data Final -** informar sempre o último dia do mês calendário. Informar com o formato DD/MM/AAAA. Data inicial e data final devem estar compreendidas em um único período de apuração (mês).

**Obs:** A empresa poderá informar os arquivos diários, semanal ou quinzenal, mas o fechamento da apuração somente será considerado após a informação do último dia do mês calendário, mesmo que este dia não seja útil.

Motivo - selecionar a situação da DIEF:

Mensal – apresentação quando a empresa estiver ativa no cadastro da SEFAZ. Baixa cadastral – apresentação logo após a solicitação de baixa cadastral da empresa.

**Percentual FDI –** informar o percentual do Fundo de Desenvolvimento Industrial que será recolhido a posterior, conforme Contrato Mútuo ou Termo de Acordo.

**Vencimento FDI** – informar o vencimento do ICMS do Fundo de Desenvolvimento Industrial que será recolhido conforme Contrato Mútuo ou Termo de Acordo

Contribuinte Substituto Tributário – marcar caso seja contribuinte substituto tributário.

Contribuinte IPI - marcar caso seja contribuinte do IPI - Imposto sobre Produtos Industrializados.

Ao concluir as informações clicar no ícone **v** Próximo então o programa habilitará a "<u>tela principal</u> <u>da DIEF</u>".

Ao clicar no ícone **Voltar** o usuário retornará para a tela "Selecionar Contribuinte".

| 📌 DIEF - Declaração       | ) de Informaçi       | žes Econôm                          | ico-Fiscais                     |                   |                     | <b>_ ð</b> 🗙                                                                                                    |
|---------------------------|----------------------|-------------------------------------|---------------------------------|-------------------|---------------------|----------------------------------------------------------------------------------------------------|
| Cadastros Declaração      | Escrituração Fiso    | al Importar                         | Relatórios Aju                  | da                |                     |                                                                                                    |
| 2                         | Selecão d            | 😥 🚽                                 | ăn                              |                   |                     |                                                                                                    |
| Empresa: Empresa 456      | an aeteçub t         | ie Deciaraç                         | 10                              |                   |                     |                                                                                                    |
|                           | Selecion<br>Selecion | <b>ar Declar</b> a<br>ar uma nova d | <b>ação</b><br>eclaração ou uma | já existente.     | SEFAZ               |                                                                                                    |
|                           | Empresa 456          |                                     |                                 |                   |                     |                                                                                                    |
|                           | -0%                  |                                     |                                 |                   |                     |                                                                                                    |
|                           | Opções               |                                     |                                 |                   | 7.50                | 100 March 100 March 100 Ma |
|                           | C Nova               | Declaração                          |                                 | Selecionar Declar | ação                |                                                                                                    |
|                           |                      |                                     |                                 |                   |                     |                                                                                                    |
|                           |                      |                                     |                                 |                   |                     |                                                                                                    |
|                           | Dt Inicial           | Dt Final                            | Motivo                          | Modelo            | Data Geração        |                                                                                                    |
|                           | 1/1/2005             | 31/1/2005                           | Mensal                          | DIEF              |                     | IS                                                                                                    |
|                           |                      |                                     |                                 |                   |                     |                                                                                                    |
| S                         |                      |                                     |                                 |                   |                     |                                                                                                    |
|                           |                      |                                     |                                 |                   |                     |                                                                                                    |
|                           |                      |                                     |                                 |                   |                     |                                                                                                    |
|                           |                      |                                     |                                 |                   |                     |                                                                                                    |
|                           |                      |                                     |                                 |                   |                     | and the second diversion of the second diversion of th |
|                           |                      |                                     |                                 | 1                 | 1 1                 | F                                                                                                    |
| e 1                       |                      |                                     |                                 | T Voltar          | V Próximo X Excluir | ão.                                                                                                    |
| É                         | a SEE                | AZ ta                               | cilitan                         | do a vida de      | e sua empres        | a                                                                                                    |
|                           |                      |                                     | 64003500                        |                   | s outer entiplies   |                                                                                                    |
| SEFAZ - Secretaria da Faz | enda do Estado o     | lo Ceará                            |                                 | Versão            |                     |                                                                                                    |
| 背 Iniciar 🔰               | Manual DIEF          | versão                              | 📌 Dief                          |                   |                     | PT 🛗 🔇 10:00                                                                                                    |

# Selecionar Declaração

e no ícone **v** Próximo então o programa habilitará a" tela principal da DIEF".

Caso queira excluir, selecionar a declaração e clicar no ícone **Excluir** então aparecerá uma janela solicitando a confirmação da exclusão da DIEF selecionada.

| 🗖 Confirmação 🛛 🔀 |                       |  |  |  |
|-------------------|-----------------------|--|--|--|
| 😲 Deseja e        | xcluir este registro? |  |  |  |
| Sim               | Não                   |  |  |  |

#### CADASTRO DE PRODUTO/SERVIÇO

Informar a relação dos produtos/serviços pertencentes à empresa.

| 🖋 DIEF - Declaração de Inform                                                                                                    | nações Econômico-Fiscais - [Cadastro de Produto/Serviço]                                                                                                    | _ @ 🗙    |
|----------------------------------------------------------------------------------------------------|----------------------------------------------------------------------------------------------------|----------|
| Cadastros Declaração Escrituração                                                                                                    | ) Fiscal Importar Relatórios Ajuda                                                                                                    |          |
| 📚 🌮                                                                                                    | الا الحالي ( الحالي الحالي الحالي الحالي الحالي الحالي الحالي ( الحالي الحالي الحالي الحالي الحالي الحالي الحالي الحالي الحالي الحالي الحالي الحالي الحالي الحالي الحالي الحالي الحالي الحالي الحالي الحالي الحالي الحالي الحالي الحالي الحالي الحالي الحالي الحالي الحالي الحالي الحالي الحالي الحالي الحالي الحالي الحالي الحالي ا |          |
| Empresa: Empresa 456 CNPJ: 41544                                                                                                    | 4701000179 Regime de Recolhimento: Normal                                                                                                    |          |
|                                                                                                    |                                                                                                    | ×        |
| <ul> <li>Operações de Entrada</li> <li>Operações de Saída</li> <li>Operações de Serv. Trans;</li> <li>GNBE</li> </ul>                                                                                    | Cadastro de Produto/Serviço<br>Informar a relação dos produtos/servicos pertencentes a empresa.                                                                                                    |          |
| Produtos Primários                                                                                                    | Cadastro Lista                                                                                                    |          |
| Documentos Cancelados<br>Outros Créditos<br>Outros Débitos<br>Deduções<br>Contribuintes Credenciado<br>Substituição Tributária<br>Pré-Apuração do ICMS<br>Apuração Consolidada<br>Lançamento Extemporâne | Código do Produto: 12312<br>Descrição do Produto: relógio  <br>Und. de Comercialização: Unidade<br>Tipo de Produto: Mercadoria<br>NCM:<br>Classificação da Sefaz: Artigos de joalheria e relojoaria                                                                                                    | Cancelar |
| SEFAZ - Secretaria da Fazenda do Estac                                                                                                    | do do Ceará                                                                                                    |          |
| 🤔 Iniciar 🛛 👜 Manual D.                                                                                                    | DIEF versão 🖋 Dief PT 💼                                                                                                    | 10:03    |

#### <u>Cadastro</u>

Nesta tela o usuário poderá cadastrar os códigos dos produtos das empresas. Para tanto deverá clicar no ícone Novo e preencher os campos abaixo:

Obrigatório para contribuintes que vão informar itens de produtos.

Código do Produto - informar o código interno do produto na empresa, adotado pelo próprio contribuinte.

Descrição do Produto - informar o nome do produto.

Unidade de Comercialização - selecionar a unidade de comercialização, conforme opções:

- UN Unidade (caixa, lata, milheiro, pacote,...)
- KG Quilograma (tonelagem, saco, gramas,...)
- LT Litro (mililitro)
- MT Metro linear (centímetro, quilômetro,...)

M2 – Metro quadrado

M3 – Metro cúbico

KW – Quilowatt hora

PR – Par (sandália, óculos, luvas,...)

**Tipo do produto** - selecionar o tipo do produto/serviço conforme opções: mercadoria, Serviço com incidência do ICMS ou Serviço sem incidência do ICMS.

NCM - informar a codificação da Nomenclatura Comum do Mercosul (opcional).

Classificação da SEFAZ - selecionar a classificação do produto pela SEFAZ. Em seguida clicar em

| 🖋 DIEF - Declaração de Inform                                                                                                    | ações Econômi                 | co-Fiscais - [Cad                             | astro                | de Produto/Ser      | viço]                             | _ 7 🗙        |
|----------------------------------------------------------------------------------------------------|-------------------------------|-----------------------------------------------|----------------------|---------------------|-----------------------------------|--------------|
| Cadastros Declaração Escrituração                                                                                                    | Fiscal Importar               | Relatórios Ajuda                              |                      |                     |                                   |              |
| 📚 🍻                                                                                                    | 🔊 🍕                           | J                                             |                      |                     |                                   |              |
| Empresa: Empresa 456 CNPJ: 41544                                                                                                    | 701000179 Regir               | ne de Recolhimento:                           | Normal               |                     |                                   |              |
| <ul> <li>☐ Charles DIEF</li> <li>☐ Operações de Entrada</li> <li>☐ Operações de Saída</li> <li>☐ Prestação de Serv. Transt</li> <li>☐ GNRE</li> </ul>                                           | Cadastro de<br>Informar a rel | e <b>Produto/Serv</b><br>ação dos produtos/se | <b>iço</b><br>rvicos | pertencentes a empr | resa. SE                          |              |
|                                                                                                    | Cadastro Lista                |                                               |                      |                     |                                   | 1            |
|                                                                                                    | Código                        | Descrição                                     | Und                  | Tipo                | Classificação SEFAZ               | NCM          |
|                                                                                                    | P 12312                       | relogio                                       | UN                   | mercadoria          | Artigos de joaineria e reiojoaria |              |
| <ul> <li>Deduções</li> <li>Deduções</li> <li>Deduções</li> <li>Substituição Tributária</li> <li>Decembração do ICMS</li> <li>Decembração Consolidada</li> <li>Lançamento Extemporâne</li> </ul> |                               |                                               |                      |                     |                                   | ۶            |
|                                                                                                    |                               |                                               |                      |                     |                                   |              |
| <                                                                                                    | X Excluir                     |                                               |                      |                     |                                   |              |
| SEFAZ - Secretaria da Fazenda do Estac                                                                                                    | lo do Ceará                   |                                               |                      | Versão              |                                   |              |
| 🥙 Iniciar 🔰 👜 Manual D                                                                                                    | IEF versão                    | And Dief                                      |                      |                     |                                   | PT 🖮 🔇 10:05 |

Nesta tela o usuário poderá visualizar todos os produtos/serviços já incluídos.

Para excluir, selecione o nome do produto a ser excluído e depois clique em 🗙 Excluir

aparecerá uma janela solicitando confirmação de exclusão.

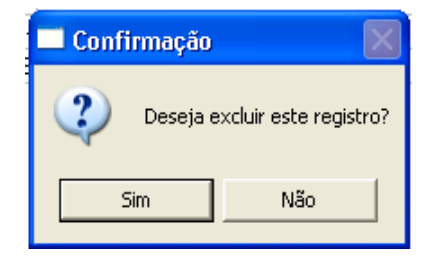

então

#### CADASTRO DE DOCUMENTOS AUTORIZADOS POR AIDF

Informar os documentos fiscais autorizados por AIDF com ou sem Selo de Autenticidade.

| 🖋 DIEF - Declaração de Inform                                                                            | ações Econômico-Fiscais - [Cadastro de Documentos Autorizados por AIDF]                                                                 | - 7 🛛      |
|----------------------------------------------------------------------------------------------------|----------------------------------------------------------------------------------------------------|------------|
| Cadastros Declaração Escrituração                                                                        | Fiscal Importar Relatórios Ajuda                                                                                                    |            |
| 🏂 🌮 🖄                                                                                                    | <i>1</i>                                                                                                    |            |
| Empresa: Empresa 456 CNPJ: 41544                                                                         | 701000179 Regime de Recolhimento: Normal                                                                                                |            |
| ⊡- 🛅 DIEF                                                                                                |                                                                                                    | ×          |
| Operações de Entrada     Operações de Saída     Operações de Saída     Operação de Serv. Trans;     ONBE | Cadastro de Documentos Autorizados por AIDF<br>Informar os documentos fiscais autorizados por AIDF<br>com ou sem Sêlo de Autenticidade. | CEARA      |
| - V Produtos Primários                                                                                   | Cadastro Lista                                                                                                    |            |
|                                                                                                    | AIDF Vencimento<br>157432002 12/10/2005                                                                                                 | 😋 Cancelar |
|                                                                                                    | Dispositivo Modelo                                                                                                    |            |
|                                                                                                    | Blocos NF1 - NOTA FISCAL MODELO 1                                                                                                    | •          |
|                                                                                                    | Série Inicial Final 100                                                                                                    |            |
|                                                                                                    | Selo       Série     Nº Inicial     Nº Final       ac     123456201     123456300                                                       |            |
| <>                                                                                                    |                                                                                                    |            |
| SEFAZ - Secretaria da Fazenda do Estad                                                                   | do do Ceará Versão                                                                                                    |            |
| 🦺 Iniciar 🛛 👜 Manual D                                                                                   | IEF versão 🖋 Dief PT 👔                                                                                                    | 10:07      |

#### **Cadastro**

Nesta tela o usuário deverá cadastrar todas as AIDF'S do contribuinte. Para tanto deverá clicar no

ícone Novo e preencher os campos abaixo:

**AIDF** - informar o número da Autorização de Impressão de Documentos Fiscais correspondente a cada documento fiscal.

Obs: Em caso de AIDF única informar conforme a distribuição por estabelecimento.

**Vencimento** –informar a data de vencimento da AIDF – Autorização de Impressão de Documentos Fiscais.

**Dispositivo -** selecionar o dispositivo do documento fiscal autorizado, conforme opções: Blocos Formulários Contínuos Formulários de Segurança Jogos Soltos Modelo - selecionar o modelo de documento fiscal autorizado, conforme AIDF.

Série - informar o desdobramento do modelo do documento fiscal, quando houver.

Número do Dispositivo Inicial/Final - informar o número inicial e final dos documentos fiscais autorizados.

Selo –informar os seguintes dados do selo, quando houver:

Série - informar a série do selo de autenticidade autorizado na AIDF.

Nº Inicial – informar o número inicial do Selo de Autenticidade autorizado na AIDF.

Nº Final – informar o número final do Selo de Autenticidade autorizado na AIDF.

Após o preenchimento deverá clicar no ícone

🔒 Salvar

Ao clicar no ícone

Ao clicar no ícone

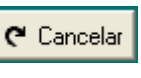

será cancelada a digitação realizada.

todos os campos serão limpos e habilitados para inclusão de uma

nova AIDF.

| 🖋 DIEF - Declaração de Inform                                                                                                   | ações Econômico-                                     | Fiscais - [Cadastro de Do                                                              | cumentos Autorizados pol | r AIDF] 📃 🗗 🔀                |
|----------------------------------------------------------------------------------------------------|------------------------------------------------------|----------------------------------------------------------------------------------------|--------------------------|------------------------------|
| Cadastros Declaração Escrituração                                                                                               | Fiscal Importar Rel                                  | latórios Ajuda                                                                         |                          |                              |
| 📚 🌮                                                                                                    | 🥩 🍤                                                  |                                                                                        |                          |                              |
| Empresa: Empresa 456 CNPJ: 41544                                                                                                | 701000179 Regime (                                   | de Recolhimento: Normal                                                                |                          |                              |
|                                                                                                    |                                                      |                                                                                        |                          | ×                            |
| Uperações de Entrada<br>Uperações de Saída<br>Uperações de Serv. Trans;<br>Uperação de Serv. Trans;<br>Uperação de Serv. Trans; | Cadastro de E<br>Informar os docu<br>com ou sem Sêlo | <b>Ocumentos Autorizado</b><br>mentos fiscais autorizados por A<br>o de Autenticidade. | os por AIDF<br>IDF       | SEFAZ E                      |
|                                                                                                    | Cadastro Lista                                       |                                                                                        |                          |                              |
|                                                                                                    | Vencimento Sé                                        | rie Modelo                                                                             | Dispositivo              | Nº Dispositivo Inical Nº Dis |
| Outros Creatos     Outros Débitos                                                                                               | 12/10/2005                                           | NF1 - NOTA FISCAL M                                                                    | ODELO 1 Blocos           | 1                            |
| - 😈 Deduções                                                                                                    |                                                      |                                                                                        |                          |                              |
|                                                                                                    |                                                      |                                                                                        |                          |                              |
|                                                                                                    |                                                      |                                                                                        |                          |                              |
| - 👿 Apuração Consolidada                                                                                                    |                                                      |                                                                                        |                          |                              |
|                                                                                                    |                                                      |                                                                                        |                          |                              |
|                                                                                                    |                                                      |                                                                                        |                          |                              |
|                                                                                                    |                                                      |                                                                                        |                          |                              |
|                                                                                                    |                                                      |                                                                                        |                          |                              |
|                                                                                                    |                                                      |                                                                                        |                          |                              |
|                                                                                                    | <                                                    |                                                                                        |                          | >                            |
|                                                                                                    | Y Evoluir                                            |                                                                                        |                          |                              |
|                                                                                                    |                                                      |                                                                                        |                          |                              |
|                                                                                                    |                                                      |                                                                                        |                          |                              |
|                                                                                                    |                                                      |                                                                                        |                          |                              |
| SEFAZ - Secretaria da Fazenda do Esta                                                                                           | do do Ceará                                          |                                                                                        | Versão                   |                              |
| 🛃 Iniciar 🔰 👜 Manual D                                                                                                    | )IEF versão 🛛 🔬                                      | <sup>2</sup> Dief                                                                      |                          | PT 🖮 🔇 10:08                 |

Nesta tela o usuário poderá visualizar todas as AIDF'S já incluídas.

Para excluir, selecione a AIDF a ser excluída e depois clique em **x** Excluir então aparecerá uma janela solicitando confirmação de exclusão.

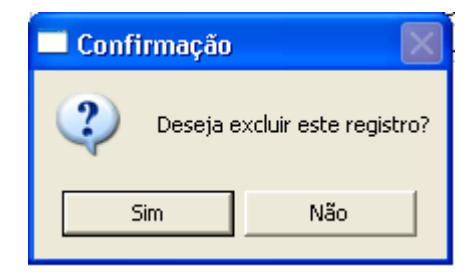

#### **CADASTRO DE CLIENTE/FORNECEDOR**

Informar os dados cadastrais do cliente/fornecedor.

| DIEF - Declaração de Inform                                                                               | ações Econômico-Fiscais - [Cadastro de Cliente]                                       |                            |
|----------------------------------------------------------------------------------------------------|---------------------------------------------------------------------------------------|----------------------------|
| Cadastros Declaração Escrituração                                                                         | Fiscal Importar Relatórios Ajuda                                                      |                            |
| 🏂 🌮 🔗                                                                                                    | 🥩 🏓                                                                                   |                            |
| Empresa: Empresa 456 CNPJ: 41544                                                                          | 701000179 Regime de Recolhimento: Normal                                              |                            |
| ⊡- 🛅 DIEF                                                                                                 |                                                                                       | X                          |
| Operações de Entrada     Operações de Saída     Operações de Saída     Operações de Serv. Trans;     ONBE | Cadastro de Cliente/Fornecedor<br>Informar os dados cadastrais do cliente/fornecedor. | SEFAZ E                    |
|                                                                                                    | Cadastro Lista                                                                        |                            |
| W Documentos Cancelados<br>W Outros Créditos<br>W Outros Débitos                                          | Tipo de Código<br>© CNPJ © CPF                                                        | 🐑 Novo 🕞 Salvar 🍳 Cancelar |
| - W Contribuintes Credenciado                                                                             | Código:  01.339.747/0001-31                                                           |                            |
| 🕦 Substituição Tributária                                                                                 | Razão Social: AS Marcos                                                               |                            |
|                                                                                                    | IE: 519023056110                                                                      |                            |
| 🕠 Lançamento Extemporâne                                                                                  | Endereço: Av rt                                                                       | Número: 456                |
|                                                                                                    | Complemento:                                                                          |                            |
|                                                                                                    | Bairro: Pg bela vista                                                                 |                            |
|                                                                                                    | CEP: 02.209-040                                                                       |                            |
|                                                                                                    | UF: SP 💌                                                                              |                            |
|                                                                                                    | Municínio: AGLIAS DA PBATA                                                            |                            |
|                                                                                                    |                                                                                       |                            |
|                                                                                                    |                                                                                       |                            |
| <                                                                                                    |                                                                                       |                            |
| SEFAZ - Secretaria da Fazenda do Estad                                                                    | lo do Ceará Versão                                                                    |                            |
| 🛃 Iniciar 📄 🖻 Manual D                                                                                    | IEF versão 🖋 Dief                                                                     | PT 🖮 🄇 10:14               |

#### <u>Cadastro</u>

Nesta tela o usuário deverá cadastrar o cliente/fornecedor. Para tanto deverá clicar no ícone

**Tipo de Código** - selecionar o tipo de código do fornecedor, conforme opções: CNPJ – Cadastro Nacional de Pessoa Jurídica. CPF – Cadastro de Pessoa Física.

**Código** - informar o número, conforme opção selecionada do Cadastro Nacional de Pessoa Jurídica ou do Cadastro de Pessoa Física do fornecedor.

Razão Social – informar a razão social do cliente/fornecedor.

Inscrição Estadual - informar o número da Inscrição Estadual do cliente/fornecedor.

Endereço - informar o endereço do cliente/fornecedor.

Número - informar o número do endereço.

Complemento – informar o complemento do endereço.

**Bairro** - informar o bairro do endereço. **CEP -** informar o Código de Endereçamento Postal.

- **UF** selecionar a sigla da Unidade da Federação.
- Município selecionar o município.
- **SUFRAMA** informar a Inscrição SUFRAMA do cliente, caso exista.

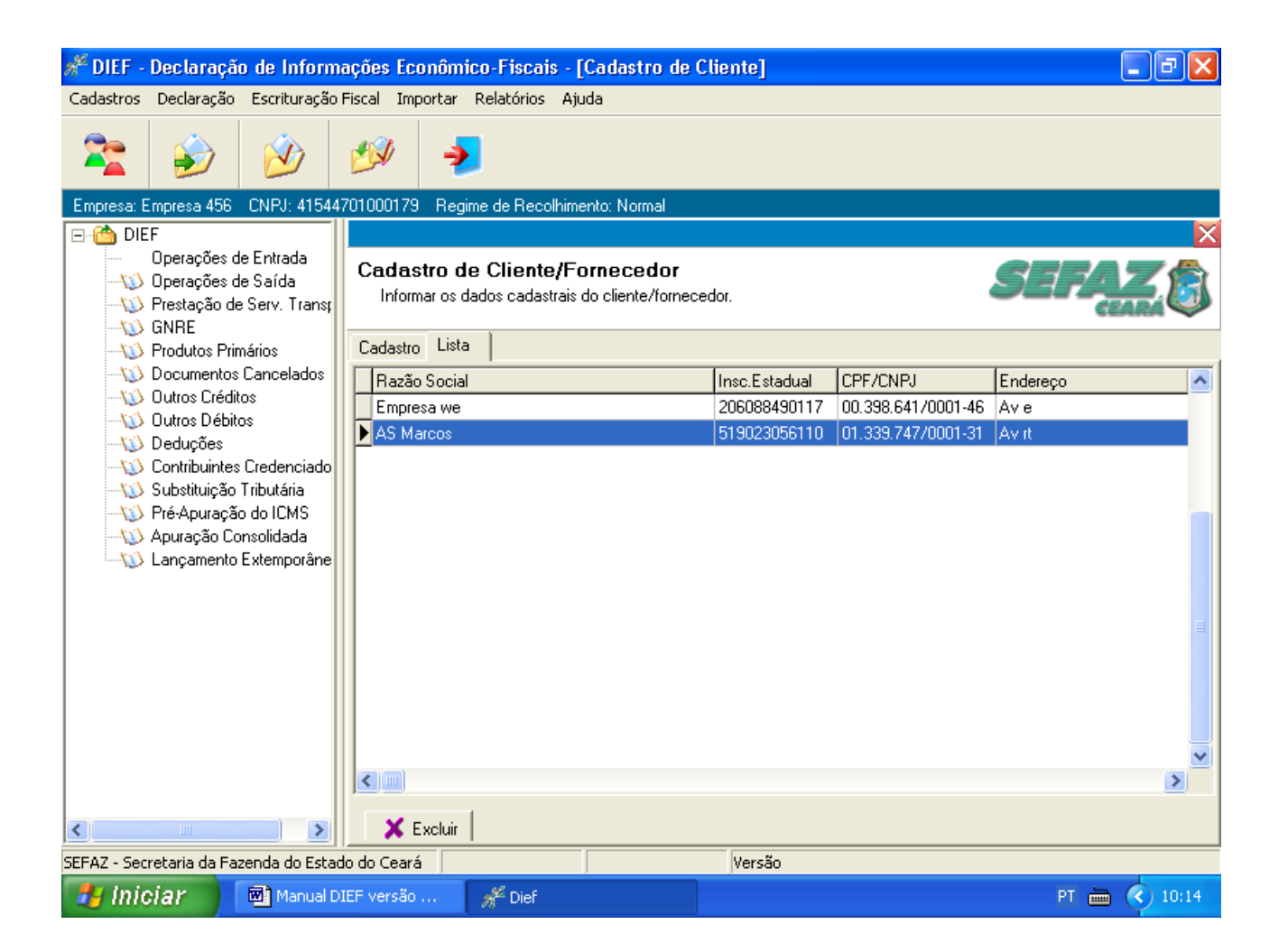

Nesta tela o usuário poderá visualizar todos os clientes/fornecedores já incluídos.

Para excluir, selecione o nome do cliente/fornecedor a ser excluído e depois clique em 🛛 🗶 Excluir

então aparecerá uma janela solicitando confirmação de exclusão.

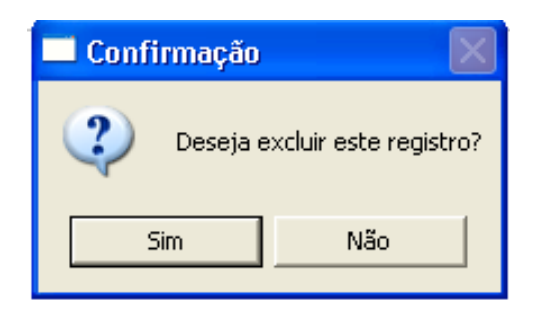

# CADASTRO DE CÓDIGO CONTÁBIL

Informar o código contábil utilizado pela escrituração da empresa.

| ᢞ DIEF - Declaração de Inform                                                                                                    | nações Econômico-Fiscais - [frmCadCodigoContabil]                                     | _ 7 🗙        |
|----------------------------------------------------------------------------------------------------|---------------------------------------------------------------------------------------|--------------|
| Cadastros Declaração Escrituração                                                                                                    | o Fiscal Importar Relatórios Ajuda                                                    |              |
| 📚 🌮                                                                                                    | 199                                                                                   |              |
| Empresa: Empresa 456 CNPJ: 41544                                                                                                    | 14701000179 Regime de Recolhimento: Normal                                            |              |
|                                                                                                    |                                                                                       | ×            |
| Uperações de Entrada<br>Uperações de Saída<br>Uperação de Serv. Trans;<br>Uperação de Serv. Trans;<br>Uperação de Serv. Trans;                                                                                                    | Código Contábil<br>Informar o código contábil utilizado pela escrituração da empresa. | E ZA ZA      |
|                                                                                                    | Cadastro Lista                                                                        |              |
| <ul> <li>Documentos Cancelados</li> <li>Outros Créditos</li> <li>Outros Débitos</li> <li>Deduções</li> <li>Contribuintes Credenciado</li> <li>Substituição Tributária</li> <li>Pré-Apuração do ICMS</li> <li>Apuração Consolidada</li> <li>Lançamento Extemporâne</li> </ul> | Código<br>Descrição                                                                   | Salvar       |
| SEEAZ - Secretaria da Eazenda do Esta                                                                                                    | ado do Ceará                                                                          |              |
| 🥞 Iniciar 🕅 🖾 Manual D                                                                                                    | DIEF versão 🦋 Dief                                                                    | PT 🛗 🔇 10:15 |

# <u>Cadastro</u>

Nesta tela o usuário deverá cadastrar o código contábil. Para tanto deverá clicar no ícone

Código – informar o código contábil de acordo com a tabela da empresa (opcional).

Descrição - informar o nome do código contábil.

| 🖋 DIEF - Declaração de Inform                                                                                             | nações Econômico-Fiscais - [frmCadCodigoContabil]                                     | X   |
|----------------------------------------------------------------------------------------------------|---------------------------------------------------------------------------------------|-----|
| Cadastros Declaração Escrituração                                                                                         | Fiscal Importar Relatórios Ajuda                                                      |     |
| 📚 🌮                                                                                                    | € الا                                                                                 |     |
| Empresa: Empresa 456 CNPJ: 41544                                                                                          | 4701000179 Regime de Recolhimento: Normal                                             |     |
| OPEF     Operações de Entrada     Operações de Saída     Operações de Saída     Operações de Serv. Trans;     ONRE        | Código Contábil<br>Informar o código contábil utilizado pela escrituração da empresa. | ×   |
| Produtos Primários     Documentos Cancelados     Outros Créditos     Outros Débitos     Outros Débitos     Outros Debitos | Cadastro Lista                                                                        |     |
|                                                                                                    |                                                                                       |     |
|                                                                                                    |                                                                                       |     |
|                                                                                                    |                                                                                       | >   |
|                                                                                                    | Excluir                                                                               |     |
| SEFAZ - Secretaria da Fazenda do Esta                                                                                     | do do Ceará                                                                           |     |
| 🛃 Iniciar 🔰 📓 Manual D                                                                                                    | DIEF versão 🖋 Dief 🛛 🔪 10                                                             | :16 |

Nesta tela o usuário poderá visualizar todos os códigos já incluídos.

Para excluir, selecione o produto a ser excluído e depois clique em **Excluir** então aparecerá uma janela solicitando confirmação de exclusão.

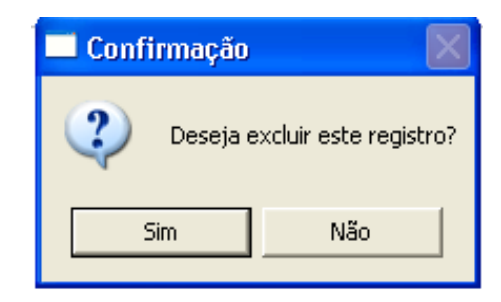

# CADASTRO DE MODELO DE DOCUMENTO

Informar os documentos autorizados pela SEFAZ, através de AIDF e que não constam no artigo 127 do Decreto 24569/97.

| 🖋 DIEF - Declaração de Inform                                                                                                    | nações Econômico-Fiscais - [frmCadModeloDocumento]                                                                                                    | _ 7 🗙    |
|----------------------------------------------------------------------------------------------------|----------------------------------------------------------------------------------------------------|----------|
| Cadastros Declaração Escrituração                                                                                                | o Fiscal Importar Relatórios Ajuda                                                                                                    |          |
| 📚 🎯                                                                                                    | 199                                                                                                    |          |
| Empresa: Empresa 456 CNPJ: 41544                                                                                                 | 4701000179 Regime de Recolhimento: Normal                                                                                                    |          |
|                                                                                                    | Cadastro de Modelo de Documento       Informar os documentos autorizados pela SEFAZ, através de AIDF e que         não constam no artigo 127 do decreto 24569.       Cadastro         Cadastro       Lista         Código       Sigla         40       OS         Descrição       Salvar | Cancelar |
| Contribuintes Liedenciado<br>Substituição Tributária<br>V Pré-Apuração do ICMS<br>Apuração Consolidada<br>Lançamento Extemporâne | Ordem de Serviço                                                                                                    |          |
| SEFAZ - Secretaria da Fazenda do Estad                                                                                           | ado do Ceará                                                                                                    |          |
| 🛃 Iniciar 🛛 🖾 Manual D                                                                                                    | DIEF versão 🧩 Dief PT 🖮                                                                                                    | 10:17    |

#### <u>Cadastro</u>

Nesta tela o usuário poderá cadastrar modelos de documentos fiscais não constantes na tabela de modelo de documentos. Para tanto deverá clicar em vor e preencher os campos abaixo:

Código – preencher com o código do novo produto a ser cadastrado.

Obs: Antes de cadastrar o código o usuário deverá consultar a **Lista** de códigos nesta mesma tela para não repetir o mesmo código.

Sigla – informar sigla do documento a ser cadastrado, conforme Termo de Acordo.

Descrição – informar a descrição do documento a ser cadastrado, conforme Termo de Acordo.

| 🖋 DIEF - Declaração de Inform                                                                             | ações Econôm                             | ico-Fisca                                      | is - [frmCadModeloDocumento]                                                                     | - 7          |
|----------------------------------------------------------------------------------------------------|------------------------------------------|------------------------------------------------|--------------------------------------------------------------------------------------------------|--------------|
| Cadastros Declaração Escrituração                                                                         | Fiscal Importar                          | Relatórios                                     | Ajuda                                                                                            |              |
| 📚 🌮                                                                                                    | ب 😥                                      |                                                |                                                                                                  |              |
| Empresa: Empresa 456 CNPJ: 41544                                                                          | 701000179 Reg                            | jime de Reco                                   | olhimento: Normal                                                                                |              |
| ⊡- 🙆 DIEF                                                                                                 |                                          |                                                |                                                                                                  | ×            |
| Operações de Entrada     Operações de Saída     Operações de Saída     Operações de Serv. Trans;     ONRE | Cadastro o<br>Informar os<br>não constar | <b>ie Model</b><br>documentos<br>m no artigo 1 | l <b>o de Documento</b><br>autorizados pela SEFAZ, através de AIDF e que<br>27 do decreto 24569. | SEFAZ        |
|                                                                                                    | Cadastro List                            | a                                              |                                                                                                  |              |
| - 😳 Documentos Cancelados                                                                                 | Código                                   | Sigla                                          | Descrição                                                                                        | ~            |
|                                                                                                    | 15                                       | BPNB                                           | BILHETE DE PASSAGEM E NOTA DE BAGAGEM                                                            | _            |
| Uutros Debitos                                                                                            | 16                                       | BPF                                            | BILHETE DE PASSAGEM FERROVIARIO                                                                  |              |
| Contribuintes Credenciado                                                                                 | 17                                       | DT                                             | DESPACHO DE TRANSPORTE                                                                           |              |
| - 🕠 Substituição Tributária                                                                               | 18                                       | RMD                                            | RESUMO DE MOVIMENTO DIARIO                                                                       |              |
|                                                                                                    | 20                                       | 000                                            | ORDEM DE COLETA DE CARGAS                                                                        |              |
| 😥 Apuração Consolidada                                                                                    | 21                                       | NFSC                                           | NOTA FISCAL SERV. COMUNICACAO                                                                    |              |
| 🖳 💭 Lançamento Extemporâne                                                                                | 22                                       | NFSTC                                          | NOTA FISCAL DE SERVICO DE Telecomunicações                                                       |              |
|                                                                                                    | 23                                       | GNRE                                           | GUIA NACIONAL DE RECOLHIMENTO DE TRIBUTOS                                                        |              |
|                                                                                                    | 24                                       | ACT                                            | AUTORIZAÇÃO DE CARREGAMENTO DE TRANSPOR                                                          |              |
|                                                                                                    | 25                                       | MC                                             | MANIFESTO DE CARGAS                                                                              |              |
|                                                                                                    | 36                                       | NFA                                            | NOTA FISCAL AVULSA                                                                               |              |
|                                                                                                    | 37                                       | CF                                             | CUPOM FISCAL - ECF                                                                               |              |
|                                                                                                    | 38                                       | MRECF                                          | MAPA RESUMO EMISSOR CUPOM FISCAL                                                                 |              |
|                                                                                                    | 39                                       | CTA                                            | CONHEC. TRANSPORTE AVULSO                                                                        |              |
|                                                                                                    | ▶ 40                                     | OS                                             | Ordem de Serviço                                                                                 | ~            |
|                                                                                                    |                                          | 1                                              |                                                                                                  |              |
| <                                                                                                    | 🔰 🗙 Excluir                              |                                                |                                                                                                  |              |
| SEFAZ - Secretaria da Fazenda do Esta                                                                     | do do Ceará                              |                                                | Versão                                                                                           |              |
| 🐉 Iniciar 📄 🖻 Manual D                                                                                    | IEF versão                               | 📌 Dief                                         |                                                                                                  | PT 🖮 🔇 10:19 |

Nesta tela o usuário poderá visualizar todas os documentos existentes, de 01 a 39.

Os códigos deste tabela coincidem com os utilizados pela tabela do Convênio de ICMS 57/95.

Para excluir, selecione o produto a ser excluído e depois clique em **X** Excluir então aparecerá uma janela solicitando confirmação de exclusão.

OBS: Somente poderá ser excluído o modelo incluído pelo usuário.

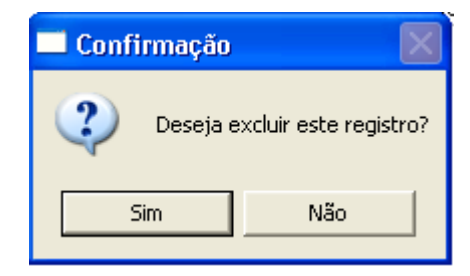

# **TELA PRINCIPAL DA DIEF**

Esta é a tela que apresenta o Menu Principal da DIEF.

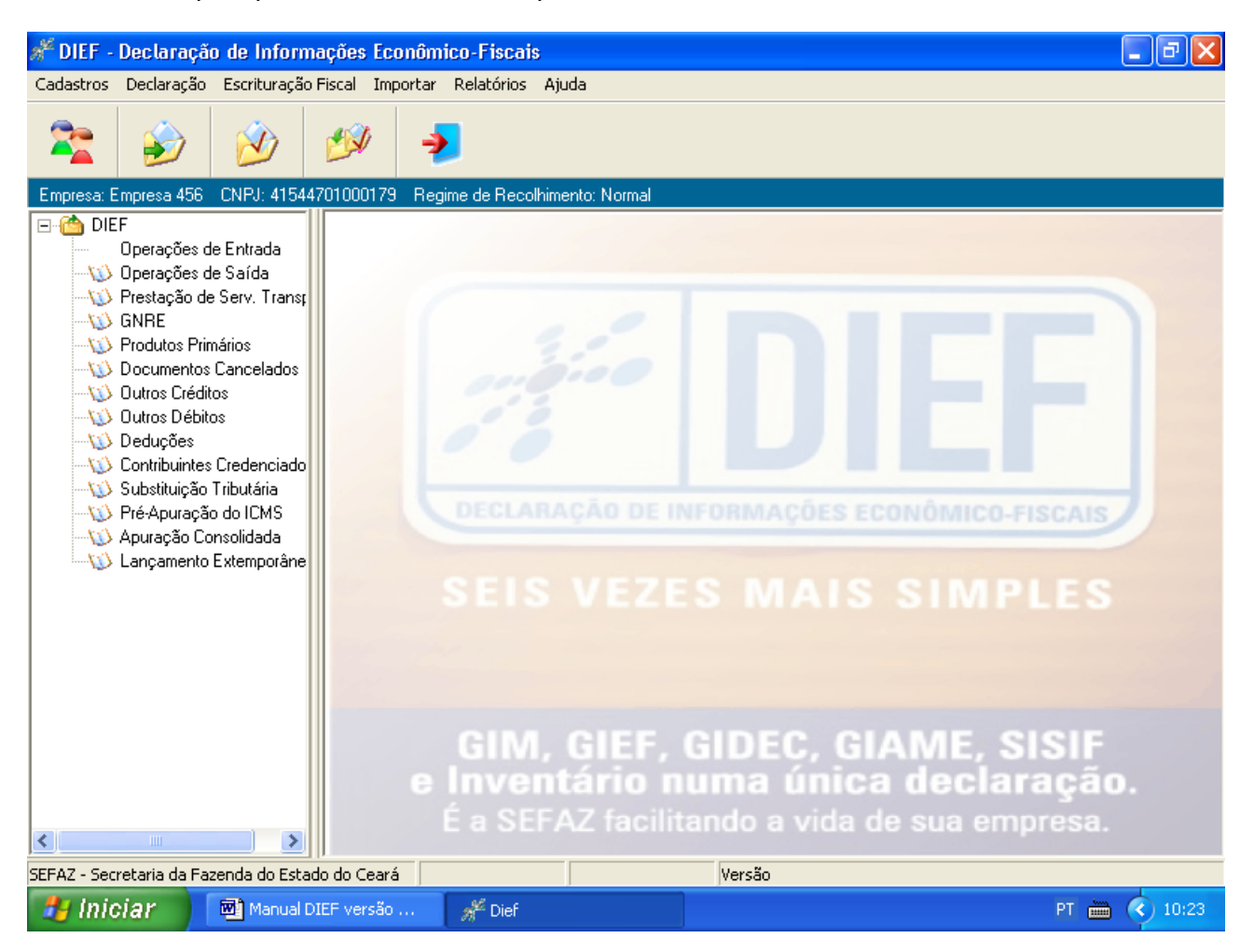

Nesta tela o usuário poderá navegar utilizando os *links* que se encontram à esquerda ou utilizar a Barra de Ferramenta.

A Razão Social, o Regime de Recolhimento e o CNPJ da empresa selecionada poderão ser visualizados abaixo dos ícones.

# **DECLARAÇÃO**

Informações da declaração selecionada.

| 🖋 DIEF - Declaração de Informa                                                                                                    | ções Econômico-Fiscais - [Dados da Declaração]                                                                                                    | - 7 🛛               |
|----------------------------------------------------------------------------------------------------|----------------------------------------------------------------------------------------------------|---------------------|
| Cadastros Declaração Escrituração F                                                                                                    | iscal Importar Relatórios Ajuda                                                                                                    |                     |
| 📚 🍻                                                                                                    | ۵۶ کی                                                                                                    |                     |
| Empresa: Empresa 456 CNPJ: 415447                                                                                                    | 01000179 Regime de Recolhimento: Normal                                                                                                    |                     |
| <ul> <li>☐ ☐ ☐ DIEF</li> <li>☐ ↓ Operações de Entrada</li> <li>☐ ↓ Operações de Saída</li> <li>☐ ↓ Prestação de Serv. Transţ</li> <li>☐ ↓ GNRE</li> <li>↓ Produtos Primários</li> </ul>                          | Declaração<br>Informações da declaração selecionada.<br>DIEF                                                                                                 | SEFAZ &             |
| Documentos Cancelados     Outros Créditos     Outros Débitos     Deduções     Contribuintes Credenciado     Substituição Tributária     Pré-Apuração do ICMS     Apuração Consolidada     Lançamento Extemporâne | Data Inicial Data Final<br>1/1/2005 31/1/2005<br>Motivo<br>Mensal<br>Percentual FDI Vencimento FDI<br>Contribuinte Substituto Tributário<br>Contribuinte IPI | 🔚 Salvar 📿 Cancelar |
| SEFAZ - Secretaria da Fazenda do Estado                                                                                                    | o do Ceará Versão                                                                                                    |                     |
| 🯄 Iniciar 🛛 🖻 Manual DIB                                                                                                    | EF versão 🦋 Dief                                                                                                    | PT 🖮 🔇 10:24        |

Nesta tela o usuário poderá visualizar os dados da Declaração selecionada. Para tanto deverá clicar no ícone DIEF

Caso necessite alterar algum dado, o usuário procede a alteração e os ícones abaixo serão habilitados:

Ao clicar no ícone

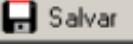

serão salvos os dados alterados.

Ao clicar no ícone Cancelar será cancelada a alteração realizada.

#### **OPERAÇÕES DE ENTRADA**

Digitar nas guias de Dados, Itens e Totalização as informações referentes a cada documento fiscal de Entrada.

| 🖋 DIEF - Declaração de Inform                                                                                                    | ações Econômico-Fiscais - [Entradas]                                                                                                    |
|----------------------------------------------------------------------------------------------------|----------------------------------------------------------------------------------------------------|
| Cadastros Declaração Escrituração                                                                                                    | Fiscal Importar Relatórios Ajuda                                                                                                    |
| 📚 🎯                                                                                                    | ۵                                                                                                    |
| Empresa: Empresa 456 CNPJ: 41544                                                                                                    | 701000179 Regime de Recolhimento: Normal                                                                                                    |
|                                                                                                    |                                                                                                    |
| Uperações de Entrada     Uperações de Saída     Uperações de Saída     Uperação de Serv. Transt     Uperação de Serv. Transt     Uperação de Serv. Transt | Operações de Entradas<br>Digitar nas guias de Dados, Itens e Totalização as<br>informações referentes a cada documento fiscal.                                                                                                    |
| 😳 Produtos Primários                                                                                                    | Dados Itens Valores - Totalização                                                                                                    |
| Documentos Cancelados     Documentos Cráditos     Outros Débitos     Deduções     Docursitivirates Cradensiado                                            | Emitente     Remetente     UF       C Próprio     CPF/CNPJ/IE     UF       Image: Comparison of the state of the state of the sta |
|                                                                                                    | Dispositivo Modelo Série Sub Série                                                                                                    |
|                                                                                                    | NF1 - NOTA FISCAL MODELO 1                                                                                                    |
| W Apuração Consolidada<br>W Lançamento Extemporâne                                                                                                    | Número do Documento     Número do Formulário     Datas       Inicial     Final     Inicial     Final       10     10     10     10/01/2005                                                                                                    |
|                                                                                                    | Código Contábil AIDF CFOP                                                                                                    |
|                                                                                                    | Valor do IPI     Substituto Tributário       IPI     Isentas     Outras     BC. IPI       10,00     0,00     0,00     100,00                                                                                                    |
| <                                                                                                    |                                                                                                    |
| SEFAZ - Secretaria da Fazenda do Estac                                                                                                    | lo do Ceará                                                                                                    |
| 🛃 Iniciar 🛛 🖻 Manual D                                                                                                    | IEF versão 🖋 Dief PT 🛅 🔇 10:50                                                                                                    |

#### <u>Dados</u>

Nesta tela o usuário deverá digitar as Notas Fiscais de Entrada. Para tanto deverá clicar no ícone

e preencher os campos abaixo:

Emitente -marcar quando a entrada for efetuada através de documento do próprio declarante.

-Marcar • Terceiros quando a entrada for feita por aquisição de mercadorias/serviços de terceiros.

**Remetente** - informar ou <u>localizar</u> através do ícone o CNPJ (Cadastro Nacional de Pessoa Jurídica), CPF (Cadastro de Pessoa Física) ou IE (Inscrição Estadual) do remetente, de acordo com os dados já cadastrados no cadastro de cliente/fornecedor.

**Dispositivo** – estará habilitada somente quando o emitente for próprio. Selecionar o dispositivo do documento fiscal emitido, autorizado por AIDF, conforme opções: Blocos, Formulários Contínuos, Formulários de Segurança ou Jogos Soltos.

Modelo - informar o modelo do documento fiscal emitido ou que acompanhou a mercadoria/serviço.

Série - informar o desdobramento do documento fiscal, quando houver.

Sub Série - informar o número da sub série, quando houver.

**Número do Documento Inicial/Final** - informar o número inicial e final dos documentos relativos às entradas de mercadorias ou bens, e às aquisições ou prestações de serviços de transporte e comunicação a qualquer título, efetuadas pelo estabelecimento.

Obs: Caso seja somente um documento não é necessário informar o número final, o sistema automaticamente preenche ao passar o cursor para o campo seguinte.

**Número de Formulário Inicial/Final** - informar o número inicial e final dos formulários contínuos relativos às entradas de mercadorias ou bens, e prestações de serviços de transporte e comunicação a qualquer título. Obrigatório o preenchimento quando o emitente for próprio e o dispositivo formulário contínuo ou formulário de segurança.

Obs: Caso seja somente um documento não é necessário informar o número final, o sistema automaticamente preenche ao passar o cursor para o campo seguinte.

Data Emissão - informar a data da emissão do documento fiscal.

**Data Entrada** – informar a data da entrada da mercadoria/serviço no estabelecimento ou a data da passagem no posto fiscal de fronteira.

Código Contábil - selecionar a codificação contábil nos registros da empresa (opcional).

AIDF – o sistema automaticamente preenche, caso a AIDF esteja cadastrada.

CFOP - informar ou localizar os códigos fiscais das operações e prestações de entradas.

**IPI** – marcar quando operação tiver destaque de IPI (Imposto sobre Produtos Industrializados) no documento fiscal informado.

ST - marcar quando operação tiver destaque de substituição tributária no documento fiscal informado.

Valor do IPI – informar conforme opções:

IPI - informar o valor do Imposto sobre Produtos Industrializados destacado no documento fiscal.

Isentas – informar o valor do Imposto sobre Produtos Industrializados, nos casos que as mercadorias recebidas sejam isentas de IPI.

Outras - informar o valor do Imposto sobre Produtos Industrializados, nos casos que as mercadorias não tenham incidência de IPI.

BC-IPI - informar o valor da Base de Cálculo referente ao IPI.

Substituto Tributário – informar, conforme opções:

BC. ICMS - informar o valor da base de cálculo do ICMS Substituição Tributária, constante do documento fiscal.

ICMS - informar o valor do ICMS Substituição Tributaria (recolhido ou a recolher) de

responsabilidade do declarante nas entradas.

ICMS Retido - informar o valor do ICMS Substituição Tributária Retido de responsabilidade do fornecedor, destacado no documento fiscal ou pago através de GNRE.

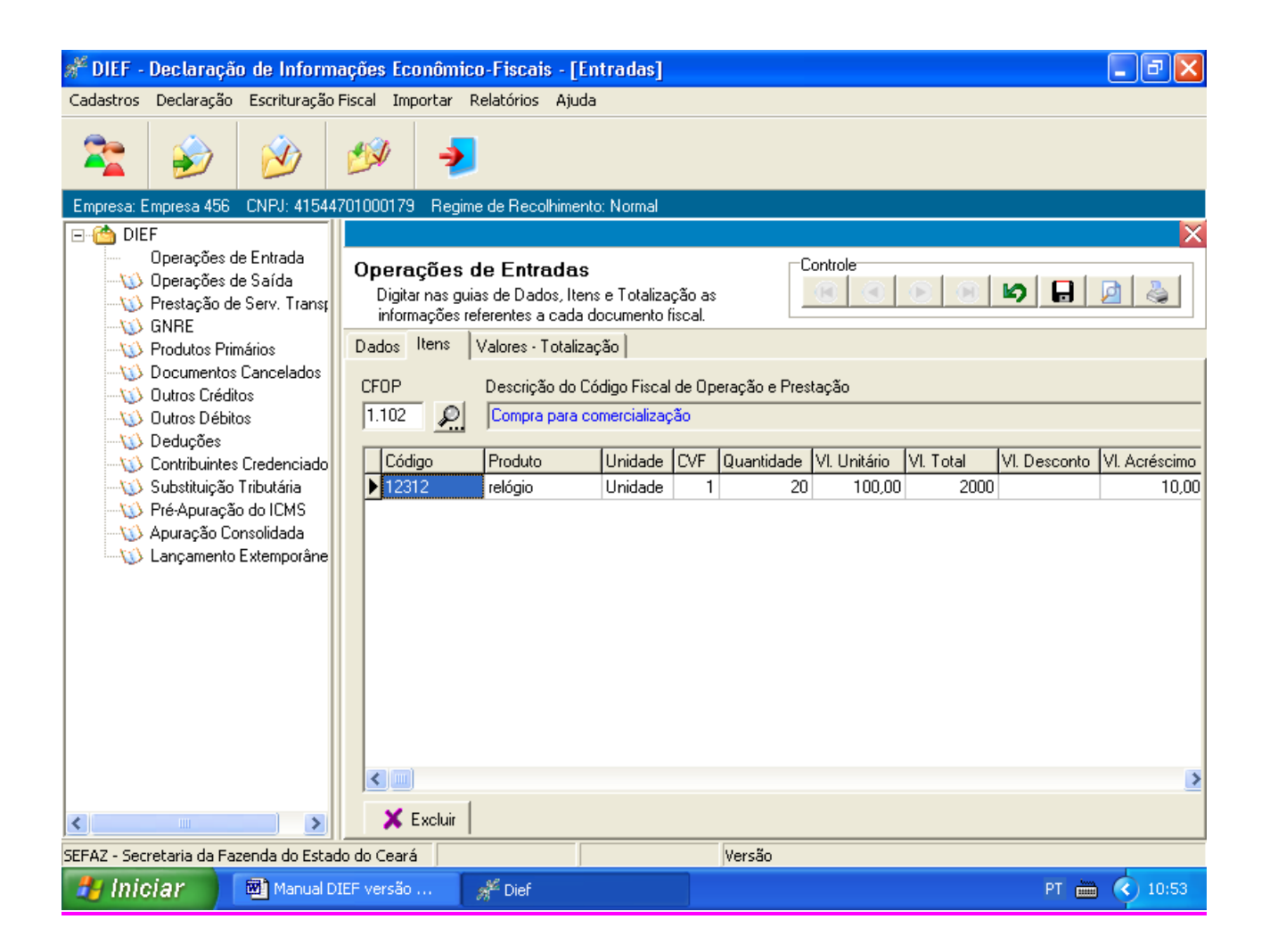

#### <u>ltens</u>

Nesta tela o usuário deverá digitar os itens constantes da nota fiscal. Para tanto deverá clicar no ícone (novo) e preencher os campos abaixo:

OBS.: Quando da digitação para navegar na linha o usuário deverá utilizar o TAB 丰

**CFOP** - informar ou localizar através do ícone *L* os códigos fiscais das operações e prestações realizadas nas entradas.

**Código** - digitar ou <u>localizar</u> através do ícone <u>código</u> do produto utilizado pela empresa, de acordo com a tabela de cadastro de produtos.

OBS: Para visualizar o ícone 🔤 clique duas vezes no campo código.

Produto - descriminação do produto e/ou serviço, já cadastrado.
Unidade - informar a unidade padrão de comercialização, já cadastrada.

**CVF** –Código de Valor Fiscal. Inserir ou <u>localizar</u> através do ícone ..., conforme opções:

- 1 Operações com crédito de imposto
- 2 Operações sem crédito de imposto isentas ou não-tributadas
- 3 Operações sem crédito de imposto outras.

Obs: Para visualizar o ícone ---- clique duas vezes no campo CVF.

Quantidade - informar quantidade do item descriminada no documento fiscal.

VI Unitário - informar valor unitário do item descriminado no documento fiscal.

VI Total - informar valor total do item.

VI Desconto - informar valor do desconto concedido ou recebido no item.

VI Acréscimo - informar acréscimo aplicado ao item

Em seguida clicar no ícone [] (salvar)

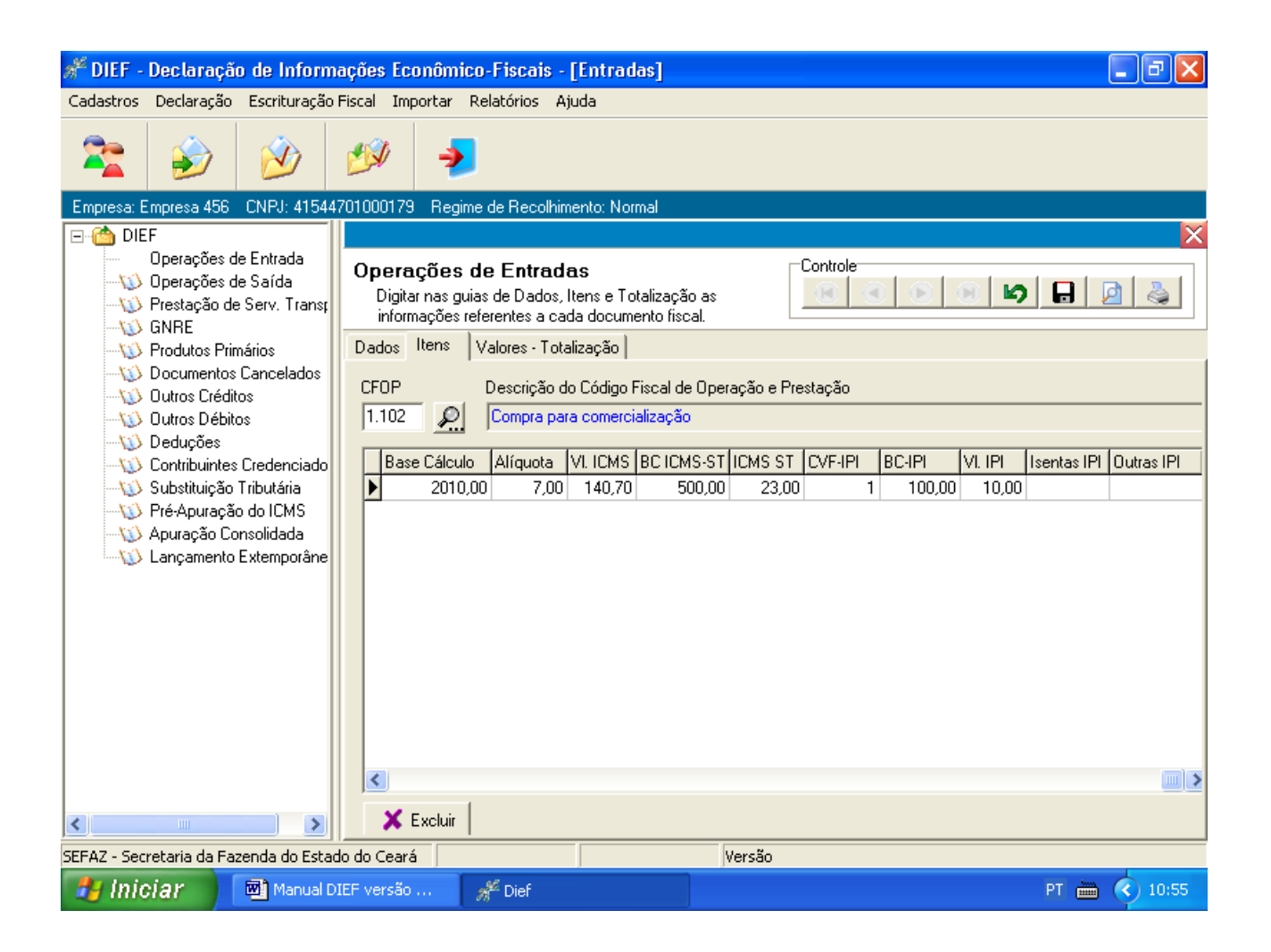

# Continuação de Itens

Base Cálculo - informar o valor sobre o qual incide o ICMS no item.

Alíquota – informar o percentual da alíquota no item.

**VI ICMS** - informar o valor do ICMS do item no documento fiscal, nas empresas de regime de pagamento Normal. Caso seja EPP haverá uma validação do valor do Imposto.

**BC**.**ICMS.ST** – informar valor da base de cálculo referente a substituição tributária do item **ICMS ST** – informar o valor do ICMS referente a substituição tributária do item.

**CVF-IPI** – informar o código do valor fiscal do IPI do item.

BC-IPI – informar a base de cálculo referente ao IPI do item.

VR.IPI – informar o valor do IPI do item.

- ISENTAS IPI informar o valor das isentas referente ao IPI do item.
- **OUTRAS IPI** Informar o valor outras referente ao IPI do item.

| <b>DIEF - Declaração de Inform</b>                                                                                                    | ações Econômico-Fiscais - [Entradas]                                                                                           |
|----------------------------------------------------------------------------------------------------|----------------------------------------------------------------------------------------------------|
|                                                                                                    |                                                                                                    |
| Empresa: Empresa 456 CNPJ: 41544                                                                                                    | 701000179 Regime de Recolhimento: Normal                                                                                       |
| 🖃 🛗 DIEF                                                                                                    | X                                                                                                    |
| Operações de Entrada     Operações de Saída     Operações de Saída     Operação de Serv. Trans;     ONRE                                                                                       | Operações de Entradas<br>Digitar nas guias de Dados, Itens e Totalização as<br>informações referentes a cada documento fiscal. |
|                                                                                                    | Dados Itens Valores - Totalização                                                                                              |
| W Documentos Cancelados    W Outros Créditos    W Outros Débitos    W Deduções    W Contribuintes Credenciado    W Substituição Tributária    W Pré-Apuração do ICMS    W Apuração Consolidada | Total ProdutosBC. ICMSAlíquota ICMSICMS2000.002010.00140.70FreteSeguroOutros AcréscimosDesconto10,0010,0010,0010,00            |
| 🕠 Lançamento Extemporâne                                                                                                    | Total do Documento Isentas/Não Tributadas Outras 43.00                                                                         |
|                                                                                                    |                                                                                                    |
| SEFAZ - Secretaria da Fazenda do Estac                                                                                                    | do do Ceará Versão                                                                                                    |
| 🥙 İniciar 🛛 🖻 Manual D                                                                                                    | IEF versão 🖋 Dief PT 🖮 文 10:57                                                                                                 |

### Valores/Totalização

Contribuinte que informou itens – o sistema dará a sugestão de valores conforme os valores informados nos itens, devendo o contribuinte confirmar ou alterar os valores conforme documento fiscal.

Contribuinte que não informou itens - informará os valores conforme documento fiscal.

Preenchimento dos campos:

Total Produtos – informar o valor total dos produtos conforme documento fiscal.

BC. ICMS - informar o valor da base de cálculo conforme documento fiscal.

**Alíquota ICMS** – informar a alíquota conforme documento fiscal. Este campo ficará desabilitado para contribuintes do regime de pagamento Normal quando informar itens.

ICMS – valor do ICMS destacado no documento fiscal.

Frete –informar o valor do frete destacado no documento fiscal.

Seguro – informar o valor do seguro destacado no documento fiscal.

Outros Acréscimos - informar o valor dos acréscimos conforme documento fiscal.

Desconto - informar o valor do desconto global indicado no documento fiscal.

**Total do Documento** – informar o valor total da operação indicado no documento fiscal. Obs: O **total do documento** será sugerido pelo sistema com o seguinte cálculo: TOTAL PRODUTOS + FRETE + SEGURO + OUTROS ACRÉSCIMOS – DESCONTO + VALOR IPI + ICMS RETIDO (Alterar o valor total do documento quando o ICMS retido for pago por GNRE).

**Isentas/Não Tributadas** - informar o valor da operação ou prestação deduzida a parcela do IPI se consignada no documento fiscal, quando se tratar de mercadoria cuja entrada no estabelecimento tenha sido beneficiada com isenção do ICMS ou esteja amparada por imunidade ou não-incidência.

**Outras** - informar o valor da operação ou prestação, se consignada no documento fiscal, quando se tratar de mercadoria cuja entrada do estabelecimento tenha sido beneficiada com diferimento ou suspensão do ICMS.

Obs: **Outras** será sugerido pelo sistema com o seguinte cálculo: VALOR DO IPI + FRETE + VALOR DO SEGURO + OUTROS ACRÉSCIMOS + VALOR DO ICMS SUBSTITUIÇÃO TRIBUTÁRIA RETIDO (Alterar o valor total do documento quando o ICMS retido for pago por GNRE).

# Visualização das Operações De Entrada

Para visualizar a tela abaixo clicar no ícone , o usuário poderá consultar ou imprimir os lançamentos de entrada.

| 📌 Pré            | visual       | ização          |        |                |               |        |              |               |                              |                           |                 |              |       |               |       | ax          |
|------------------|--------------|-----------------|--------|----------------|---------------|--------|--------------|---------------|------------------------------|---------------------------|-----------------|--------------|-------|---------------|-------|-------------|
| <u>I</u> mprimir | <u>S</u> alv | ar <u>E</u> nvi | iar 🧔  | ] 🖇            | \$            | Página | 1            | de 1          |                              |                           | )0%             | <u>•</u>     | ŧ     | ▶ <u>F</u> ec | :har  | <u>3</u> .2 |
| 1                |              | SE<br>DE        | CRET#  | ARIA D<br>Ação | a F#<br>De II | ZEND   | A DO<br>MAÇÕ | ESTA<br>ES E( | ADO DO CEARA<br>Conômico-Fis | á<br>Scais - D<br>Relação | ief<br>) das oi | PERAÇÕES D   | E ENT | RADA          |       | ~           |
| -                |              |                 |        |                |               |        |              |               | Deuticinest                  |                           |                 |              |       |               |       | =           |
| Dt 8             | Entrada      | Espécie         | Série  |                | Nº da         | a Nota | Dt Emis      | ssão          | CNPJ/CPF/IE                  | UF                        | CFOP            | Tot Produtos | ICMS  | Base C.       | Alíq. |             |
| 10/0             | 1/2005       | 1               |        |                |               |        | 02/01/2      | 005           | 07196033002141               | I CE                      | 1101            | 2000,00      | ICMS  | 2000,00       | 7     |             |
|                  |              |                 |        |                |               |        |              |               |                              |                           |                 |              | IPI   | 100,00        |       |             |
|                  |              |                 |        |                |               |        |              |               |                              |                           |                 |              | SI    | 500,00        |       |             |
| 1                |              |                 |        |                |               |        |              |               |                              | -                         | 1               |              |       |               |       | ~           |
| 🛃 İr             | niciar       | t               | 🔊 Manu | al DIEF        | versã         | 0      | 1 and a      | Dief          |                              |                           |                 |              |       | PT 💼          | 1 🔇   | 12:27       |

# **OPERAÇÕES DE SAÍDA**

Digitar nas guias de Dados, Itens e Totalização as informações referentes a cada documento fiscal de saída.

| 🖋 DIEF - Declaração de Inform                                                                                                    | nações Econômico-Fiscais - [Saídas]                                                                                                    | _ 7 🗙                |
|----------------------------------------------------------------------------------------------------|----------------------------------------------------------------------------------------------------|----------------------|
| Cadastros Declaração Escrituração                                                                                                    | Fiscal Importar Relatórios Ajuda                                                                                                    |                      |
| 2 😥                                                                                                    | <i>1</i>                                                                                                    |                      |
| Empresa: Empresa 456 CNPJ: 41544                                                                                                    | 701000179 Regime de Recolhimento: Normal                                                                                                    |                      |
| DIEF Operações de Entrada Operações de Saída Operações de Saída Operações de Serv. Transp ORRE ORRE Ocumentos Cancelados Outros Créditos Outros Débitos Outros Débitos Ocurtribuintes Credenciado Substituição Tributária Oré-Apuração do ICMS Outros Apuração Consolidada | Operações de Saídas       Controle         Digitar nas guias de Dados, Itens e Totalização as informações referentes a cada documento fiscal.       Image: Controle         Dados       Itens       Valores - Totalização         Destinatário       CPF/CNPJ/IE       O398641000146       Descrição: Empresa we         Dispositivo       Modelo       Série       NS         Blocos       INF1 - NOTA FISCAL MODELO 1       Image: Controle       Datas | UF<br>SP<br>do Caixa |
| CERT - Servetaria da Estanda do Esta                                                                                                    | Inicial       Final       Inicial       Final       Emissão       Saída         5       5       15/01/2005       15/01         Código Contábil       AIDF       CFOP         Valor do IPI       157432002       5102       IPI         Valor do IPI       Isentas       Outras       BC. IPI       Substituto Tributário         BC. ICMS       ICMS       ICMS       ICMS                                                                                | I/2005<br>□ ST       |
| DEFAZ - Decretaria da Fazenda do Esta                                                                                                    |                                                                                                    | ()                   |
| Manual D                                                                                                    | ALEF versao M Dief PT                                                                                                    | 11:04                |

### <u>Dados</u>

Nesta tela o usuário deverá digitar as notas fiscais de saída. Para tanto deverá clicar em (Novo) e preencher os campos abaixo:

**Destinatário -** informar ou <u>localizar</u> através do ícone Jurídica), CPF(Cadastro de Pessoa Física) ou IE (Inscrição Estadual).

**Dispositivo** - selecionar o dispositivo dos documentos fiscais autorizados emitidos, conforme opções: Blocos, Formulários Contínuos, Formulário de Segurança, Jogos Soltos ou ECF – Emissor de Cupom Fiscal (Nos casos de equipamentos de ECF).

Modelo - selecionar o modelo de documento fiscal emitido.

Obs: Selecionar ECF- Emissor de Cupom Fiscal quando o dispositivo for ECF. Não será permitido a escrituração por Mapa Resumo ECF.

Quando se tratar do modelo conhecimento de transporte as informações deverão ser prestadas na

tela de conhecimento de transporte.

Série - informar o desdobramento do documento fiscal emitido, quando houver.

**Nº** do Caixa - informar o número do caixa, quando o dispositivo for ECF e o modelo ECF –Emissor de Cupom Fiscal.

**Número do Documento Inicial/Final -** informar o número inicial e final dos documentos relativos as saídas de mercadorias ou bens, ou prestações de serviços de transporte e comunicação a qualquer título, efetuadas pelo estabelecimento.

Globalizar quando nas saídas os modelos forem ECF, NFVC e Bilhete de Passagem desde que na seqüência não tenha documentos cancelados.

Nos casos de ECF-Emissor de cupom fiscal informar o COO - Contador de Ordem de Operação inicial e final da leitura de redução Z.

Obs: Caso seja somente um documento não é necessário informar o número final, o sistema automaticamente preenche ao passar o cursor para o campo seguinte.

**Número do Formulário Inicial/Final -** informar o número inicial e final dos formulários contínuos relativos às saídas de mercadorias ou bens, e prestações de serviços de transporte e comunicação a qualquer título, quando o dispositivo for formulário contínuo ou formulário de segurança.

Obs: Caso seja somente um documento não é necessário informar o número final, o sistema automaticamente preenche ao passar o cursor para o campo seguinte.

Data Emissão - informar a data da emissão do documento fiscal.

Data Saída – informar a data da saída da mercadoria/serviço do estabelecimento .

Código Contábil - informar a codificação contábil nos registros da empresa (opcional).

AIDF – o sistema automaticamente preenche, caso a AIDF esteja cadastrada.

CFOP – informar ou localizar os códigos fiscais das operações e prestações de saídas.

**IPI** – marcar quando operação tiver destaque de IPI no documento.

**ST** - marcar quando operação tiver destaque de Substituição Tributária no documento.

Valor do IPI – informar conforme opções:

IPI - informar o valor do imposto sobre Produtos Industrializados. Apenas para os estabelecimentos contribuintes do imposto (indústria ou equiparados).

Isentas - informar nos casos em que as mercadorias sejam isenta de IPI.

Outras - informar nos casos em que as mercadorias não tenham incidência de IPI.

BC-IPI - informar o valor da base de cálculo referente ao IPI. Apenas para os estabelecimentos contribuintes do imposto (indústria ou equiparados).

### Substituto Tributário – informar:

BC. ICMS - informar o valor sobre o qual incide o ICMS Substituição Tributária, constante do documento fiscal.

ICMS - informar o valor do ICMS Substituição Tributaria de responsabilidade do declarante nas saídas.

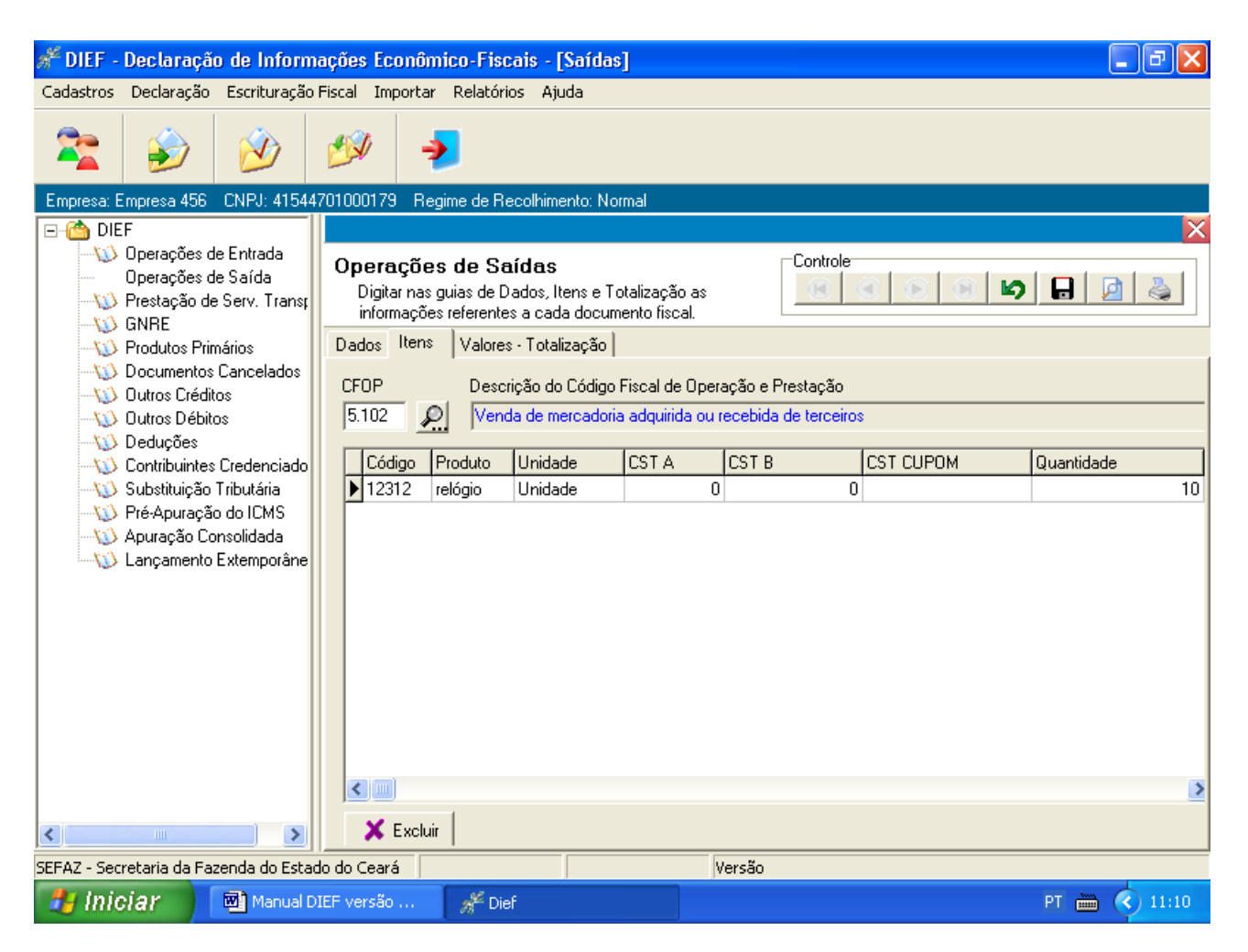

### <u>ltens</u>

Preenchimento dos campos:

**CFOP** - informar ou <u>localizar</u> através do ícone os códigos fiscais das operações e prestações realizadas (saídas). Informar o CFOP mais significativo no documento fiscal que tiver vários CFOP'S.

**Código** - digitar ou <u>localizar</u> através do ícone <u>•••</u> o Código do produto/serviço utilizado pela empresa, de acordo com a tabela de cadastro de produtos. Obs.: Para visualizar o ícone <u>•••</u> clique duas vezes no campo Código.

Produto - descriminação do produto e/ou serviço já cadastrado.

Unidade -unidade padrão de comercialização, já cadastrada.

**CST A** – informar ou <u>localizar</u> através do ícone .... o **Código Situação Tributária** para o item no documento fiscal de saída de acordo com o anexo I.

**CST B** – informar ou <u>localizar</u> através do ícone o **Código Situação Tributária** para o item no documento fiscal de saída de acordo com o anexo I.

**CST CUPOM FISCAL**– informar ou localizar através do ícone o Código da Situação Tributária para Cupom Fiscal de acordo com anexo I.

Quantidade – informar a quantidade descriminada no item do documento fiscal.

| 🖋 DIEF - Declaração de Inform                                                  | nações Econômico-Fiscais - [Saídas]                                                                                          | ×        |
|--------------------------------------------------------------------------------|----------------------------------------------------------------------------------------------------|----------|
| Cadastros Declaração Escrituração                                              | Fiscal Importar Relatórios Ajuda                                                                                             |          |
| 🏂 🅪 💋                                                                          | <i>🕬</i>                                                                                                    |          |
| Empresa: Empresa 456 CNPJ: 41544                                               | 1701000179 Regime de Recolhimento: Normal                                                                                    |          |
| ⊡- 🖄 DIEF                                                                      |                                                                                                    | $\times$ |
| W Operações de Entrada<br>                                                     | Operações de Saídas<br>Digitar nas guias de Dados, Itens e Totalização as<br>informações referentes a cada documento fiscal. |          |
|                                                                                | Dados Itens Valores - Totalização                                                                                            |          |
| Documentos Cancelados                                                          | CFOP Descrição do Código Fiscal de Operação e Prestação                                                                      |          |
| Outros Creatos     Outros Débitos                                              | 5.102 Denda de mercadoria adquirida ou recebida de terceiros                                                                 | -        |
|                                                                                |                                                                                                    |          |
| <ul> <li>Contribuintes Credenciado</li> <li>Cubstituição Tributária</li> </ul> | VI. Unitário VI. I otal VI. Desconto VI. Acrésomo Base Calculo Aliquota VI. ICMS                                             |          |
| - W Pré-Apuração do ICMS                                                       | 200,00 2000 2000 2000 224,00                                                                                                 |          |
| - 🕖 Apuração Consolidada                                                       |                                                                                                    |          |
| 🛶 🚯 Lançamento Extemporâne                                                     |                                                                                                    |          |
|                                                                                |                                                                                                    |          |
|                                                                                |                                                                                                    |          |
|                                                                                |                                                                                                    |          |
|                                                                                |                                                                                                    |          |
|                                                                                |                                                                                                    |          |
|                                                                                |                                                                                                    |          |
|                                                                                |                                                                                                    | >        |
| < >                                                                            | X Excluir                                                                                                    |          |
| SEEAZ - Secretaria da Eazenda do Estac                                         | do do Ceará                                                                                                    | _        |
| 🛃 Iniciar 🕅 Manual D                                                           | DIEF versão 🦨 Dief                                                                                                    | 2        |

#### Continuação de itens

- VI Unitário informar valor unitário do item descriminado no documento fiscal.
- VI Total informar valor total do item descriminado no documento fiscal.
- VI Desconto informar valor do desconto concedido ou recebido no item.
- VI Acréscimo informar acréscimo aplicado ao item.
- Base Cálculo informar o valor da base de cálculo sobre o qual incide o ICMS no item.
- Alíquota informar o percentual da alíquota no item.
- VI ICMS informar o valor do ICMS do item destacado no documento fiscal.

BC.ICMS.ST - informar valor da base de cálculo referente a substituição tributária do item

ICMS ST – informar o valor do ICMS referente a substituição tributária do item.

CVF-IPI – informar o código do valor fiscal do IPI do item.

BC-IPI – informar a base de cálculo referente ao IPI do item.

**VR.IPI** – informar o valor do IPI do item.

ISENTAS IPI – informar o valor das isentas referente ao IPI do item.

OUTRAS IPI - Informar o valor outras referente ao IPI do item.

| 🖋 DIEF - Declaração de Inform                                                                                           | ações Econômico-Fiscais - [Saídas]                                                                                                  | 🗖 🗗 🗖 🔁 🔽                  |
|----------------------------------------------------------------------------------------------------|----------------------------------------------------------------------------------------------------|----------------------------|
| Cadastros Declaração Escrituração                                                                                       | Fiscal Importar Relatórios Ajuda                                                                                                    |                            |
| 📚 🈥                                                                                                    | 🤣 🏓                                                                                                    |                            |
| Empresa: Empresa 456 CNPJ: 41544                                                                                        | 701000179 Regime de Recolhimento: Normal                                                                                            |                            |
| □-(△) DIEF ↓ ① Operações de Entrada ○ Operações de Saída ↓ ② Prestação de Serv. Trans; ↓ ③ GNRE                         | <b>Operações de Saídas</b><br>Digitar nas guias de Dados, Itens e Totalização as<br>informações referentes a cada documento fiscal. |                            |
| - 🕠 Produtos Primários                                                                                                  | Dados Itens Valores - Totalização                                                                                                   |                            |
| Documentos Cancelados      W) Dutros Créditos      W) Dutros Débitos      W) Deduções      W) Contribuintes Credenciado | Total Produtos BC. ICMS 2000,00 2000,00                                                                                             | Alíquota ICMS ICMS 24,00   |
|                                                                                                    | Frete Seguro                                                                                                    | Outros Acréscimos Desconto |
|                                                                                                    | Total do Documento Isentas/Não Tributadas<br>2000,00                                                                                | Outras<br>0,00             |
|                                                                                                    |                                                                                                    |                            |
| SEFAZ - Secretaria da Fazenda do Estac                                                                                  | do do Ceará Ve                                                                                                    | ersão                      |
| 🔰 Iniciar 🛛 🖾 Manual Di                                                                                                 | IEF versão 🚀 Dief                                                                                                    | PT 📠 🏈 11:13               |

### Valores/totalização

Contribuinte que informou itens – o sistema dará a sugestão de valores conforme os valores informados nos itens, devendo o contribuinte confirmar ou alterar os valores conforme documento fiscal.

Contribuinte que não informou itens - informará os valores conforme documento fiscal.

Preenchimento dos campos:

Total Produtos – informar o valor total geral dos produtos destacados no documento fiscal.

BC. ICMS - informar o valor sobre o qual incide o ICMS.

**Alíquota ICMS** - informar a alíquota do ICMS destacado no documento fiscal. Este campo ficará desabilitado para contribuintes de regime de pagamento EPP.

**ICMS** - informar o valor do ICMS destacado no documento fiscal. Este campo ficará desabilitado para contribuintes de regime de pagamento EPP.

**Frete** - informar o valor do frete indicado no documento fiscal. Não informar esse campo quando se tratar de conhecimento de transporte.

Seguro - informar o valor do seguro indicado no documento fiscal.

Outros Acréscimos - informar outros acréscimos indicados no documento fiscal.

**Desconto** - informar o valor do desconto global indicado no documento fiscal

Total do Documento - valor total indicado no documento fiscal.

Obs: O **total do documento** será sugerido pelo sistema com o seguinte cálculo: TOTAL PRODUTOS + FRETE + SEGURO + OUTROS ACRÉSCIMOS – DESCONTO + VALOR IPI + ICMS RETIDO (Alterar o valor total do documento quando o ICMS retido for pago por GNRE).

**Isentas/Não Tributadas** - informar o valor da operação ou prestação deduzida a parcela do IPI se consignada no documento fiscal, quando se tratar de mercadoria cuja saída do estabelecimento tenha sido beneficiada com isenção do ICMS ou esteja amparada por imunidade ou não-incidência.

**Outras** - informar o valor da operação ou prestação, deduzida a parcela do IPI, se consignada no documento fiscal, quando se tratar de mercadoria cuja saída ou entrada do estabelecimento tenha sido beneficiada com diferimento ou suspensão do ICMS.

Obs: **Outras** será sugerido pelo sistema com o seguinte cálculo: VALOR DO IPI + FRETE + VALOR DO SEGURO + OUTROS ACRÉSCIMOS + VALOR DO ICMS SUBSTITUIÇÃO TRIBUTÁRIA RETIDO (Alterar o valor total do documento quando o ICMS retido for pago por GNRE).

Documentos Referidos será explicado na página seguinte.

### **Operações De Saída – Documentos Fiscais Referidos**

Ao clicar no ícone Concumentos Referidos na tela de operações de Saída, aparecerá a tela abaixo.

| 🚏 DIEF - Declaração de Inform                                                                 | ações Econômico-Fiscais - [Saídas] 🗾 🖬 🔀                                                                                                    |  |  |  |  |  |  |
|-----------------------------------------------------------------------------------------------|----------------------------------------------------------------------------------------------------|--|--|--|--|--|--|
| Cadastros Declaração Escrituração                                                             | Fiscal Importar Relatórios Ajuda                                                                                                    |  |  |  |  |  |  |
| 📚 🍻                                                                                           | ۵                                                                                                    |  |  |  |  |  |  |
| Empresa: Empresa 456 CNPJ: 41544                                                              | 701000179 Regime de Recolhimento: Normal                                                                                                    |  |  |  |  |  |  |
| 🖃 📸 DIEF                                                                                      | 🔀 ta she a she a |  |  |  |  |  |  |
| ──₩ Operações de Entrada<br>── Operações de Saída<br>──₩ Prestação de Serv. Trans;<br>─₩ GNRE | Operações de Saídas<br>Digitar nas guias de Dados, Itens e Totalização as<br>informações referentes a cada documento fiscal.                                                                                                    |  |  |  |  |  |  |
|                                                                                               | Dados Itens Valores - Totalização                                                                                                    |  |  |  |  |  |  |
| - 😳 Documentos Cancelados                                                                     | C Documentos Referidos                                                                                                    |  |  |  |  |  |  |
| Outros Créditos                                                                               |                                                                                                    |  |  |  |  |  |  |
| Deducões                                                                                      | Tocumentos Fiscais Referidos                                                                                                    |  |  |  |  |  |  |
|                                                                                               | Documentos Fiscais Referidos<br>Informar os documentos fiscais referente ao motivo selecionado.                                                                                                    |  |  |  |  |  |  |
| - 🕠 Apuração Consolidada                                                                      | Cadastro Lista                                                                                                    |  |  |  |  |  |  |
|                                                                                               | Descrição do Motivo                                                                                                    |  |  |  |  |  |  |
|                                                                                               | Novo 🔛 Salvar (C Cancelar                                                                                                    |  |  |  |  |  |  |
|                                                                                               |                                                                                                    |  |  |  |  |  |  |
|                                                                                               | Modelo Dispositivo                                                                                                    |  |  |  |  |  |  |
|                                                                                               |                                                                                                    |  |  |  |  |  |  |
|                                                                                               | Série Número do Documento Inicial Final                                                                                                    |  |  |  |  |  |  |
| <                                                                                             | AIDF Observação:                                                                                                    |  |  |  |  |  |  |
| SEEA7 - Secretaria da Eazenda do Estac                                                        |                                                                                                    |  |  |  |  |  |  |
|                                                                                               |                                                                                                    |  |  |  |  |  |  |
| Manual D.                                                                                     | IEF versao 🖉 Dief PT 📠 🔍 11:16                                                                                                    |  |  |  |  |  |  |

### Cadastro

Nesta tela o usuário deverá cadastrar os documentos fiscais de acordo com o motivo selecionado.

Para tanto deverá clicar no ícone

**Descrição do motivo** - selecionar a descrição do motivo indicado no documento fiscal conforme abaixo:

Globalização de vendas de mercadorias efetuadas fora do estabelecimento –informar as notas fiscais "filhas".

Bilhetes de passagem incluídos em Resumo Movimento Diário – informar somente quando nas operações de saída o contribuinte informou o modelo do documento Resumo de Movimento Diário e não Bilhete de Passagem.

Emissão de documento fiscal para acobertar Cupom fiscal – informar nota fiscal que acobertou a emissão do cupom fiscal.

Outras Situações – informar outras situações caso seja exigido em legislação.

**Dispositivo** - selecionar o dispositivo do documento fiscal, conforme opções: Blocos, Formulário Contínuo, Formulário de Segurança, Jogos soltos.

Modelo - selecionar o modelo do documento fiscal emitido.

Série Número/Sub-série - informar a série e a sub-série do documento fiscal emitido.

**Número do Documento Inicial/Final** - informar o número do documento fiscal inicial e o final ao qual se deseja fazer referência.

Obs: Caso seja somente um documento não é necessário informar o número final, o sistema automaticamente preenche ao passar o cursor para o campo seguinte.

**AIDF** - o sistema automaticamente preenche, caso a AIDF esteja cadastrada

| 📽 DIEF - Declaração de Informa                                                        | ações Econômico-                                       | Fiscais - [Saídas]                                                                     |           | <b>_</b> 2 🔀           |
|---------------------------------------------------------------------------------------|--------------------------------------------------------|----------------------------------------------------------------------------------------|-----------|------------------------|
| Cadastros Declaração Escrituração I                                                   | Fiscal Importar Rel                                    | atórios Ajuda                                                                          |           |                        |
| 📚 🍻 🖄                                                                                 | タ 🍤                                                    |                                                                                        |           |                        |
| Empresa: Empresa 456 CNPJ: 41544                                                      | 701000179 Regime d                                     | de Recolhimento: Normal                                                                |           |                        |
| DIEF                                                                                  |                                                        |                                                                                        |           | ×                      |
| Operações de Entrada     Operações de Saída     Operações de Serv. Transt     ON GNRF | Operações de<br>Digitar nas guias<br>informações refer | e <b>Saídas</b><br>de Dados, Itens e Totalização as<br>rentes a cada documento fiscal. | Controle  | × 🗋 🖉 🕹                |
| - W Produtos Primários                                                                | Dados Itens Va                                         | alores - Totalização                                                                   |           |                        |
|                                                                                       |                                                        |                                                                                        |           | G Documentos Referidos |
|                                                                                       | 📌 Documentos F                                         | Fiscais Referidos                                                                      |           |                        |
|                                                                                       | Documentos F<br>Informar os docur                      | <b>fiscais Referidos</b><br>mentos fiscais referente ao motivo sele                    | ecionado. |                        |
| -W Apuração Consolidada                                                               | Cadastro Lista                                         |                                                                                        |           |                        |
| Lançamento Extemporâne                                                                | Motivo                                                 | Dispositi                                                                              | vo Modelo | Série Sub S            |
|                                                                                       |                                                        |                                                                                        |           |                        |
|                                                                                       |                                                        |                                                                                        |           |                        |
|                                                                                       |                                                        |                                                                                        |           |                        |
|                                                                                       |                                                        |                                                                                        |           |                        |
|                                                                                       |                                                        |                                                                                        |           |                        |
|                                                                                       |                                                        |                                                                                        |           |                        |
| < >                                                                                   |                                                        |                                                                                        |           |                        |
| SEFAZ - Secretaria da Fazenda do Estac                                                |                                                        |                                                                                        |           |                        |
| 🛃 Iniciar 🛛 🖻 Manual Di                                                               | EF versão 🚀                                            | <sup>∉</sup> Dief                                                                      |           | PT 🖮 🔇 11:17           |

# Lista

Nesta tela o usuário poderá visualizar todos os documentos já incluídos.

Para excluir, selecione o documento a ser excluído e depois clique em aparecerá uma janela solicitando confirmação de exclusão.

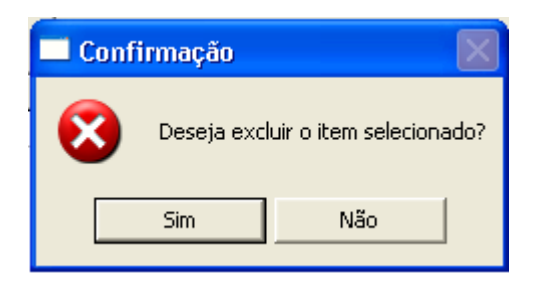

# Visualização das Operações De Saida

Para visualizar a tela abaixo clicar no ícone , o usuário poderá consultar ou imprimir os lançamentos de saída.

| 📌 Pré-vi         | isualizaç      | ção              |                         |                   |                   |                        |                             |                    |                 |              |       |         | C              |                |
|------------------|----------------|------------------|-------------------------|-------------------|-------------------|------------------------|-----------------------------|--------------------|-----------------|--------------|-------|---------|----------------|----------------|
| <u>I</u> mprimir | <u>S</u> alvar | Enviar           |                         | 44 ¢=             | Página 🛛          | de 1                   | 44                          | 6.6                | 100%            |              | -     | + k     | <u>F</u> echar | <u>3</u> .23   |
| 6                | SI<br>DI       | ECRETA<br>ECLARA | ria d <i>i</i><br>Ção e | a faze<br>De info | nda do<br>)rmaçõi | ESTADO<br>ES ECON      | DO CEARÁ<br>ÔMICO-FISC<br>I | ais - Di<br>Relaçá | ief<br>Ăo das 1 | OPERAÇÕES    | DE SA | AÍDA    |                | Re<br>IE<br>Pi |
|                  |                |                  |                         |                   |                   | I                      | Participante                |                    | ï               |              |       |         |                |                |
| Dt Saída         | Espécie        | Série            |                         | N° da No          | ta DtEmis         | ∷são <sup>l'</sup> CNP | J/CPF/IE                    | UF                 | CFOP            | Tot Produtos | ICMS  | Base C. | Alíq.          | <u>v</u>       |
| 15/01/2005       | 1              |                  |                         |                   | 5 15/01/2         | 005 4750               | 08411039958                 | CE                 | 5102            | 2000,00      | ICMS  | 200,00  | 12             | 2              |
|                  |                |                  |                         |                   |                   |                        |                             |                    |                 |              | IPI   | 0,00    |                | 1              |
|                  |                |                  |                         |                   |                   |                        |                             |                    |                 |              |       |         |                |                |
| 📲 Ini            | ciar           | <b>1</b>         | 1anual D                | IEF vers          | ão                | 🖋 Dief                 |                             |                    |                 | du-          |       | P       | т 🛗 🤇          | () 12:39       |

# **CONHECIMENTO DE TRANSPORTE**

Digitar na guia de Dados, Complemento e Composição do Frete as informações referentes a cada Conhecimento de Transporte.

| 🖋 DIEF - Declaração de Inforn                                                                                                    | nações Econômico-Fiscais - [frmMovConhecimento]                                                                                                    |                           |
|----------------------------------------------------------------------------------------------------|----------------------------------------------------------------------------------------------------|---------------------------|
| Cadastros Declaração Escrituração                                                                                                    | Fiscal Importar Relatórios Ajuda                                                                                                    |                           |
| 📚 🎻                                                                                                    | <i>1</i>                                                                                                    |                           |
| Empresa: Empresa 456 CNPJ: 4154                                                                                                    | 1701000179 Regime de Recolhimento: Normal                                                                                                    |                           |
| OIEF     Operações de Entrada     Operações de Saída     Prestação de Serv. Trans;     OGRE     OProdutos Primários     Ocumentos Cancelados     Outros Créditos                                                                                                    | Conhecimento de Transporte       Controle         Digitar nas guias de Dados, Complemento e Composição do Frete as informações ref. a cada Conhec. de Transporte.       Image: Complemento Composição do Frete         Dados       Complemento Composição do Frete       Excluir Participante |                           |
| Outros Débitos     Outros Débitos     Ocourista de la composición de la composición de la composi | Condição Nome                                                                                                    | CNPJ/CPF UF               |
| Lançamento Extemporâne                                                                                                    | Dispositivo Modelo                                                                                                    | Série                     |
|                                                                                                    | Número do Documento     Número do Formulário       Inicial     Final       Inicial     Final                                                                                                    | Datas<br>Emissão Operação |
|                                                                                                    | Código Contábil CFOP                                                                                                    | AIDF Tipo de Frete        |
| SEFAZ - Secretaria da Fazenda do Esta                                                                                                    | do do Ceará                                                                                                    |                           |
| 🐉 İniciar 🛛 🖻 Manual I                                                                                                    | DIEF versão 🚀 Dief                                                                                                    | PT 🖮 🔇 11:18              |

### <u>Dados</u>

Nesta tela o usuário deverá digitar os conhecimentos de transporte emitidos pelo declarante transportador. Para tanto deverá clicar no ícone (novo) e preencher os campos abaixo:

Inserir Participante – clicar e selecionar a condição:

-Destinatário das mercadorias ou tomador do serviço – é o destinatário da mercadoria ou tomador de serviço descrito no conhecimento de transporte.

-Emitente do documento fiscal – é o transportador da mercadoria.

-Remetente das mercadorias ou prestador de serviço/ não emitente – é o remetente da mercadoria ou prestador de serviço, não emitente do documento fiscal.

- Consignante da mercadoria nas operações em consignação é o remetente da mercadoria.
- Consignatário da mercadoria nas operações em consignação é o destinatário da mercadoria.

Obs: Informar no mínimo dois participantes diferentes.

**Dispositivo –** selecionar o dispositivo do documento fiscal quando a empresa declarante for o transportador, conforme opções: Blocos, Formulários Contínuos, Formulários de Segurança ou Jogos Soltos

Modelo – informar o modelo de documento fiscal da prestação, conforme opções:

CTRC – Conhecimento de Transporte Rodoviário de Cargas.

CTAC – Conhecimento de Transporte Aquaviário de Cargas.

CA – Conhecimento Aéreo.

CTFC – Conhecimento de Transporte Ferroviário de Cargas.

CTA – Conhecimento de Transporte Avulso.

Série – informar o desdobramento do documento fiscal.

Nº do documento Inicial/final – informar o número inicial e final dos documentos fiscais.

Obs: Caso seja somente um documento não é necessário informar o número final, o sistema automaticamente preenche ao passar o cursor para o campo seguinte.

**Número do Formulário Inicial/Final** - informar o número inicial e final dos formulário contínuo ou formulário de segurança quando a opção do dispositivo for formulário contínuo ou formulário de segurança.

Obs: Caso seja somente um documento não é necessário informar o número final, o sistema automaticamente preenche ao passar o cursor para o campo seguinte.

Data da emissão – informar a data da emissão do documento fiscal.

Data da operação – informar a data da operação de saída do documento fiscal.

Código contábil - informar a codificação contábil nos registros da empresa (opcional).

CFOP –informar ou localizar o Código Fiscal da Operação através do ícone

AIDF - informar o número da AIDF do documento emitido pela transportadora.

Tipo de Frete – selecionar o tipo de frete:

CIF - frete incluído no preço da mercadoria (por conta do emitente)

FOB - frete não incluído no preço da mercadoria (por conta do destinatário).

| 🖋 DIEF - Declaração de Inform                                                                                                    | ações Econômico-Fiscais - [frmMovConhecimento]                                                                                                   | ×  |
|----------------------------------------------------------------------------------------------------|----------------------------------------------------------------------------------------------------|----|
| Cadastros Declaração Escrituração                                                                                                    | Fiscal Importar Relatórios Ajuda                                                                                                    |    |
| 📚 🌮                                                                                                    | في الله الله الله الله الله الله الله الل                                                                                                    |    |
| Empresa: Empresa 456 CNPJ: 41544                                                                                                    | 701000179 Regime de Recolhimento: Normal                                                                                                    |    |
| 🖃 🍅 DIEF                                                                                                    |                                                                                                    | ×  |
| Operações de Entrada     Operações de Saída     Prestação de Serv. Trans;     GNRE     No Brodutos Primários                                                                                                    | Conhecimento de Transporte<br>Digitar nas guias de Dados, Complemento e Composição<br>do Frete as informações ref. a cada Conhec. de Transporte. |    |
| <ul> <li>Produtos Primanos</li> <li>Documentos Cancelados</li> <li>Dutros Créditos</li> <li>Deduções</li> <li>Contribuintes Credenciado</li> <li>Substituição Tributária</li> <li>Pré-Apuração do ICMS</li> <li>Apuração Consolidada</li> <li>Lançamento Extemporâne</li> </ul> | Local de Entrega<br>UF Município<br>Unidade Quantidade                                                                                           |    |
| SEFAZ - Secretaria da Fazenda do Estac                                                                                                    | lo do Ceará Versão                                                                                                    |    |
| 🯄 Iniciar 🛛 📓 Manual D                                                                                                    | IEF versão 🧩 Dief PT 🖮 📀 11:                                                                                                    | 18 |

# **Complemento**

Preenchimento dos campos conforme dados do Conhecimento de Transporte:

Local de Entrega – selecionar UF/Município através do ícone 🖳

Local de Coleta - selecionar UF/Município através do ícone 🤐.

Unidade -selecionar a unidade, conforme opções:

- UN Unidade (caixa, lata, milheiro, pacote,...)
- KG Quilograma (tonelagem, saco, gramas,...)
- LT Litro (mililitro)
- MT Metro linear (centímetro, quilômetro,...)
- M2 Metro quadrado
- M3 Metro cúbico
- KW Quilowatt hora
- PR Par (sandália, óculos, luvas,...)

**Quantidade** – informar quantidade.

| 🖋 DIEF - Declaração de Inform                                                                           | iações Econômico-Fiscais - [frmMovConhecimento]                                                                                                  |
|----------------------------------------------------------------------------------------------------|----------------------------------------------------------------------------------------------------|
| Cadastros Declaração Escrituração                                                                       | Fiscal Importar Relatórios Ajuda                                                                                                    |
| 📚 🌮                                                                                                    | <i>1</i>                                                                                                    |
| Empresa: Empresa 456 CNPJ: 41544                                                                        | 1701000179 Regime de Recolhimento: Normal                                                                                                    |
| DIEF                                                                                                    | <u> </u>                                                                                                    |
| Uperações de Entrada     Uperações de Saída     Prestação de Serv. Trans;     GNRE                      | Conhecimento de Transporte<br>Digitar nas guias de Dados, Complemento e Composição<br>do Frete as informações ref. a cada Conhec. de Transporte. |
|                                                                                                    | Dados Complemento Composição do Frete                                                                                                    |
| W Documentos Cancelados<br>W Outros Créditos<br>W Outros Débitos<br>W Deduções                          | Total da Prestação BC ICMS Alíquota Valor do ICMS                                                                                                |
| Contribuintes Credenciado     Substituição Tributária     Oré-Apuração do ICMS     Apuração Consolidada |                                                                                                    |
| Cançamento Extemporane                                                                                  |                                                                                                    |
|                                                                                                    |                                                                                                    |
|                                                                                                    |                                                                                                    |
| SEFAZ - Secretaria da Fazenda do Esta                                                                   | do do Ceará                                                                                                    |
| 🛃 Iniciar 🛛 🖾 Manual D                                                                                  | IEF versão 🧩 Dief PT 🛅 🔇 11:19                                                                                                    |

# Composição do Frete

Preenchimento dos Campos:

Total da Prestação - informar o valor da prestação de serviço de transporte.

BC. ICMS – informar o valor da base de cálculo do ICMS.

Alíquota – informar alíquota do ICMS.

Valor do ICMS – informar o valor do ICMS a recolher.

Em seguida clicar em 🕞 (salvar).

# <u>GNRE</u>

Informar valores contidos na Guia Nacional de Recolhimento Estadual.

| 🖋 DIEF - Declaração de Inform                                                     | nações Econômico-Fiscais - [GNRE]                                            | JX     |
|-----------------------------------------------------------------------------------|------------------------------------------------------------------------------|--------|
| Cadastros Declaração Escrituração                                                 | Fiscal Importar Relatórios Ajuda                                             |        |
| 🏂 🎯                                                                               | <i>🕬</i>                                                                     |        |
| Empresa: Empresa 456 CNPJ: 41544                                                  | I701000179 Regime de Recolhimento: Normal                                    |        |
| 🖃 🌰 DIEF                                                                          |                                                                              | ×      |
| W Operações de Entrada<br>W Operações de Saída<br>W Prestação de Serv. Transt<br> | GNRE<br>Informar valores contidos na Guia Nacional de Recolhimento Estadual. | 8      |
|                                                                                   | Cadastro Lista                                                               |        |
|                                                                                   | Recolhimento                                                                 | ncelar |
|                                                                                   | Inscrição Estadual Data do Vencimento                                        |        |
| Substituição Tributaria     Substituição do ICMS                                  | UF de Origem                                                                 |        |
| - 🕖 Apuração Consolidada                                                          | Banco Valor Principal                                                        |        |
| 🛶 💓 Lançamento Extemporâne                                                        | Agência Valor da Atualização Monetária                                       |        |
|                                                                                   | Dígito da Agência Valor dos Juros                                            |        |
|                                                                                   | Número da Autenticação Valor da Multa                                        |        |
|                                                                                   | Data do Recolhimento Valor Total                                             | _      |
|                                                                                   | Código da Receita                                                            | _      |
|                                                                                   |                                                                              |        |
|                                                                                   |                                                                              |        |
|                                                                                   |                                                                              |        |
| <                                                                                 |                                                                              |        |
| SEFAZ - Secretaria da Fazenda do Estad                                            | do do Ceará                                                                  |        |
| 🛃 Iniciar 🔰 📓 Manual D                                                            | PIEF versão 🚀 Dief PT 🖮 🔇                                                    | 11:19  |

#### <u>Cadastro</u>

Nesta tela o usuário deverá digitar as GNRE's do contribuinte. Para tanto deverá clicar em Novo
e preencher os campos abaixo:

**Recolhimento** - Marcar **Entrada** se o valor recolhido for a favor do Estado do Ceará.

- Marcar Saída se o valor recolhido for a favor de outra unidade da federação

**Inscrição Estadual** - informar a Inscrição Estadual do contribuinte da Unidade Federativa destinatária.

UF de Origem - selecionar a Unidade da Federação da Inscrição Estadual.

Banco - informar o número do banco arrecadador.

Agência – informar o número da agência arrecadadora.

Dígito da agência – informar o dígito da agência arrecadadora.

Número da autenticação – informar o número da autenticação mecânica do banco.

**Data do Recolhimento** – informar a data do recolhimento da GNRE, conforme autenticação. **Código da Receita** – selecionar o código de receita estadual.

Data do Vencimento – informar a data do vencimento.

Período de Referência – informar o dia, mês e ano de referência DD/MM/AAAA.

Valor Principal – informar o valor principal do imposto.

Valor da Atualização Monetária – informar o valor da atualização monetária.

Valor dos Juros – informar o valor dos juros.

Valor da Multa - informar o valor da Multa.

Valor Total – informar o valor total.

Convênio/Protocolo – informar o número do convênio ou protocolo.

| 🖋 DIEF - Declaração de Inform                                                                                                    | ações Econômico-Fiscais                 | - [GNRE]                                  | - 7                                  |
|----------------------------------------------------------------------------------------------------|-----------------------------------------|-------------------------------------------|--------------------------------------|
| Cadastros Declaração Escrituração                                                                                                    | Fiscal Importar Relatórios A            | Ajuda                                     |                                      |
| 📚 🌮 🖄                                                                                                    | 🌮 🍕                                     |                                           |                                      |
| Empresa: Empresa 456 CNPJ: 41544                                                                                                    | 701000179 Regime de Recolhi             | mento: Normal                             |                                      |
| BIEF     Operações de Entrada     Operações de Saída     Operações de Saída     Operações de Serv. Trans;     GNRE                                        | GNRE<br>Informar valores contidos n     | a Guia Nacional de Recolhimento Estadual. | SEFAZ ()                             |
| Produtos Primários     Documentos Cancelados     Outros Créditos     Outros Débitos     Outros Débitos     Outros Deduções     Ocontribuintes Credenciado | Cadastro Lista<br>Entrada/Saída IE<br>▶ | UF Banco Agência/Dígito Autenticação f    | Mecânica Data do Recolhimento Código |
|                                                                                                    |                                         |                                           |                                      |
|                                                                                                    |                                         |                                           | 8                                    |
|                                                                                                    |                                         |                                           |                                      |
|                                                                                                    | X Excluir                               |                                           |                                      |
| SEFAZ - Secretaria da Fazenda do Esta                                                                                                    | do do Ceará                             | Versão                                    |                                      |
| 🐉 Iniciar 🔰 🖻 Manual D                                                                                                    | )IEF versão 🖋 Dief                      |                                           | PT 🖮 🔇 11:19                         |

# Lista

Nesta tela o usuário poderá visualizar todas as GNRE's já incluídas.

Para excluir, selecione a GNRE a ser excluída e depois clique em 🛛 🗶 Excluir então aparecerá uma

janela solicitando confirmação de exclusão.

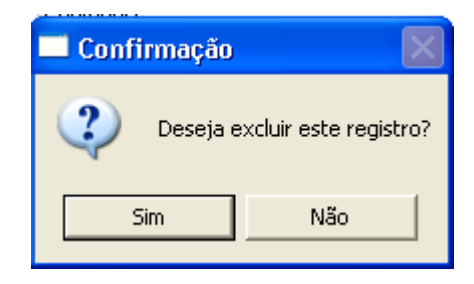

# **OPERAÇÕES COM PRODUTOS PRIMÁRIOS**

Informar os valores das aquisições de Produtos Primários adquiridos através de Nota Fiscal Avulsa ou Nota Fiscal de Entrada. As empresas de transporte, comunicação, serviço de utilidade pública e regimes especiais descriminarão detalhadamente por município de origem os valores adicionados.

| 🖋 DIEF - Declaração de Inform                                                                                                    | ações Econômico-Fiscais - [Operações com Produtos Primários e Regimes Especiais] 👘 🔳 🖻 🔀                                                                                          |
|----------------------------------------------------------------------------------------------------|----------------------------------------------------------------------------------------------------|
| Cadastros Declaração Escrituração                                                                                                    | Fiscal Importar Relatórios Ajuda                                                                                                    |
| 📚 🎯                                                                                                    | ا الله الله الله الله الله الله الله ال                                                                                                    |
| Empresa: Empresa 456 CNPJ: 41544                                                                                                    | 701000179 Regime de Recolhimento: Normal                                                                                                    |
| ⊡- 🛅 DIEF                                                                                                    | <u> </u>                                                                                                    |
| -W Operações de Entrada<br>-W Operações de Saída<br>-W Prestação de Serv. Transt<br>-W GNBE                                                                                                    | Operações com Produtos Primários<br>Informar os valores das aquisições de produtos primários através de<br>As empresas de transporte, comunicação, serviço de utilidade pública e |
| Produtos Primários                                                                                                    | Cadastro Lista                                                                                                    |
| <ul> <li>Hodulus Filmanos</li> <li>Documentos Cancelados</li> <li>Dutros Drébitos</li> <li>Deduções</li> <li>Contribuintes Credenciado</li> <li>Substituição Tributária</li> <li>Pré-Apuração do ICMS</li> <li>Apuração Consolidada</li> <li>Lançamento Extemporâne</li> </ul> | Município: Salvar C Cancelar                                                                                                    |
| SEFAZ - Secretaria da Fazenda do Estad                                                                                                    | do do Ceará Versão                                                                                                    |
| 🛃 Iniciar 🛛 🖻 Manual D                                                                                                    | IEF versão 🧏 Dief PT 🖮 🔇 11:20                                                                                                    |

### **Cadastro**

Deverá clicar em 🔀 Novo e preencher os campos abaixo:

**Município** – selecionar o município das aquisições de mercadorias ou fornecimento de mercadorias e serviços (onde ocorreu o fato gerador).

**Valor** – informar o valor das aquisições de mercadorias ou valor adicionado dos municípios onde ocorreu o fornecimento de mercadorias e serviços.

Em seguida clicar em

Obs: Quem deve preencher a tela de produtos primários:

- 1- Empresas que adquirirem produtos agrícolas, pastoris, extrativos minerais, pescados ou outros;
- 2- Empresas de Transporte intermunicipal e interestadual;
   2. Empresas de Telecomunicação e Comunicação
- 1. Empresas de Energia
- 2. Serviço de utilidade pública de distribuição de água
- 3. Regimes Especiais através de termo de acordo

O que deve preencher:

| Tipo de empresa                                                                                                    | Preencher                                                                                                    |  |
|----------------------------------------------------------------------------------------------------|----------------------------------------------------------------------------------------------------|--|
| Empresas que adquirirem produtos<br>agrícolas, pastoris, extrativos<br>minerais, pescados ou outros<br>produtos adquiridos de pessoa<br>física ou pessoa jurídica não inscrita<br>no cadastro geral da fazenda- CGF,<br>oriundos de municípios deste<br>Estado, através de nota fiscal<br>modelo 1 ou 1A ( entrada), ou nota<br>fiscal avulsa a ele destinada,<br>inclusive as aquisições do próprio<br>município do estabelecimento<br>adquirente. Excetuam-se destes<br>casos as notas fiscais a negociar | Município de origem da mercadoria e o<br>valor referente a aquisição.                                                                                                    |  |
| Transporte intermunicipal e<br>interestadual;                                                                                                    | Município onde ocorreu o fato gerador e<br>o valor contábil dos serviços prestados<br>por municípios onde foram cobrados<br>deduzindo as aquisições ou prestações<br>de serviços                                                                   |  |
| Telecomunicação e Comunicação                                                                                                    | Município onde ocorreu a prestação de<br>serviço e o valor contábil dos serviços<br>prestados por municípios onde foram<br>cobrados deduzindo as aquisições ou<br>prestações de serviços                                                           |  |
| Energia                                                                                                    | Se distribuidora –município onde ocorreu<br>a prestação de serviço e o valor contábil<br>total do fornecimento de energia<br>deduzindo o valor do suprimento(<br>compras de energia de outras<br>concessionárias e ou custo da geração<br>própria) |  |
| Serviço de utilidade pública de<br>distribuição de água                                                                                                    | Se distribuidora –município onde ocorreu<br>a prestação de serviço e o valor contábil<br>total do fornecimento deduzindo o valor<br>do suprimento e ou custo da geração<br>própria                                                                 |  |
| Regimes especiais                                                                                                    | Conforme Termo de Acordo o município<br>e o valor.                                                                                                    |  |

| 🖋 DIEF - Declaração de Inform                                                                                                    | ações Econômico-Fiscais - [Operações com Produtos Primários e Regimes Especiais] 👘 🗐 🔀                                                                                            |
|----------------------------------------------------------------------------------------------------|----------------------------------------------------------------------------------------------------|
| Cadastros Declaração Escrituração                                                                                                    | Fiscal Importar Relatórios Ajuda                                                                                                    |
| 📚 🌮                                                                                                    | ۵                                                                                                    |
| Empresa: Empresa 456 CNPJ: 41544                                                                                                    | 701000179 Regime de Recolhimento: Normal                                                                                                    |
|                                                                                                    | × × × × × × × × × × × × × × × × × × ×                                                                                                    |
|                                                                                                    | Operações com Produtos Primários<br>Informar os valores das aquisições de produtos primários através de<br>As empresas de transporte, comunicação, serviço de utilidade pública e |
| As empresas de transporte, co<br>adicionados.                                                                                                    | municação, serviço de utilidade pública e regimes especiais discriminarão detalhadamente, por municipio de origem os valores                                                      |
| <ul> <li>Uutros Créditos</li> <li>Uutros Débitos</li> <li>Deduções</li> <li>Contribuintes Credenciado</li> <li>Substituição Tributária</li> <li>Pré-Apuração do ICMS</li> <li>Apuração Consolidada</li> <li>Lançamento Extemporâne</li> </ul> |                                                                                                    |
|                                                                                                    |                                                                                                    |
|                                                                                                    | X Excluir                                                                                                    |
| <                   >                                                                                                    |                                                                                                    |
| SEFAZ - Secretaria da Fazenda do Estac                                                                                                    | lo do Ceará Versão                                                                                                    |
| 🛃 Iniciar 🔰 🖻 Manual D                                                                                                    | IEF versão 🖋 Dief PT 🖮 🔇 11:20                                                                                                    |

# <u>Lista</u>

Nesta tela o usuário poderá visualizar todos os municípios já incluídos e seus respectivos valores.

Para excluir, selecione o município a ser excluído e depois clique em aparecerá uma janela solicitando confirmação de exclusão.

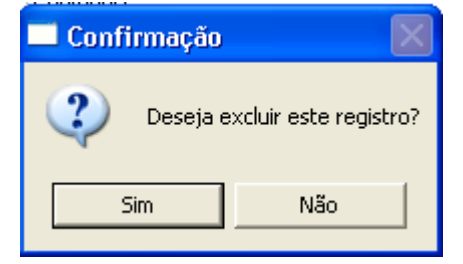

### **DOCUMENTOS CANCELADOS**

Informar os documentos fiscais cancelados e/ou emitidos autorizados por AIDF.

Os documentos emitidos somente serão informados quando não obrigados à escrituração, mas autorizados por AIDF.

Ex: Mapa Resumo, documentos autorizados por Termo de Acordo e constante da tela cadastro de modelo de documento.

| 💒 DIEF - Declaração de Inform                                                                                                    | nações Econômico-Fiscais - [Documentos Cancelados]                                                                                                    | Jak      |
|----------------------------------------------------------------------------------------------------|----------------------------------------------------------------------------------------------------|----------|
| Cadastros Declaração Escrituração                                                                                                    | ) Fiscal Importar Relatórios Ajuda                                                                                                    |          |
| 📚 🌮                                                                                                    | 199                                                                                                    |          |
| Empresa: Empresa 456 CNPJ: 41544                                                                                                    | 4701000179 Regime de Recolhimento: Normal                                                                                                    |          |
| ⊡ Contrada DIEF Substraction of the second second seco |                                                                                                    | X        |
| Operações de Saída      Operaçãos de Serv. Transt      ONRE                                                                                                    | Documentos Cancelados.<br>Informar os documentos fiscais cancelados e/ou emitidos. Somente os<br>emitidos não obrigados a escrituração, mas autorizados por AIDF. |          |
| -W Produtos Primários                                                                                                    | Cadastro Lista                                                                                                    |          |
| Documentos Cancelados<br>U Dutros Créditos<br>Deduções<br>U Deduções<br>U Contribuintes Credenciado<br>U Substituição Tributária<br>U Pré-Apuração do ICMS<br>U Apuração Consolidada<br>U Lançamento Extemporâne                                                                                                    |                                                                                                    | Cancelar |
| SEFAZ - Secretaria da Fazenda do Esta                                                                                                    | ado do Ceará Versão                                                                                                    |          |
| 🛃 Iniciar 🛛 🚳 Manual D                                                                                                    | DIEF versão 🚀 Dief 🛛 🔪 🖓                                                                                                    | 11:21    |

### <u>Cadastro</u>

Nesta tela o usuário deverá informar os documentos fiscais Cancelados e/ou emitidos não obrigados

à escrituração, mas autorizados por AIDF (Termo de Acordo). Para tanto deverá clicar em 🦻 Novo e preencher os campos abaixo:

**Dispositivo** – selecionar o tipo do documento fiscal, conforme opções: Blocos Formulários Contínuos Formulários de Segurança. Jogos Soltos Situação - selecionar a situação conforme opções:

Emitidos - somente para aqueles documentos autorizados por Termo de Acordo e/ou dispensados da escrituração fiscal.

Cancelados - os documentos cancelados autorizados por AIDF.

**Número do Documento Inicial/Final** - informar o número inicial e o final do documento fiscal autorizado, cancelados ou emitidos.

Obs: Caso seja somente um documento não é necessário informar o número final, o sistema automaticamente preenche ao passar o cursor para o campo seguinte.

**Número do Formulário Inicial/Final** - informar o número inicial e o final dos formulários contínuos ou formulários de segurança autorizado ao declarante, cancelado ou emitido. Somente quando o dispositivo for formulário contínuo ou formulário de segurança.

Obs: Caso seja somente um documento não é necessário informar o número final, o sistema automaticamente preenche ao passar o cursor para o campo seguinte.

**Modelo -** selecionar o modelo do documento fiscal autorizado.

Série – informar o desdobramento do documento fiscal.

**AIDF** – informar o número da AIDF- Autorização de Impressão de Documentos Fiscais do respectivo documento fiscal.

| 🖋 DIEF - Declaração de Inform                                                               | ações Econômico-F                                         | iscais - [Docum                                                   | entos Cancela                          | ados]                       |                  |                | _ ¬ ×      |
|---------------------------------------------------------------------------------------------|-----------------------------------------------------------|-------------------------------------------------------------------|----------------------------------------|-----------------------------|------------------|----------------|------------|
| Cadastros Declaração Escrituração                                                           | Fiscal Importar Rela                                      | tórios Ajuda                                                      |                                        |                             |                  |                |            |
| 🏂 🌮 🖄                                                                                       | 🌮 🍕                                                       |                                                                   |                                        |                             |                  |                |            |
| Empresa: Empresa 456 CNPJ: 41544                                                            | 701000179 Regime de                                       | Recolhimento: Nor                                                 | mal                                    |                             |                  |                |            |
| 🖃 🍅 DIEF                                                                                    |                                                           |                                                                   |                                        |                             |                  |                | ×          |
| →₩ Operações de Entrada<br>→₩ Operações de Saída<br>→₩ Prestação de Serv. Trans;<br>→₩ GNBF | Documentos Ca<br>Informar os docum<br>emitidos não obriga | <b>ancelados</b> .<br>entos fiscais cancel<br>ados a escrituração | ados e/ou emitido<br>, mas autorizados | os. Somente os<br>por AIDF. | 4                | Seta           |            |
|                                                                                             | Cadastro Lista                                            |                                                                   |                                        |                             |                  |                |            |
| Documentos Cancelados                                                                       | Dispositivo                                               | Situação                                                          | Nº Doc. Inicial                        | Nº Doc. Final               | Nº Form. Inicial | Nº Form. Final | Modelo     |
| Uutros Creditos                                                                             | * Blocos                                                  | Cancelado                                                         | 1                                      | 4                           |                  |                | NF1 - NOTA |
| 🕠 Deduções                                                                                  |                                                           |                                                                   |                                        |                             |                  |                |            |
|                                                                                             |                                                           |                                                                   |                                        |                             |                  |                |            |
|                                                                                             |                                                           |                                                                   |                                        |                             |                  |                |            |
| 🕖 Apuração Consolidada                                                                      |                                                           |                                                                   |                                        |                             |                  |                | 2          |
| 📖 🕦 Lançamento Extemporâne                                                                  |                                                           |                                                                   |                                        |                             |                  |                |            |
|                                                                                             | Excluir                                                   |                                                                   |                                        |                             |                  |                |            |
|                                                                                             |                                                           |                                                                   |                                        |                             |                  |                |            |
|                                                                                             |                                                           |                                                                   |                                        |                             |                  |                |            |
|                                                                                             |                                                           |                                                                   |                                        |                             |                  |                |            |
|                                                                                             |                                                           |                                                                   |                                        |                             |                  |                |            |
|                                                                                             |                                                           |                                                                   |                                        |                             |                  |                |            |
|                                                                                             |                                                           |                                                                   |                                        |                             |                  |                |            |
| <                                                                                           |                                                           |                                                                   |                                        |                             |                  |                |            |
| SEFAZ - Secretaria da Fazenda do Estac                                                      | lo do Ceará                                               |                                                                   | Vers                                   | ão                          |                  |                |            |
| 🛃 Iniciar 🔰 👜 Manual Di                                                                     | IEF versão 🖋                                              | Dief                                                              |                                        |                             |                  | PT 🛗           | 11:22      |

# <u>Lista</u>

Nesta tela o usuário poderá visualizar todos os dispositivos já incluídos.

Para excluir, selecione o nome do dispositivo a ser excluído e depois clique em 🔀 Excluir 🛛 então

aparecerá uma janela solicitando confirmação de exclusão.

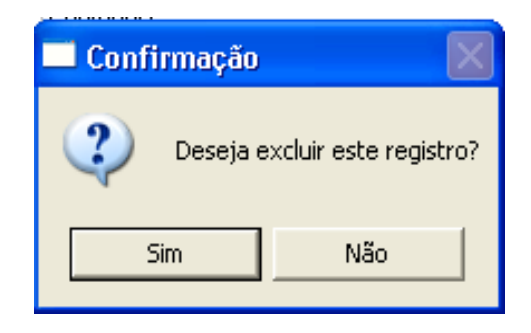

# **OUTROS CRÉDITOS**

Informar os Outros Créditos a serem transportados para a pré-apuração do ICMS.

| 🖋 DIEF - Declaração de Inforn                                                                                                    | nações Econômico-Fiscais - [Outros Créditos]                                                                                                    |              |
|----------------------------------------------------------------------------------------------------|----------------------------------------------------------------------------------------------------|--------------|
| Cadastros Declaração Escrituração                                                                                                    | Fiscal Importar Relatórios Ajuda                                                                                                    |              |
| 📚 🎻                                                                                                    | € الا                                                                                                    |              |
| Empresa: Empresa 456 CNPJ: 4154                                                                                                    | 4701000179 Regime de Recolhimento: Normal                                                                                                    |              |
| DIEF     Operações de Entrada     Operações de Saída     Operações de Saída     Operações de Serv. Transp     Ogerações de Serv. Transp     Ogerações de Serv. Transp     Operações de Serv. Transp     Operações d | Outros Créditos         Informar os demais casos não previstos nos CFOP's.         Outros Créditos         Lista       Resumo         Outros Créditos         Saldo credor periodo anterior         Valor         120.00 | Novo         |
|                                                                                                    |                                                                                                    |              |
| SEFAZ - Secretaria da Fazenda do Esta                                                                                                    | do do Ceará Versão                                                                                                    |              |
| 🛃 İniciar 🛛 📓 Manual I                                                                                                    | DIEF versão 🖋 Dief                                                                                                    | PT 🛗 🄇 11:24 |

### **Outros Créditos**

Nesta tela o usuário deverá informar os outros créditos. Para tanto deverá clicar no ícone <sup>10</sup> Novo e preencher os campos abaixo:

**Alteração de regime EPP/NL -** crédito referente saldo credor da DIEF quando da alteração cadastral de regime de pagamento de EPP para Normal.

**Alteração de regime NL/EPP -** crédito referente saldo credor da DIEF quando da alteração cadastral de regime de pagamento de Normal para EPP.

**Crédito Antecipado** – é o valor do ICMS Antecipado efetivamente recolhido quando da entrada interestadual da mercadoria

**Crédito Diferencial de Alíquota** - valor do ICMS Diferencial de Alíquota referente a diferença entre alíquota interna e a interestadual efetivamente recolhida.

Crédito ICMS Importação Diferido - recolhimento de ICMS de importação indevidamente, pois a operação era com diferimento do imposto e o ICMS foi recolhido.

Crédito ICMS a mais ou em Duplicidade - recolhimento de ICMS a mais ou em duplicidade

Crédito outros - créditos não descriminados no grupo outros créditos.

Crédito Presumido --é o tratamento tributário diferenciado utilizado opcionalmente pelo contribuinte em substituição ao sistema normal de tributação, conforme legislação.

Crédito Restituição de Indébito - devolução parcial ou total de valor recolhido indevidamente.

OBS. Quando o usuário informar este tipo de crédito será obrigatório o preenchimento do campo "DAE", que será habilitado.

Crédito Transferência de Crédito – valor do ICMS referente à transferência de crédito, conforme Nota Fiscal lançada com CFOP's 1601 e 1602.

Crédito bens do Ativo Imobilizado – valor do ICMS referente à apropriação de crédito de bens do ativo imobilizado.

Crédito decorrente de Auto Infração - valor do ICMS recolhido decorrente de Auto de Infração, destacado na nota fiscal avulsa.

**Crédito extemporâneo –** informar os valores de ICMS não lançados em exercícios anteriores.

Estorno Débito Outros - é o lançamento de créditos nos mesmos valores de débitos lançados indevidamente.

Estorno Débito Reversão de Reserva de Transferência - estorno do valor transferido, já anteriormente reservado no livro Registro de Apuração do ICMS, por indeferimento do requerimento ao Secretário da Fazenda.

Saldo credor período anterior - lancar o saldo credor informado na GIM do mês anterior, na primeira DIEF e nas demais DIEF transportar o saldo credor lançado no mês anterior.

Saldo ICMS Antecipado EPP – saldo da conta ICMS Antecipado até DEZ/2004 das EPP'S. (Disponível somente para as empresas cadastradas no regime de recolhimento EPP).

Valor - informar o valor dos créditos.

🔚 Salvar Em seguida clicar no ícone

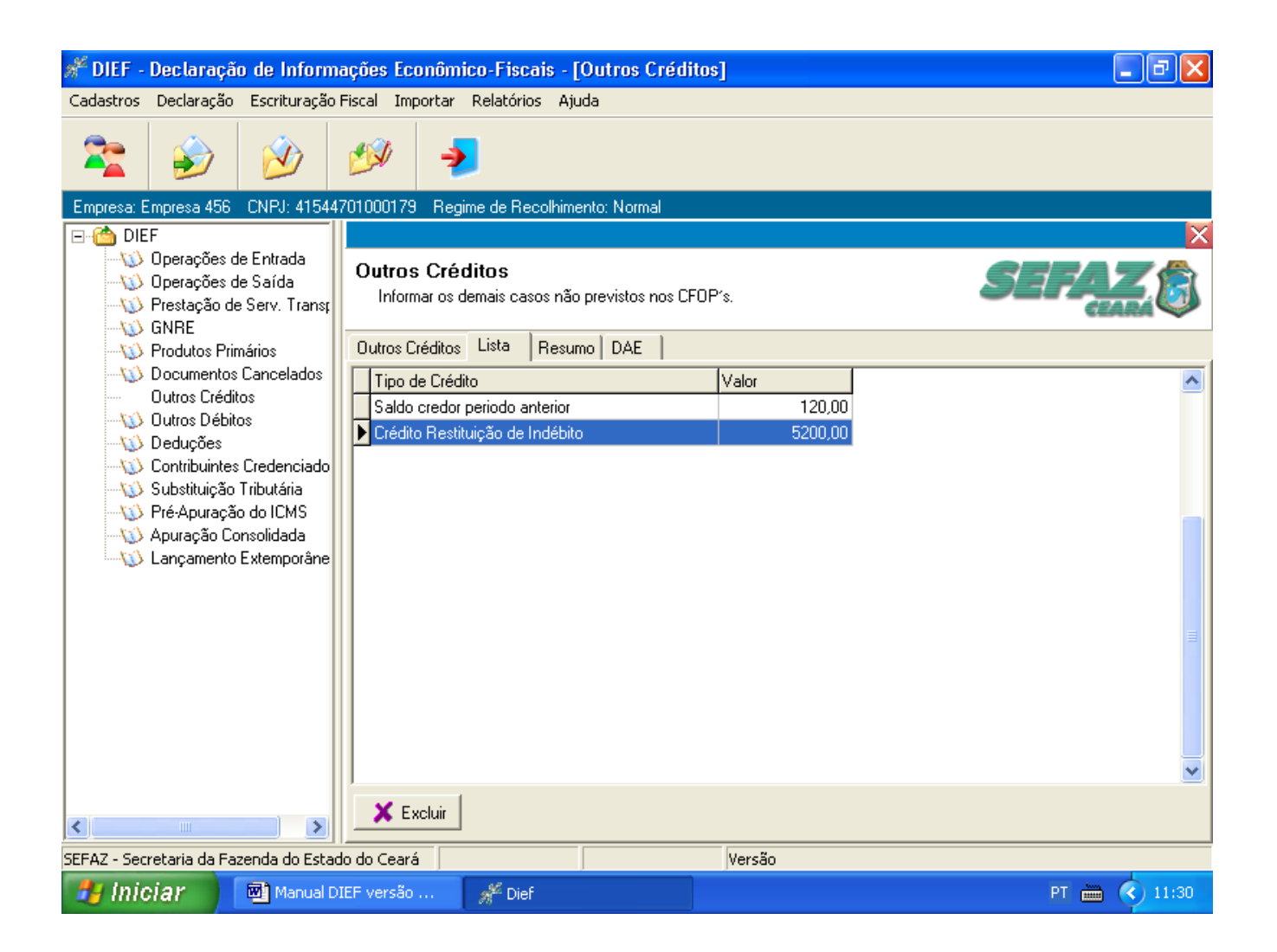

# <u>Lista</u>

Nesta tela o usuário poderá visualizar todos os tipos de créditos incluídos, individualmente.

Para excluir, selecione o tipo de crédito a ser excluído e depois clique em **X** Excluir então aparecerá uma janela solicitando confirmação de exclusão.

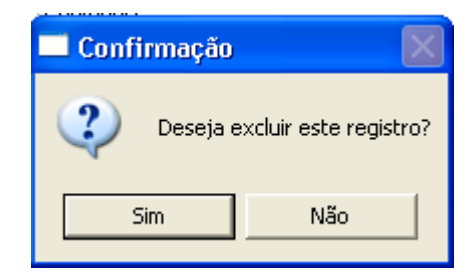

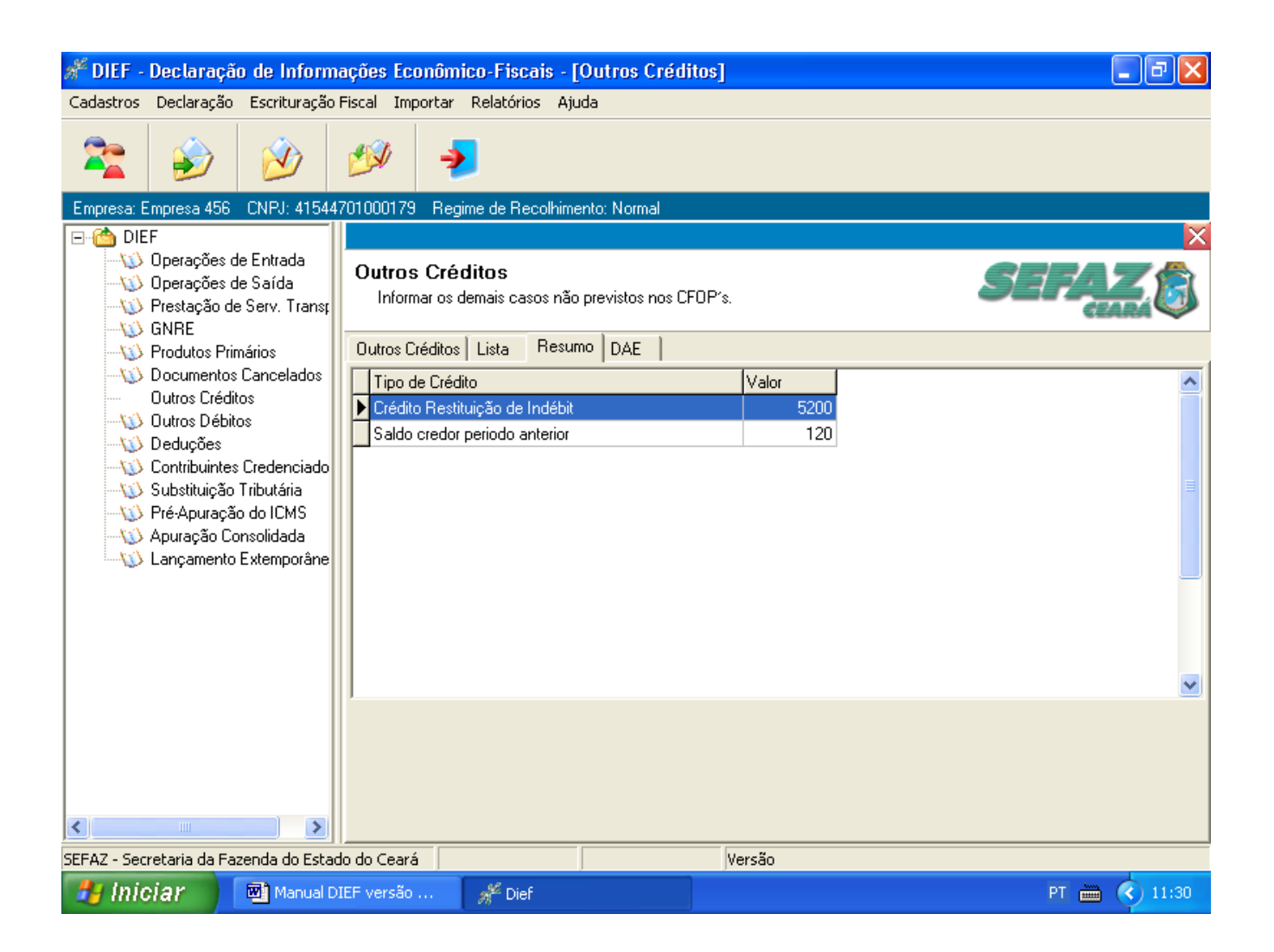

# <u>Resumo</u>

Nesta tela o usuário poderá visualizar os valores consolidados por tipos de créditos incluídos.

| 🖋 DIEF - Declaração de Inform                                                                                                    | ações Econômico-Fiscais - [Outros Créditos]                             | - 7 🛛        |  |  |
|----------------------------------------------------------------------------------------------------|-------------------------------------------------------------------------|--------------|--|--|
| Cadastros Declaração Escrituração                                                                                                    | Fiscal Importar Relatórios Ajuda                                        |              |  |  |
| 📚 🍻 🖄                                                                                                    | 199 🧈                                                                   |              |  |  |
| Empresa: Empresa 456 CNPJ: 41544                                                                                                    | 701000179 Regime de Recolhimento: Normal                                |              |  |  |
|                                                                                                    |                                                                         | ×            |  |  |
| → Ŵ Operações de Entrada<br>→ Ŵ Operações de Saída<br>→ Ŵ Prestação de Serv. Transr<br>→ Ŵ GNBE                                                                                        | Outros Créditos<br>Informar os demais casos não previstos nos CFOP's.   | SEFAZ E      |  |  |
|                                                                                                    | Outros Créditos Lista Resumo DAE                                        |              |  |  |
| Documentos Cancelados     Outros Créditos     Outros Débitos     Deduções     Otribuintes Credenciado     Substituição Tributária     Yré-Apuração do ICMS     Oy Apuração Consolidada | Nº do DAE 200535003901020<br>Valor 5200                                 |              |  |  |
| Lançamento Extemporâne                                                                                                    | № do DAE         Valor           *         200535003901020         5200 |              |  |  |
| SEFAZ - Secretaria da Fazenda do Estado do Ceará                                                                                                    |                                                                         |              |  |  |
| 🥙 İniciar 🔰 👜 Manual Di                                                                                                    | IEF versão 🖋 Dief                                                       | PT 🖮 🔇 11:28 |  |  |

### <u>Dae</u>

Nesta tela o contribuinte deverá informar o "**nº do DAE**". Tela que somente será habilitada caso o crédito informado seja "**Crédito de Restituição de Indébito**"

Nº do DAE - informar o número do identificador do DAE.

Valor do DAE – informar o valor do ICMS constante no DAE.

Em seguida clicar no ícone

# **OUTROS DÈBITOS**

Informar os Outros Débitos a serem transportados para a pré-apuração do ICMS

| DIEF - Declaração de Inform                                                                                                    | nações Econômico-Fiscais - [Outros Débitos]                          | -78                 |
|----------------------------------------------------------------------------------------------------|----------------------------------------------------------------------|---------------------|
| Cadastros Declaração Escrituração                                                                                                  | o Fiscal Importar Relatórios Ajuda                                   |                     |
| 🏂 🌮 🖄                                                                                                    | 199 😼                                                                |                     |
| Empresa: Empresa 456 CNPJ: 41544                                                                                                   | 4701000179 Regime de Recolhimento: Normal                            |                     |
| ⊡-·🛅 DIEF                                                                                                    |                                                                      | X                   |
| →₩ Operações de Entrada<br>→₩ Operações de Saída<br>→₩ Prestação de Serv. Transt                                                   | Outros Débitos<br>Informar os demais casos não previstos nos CFOP's. |                     |
| V Produtos Primários                                                                                                    | Outros Débitos Lista Resumo Nº Dívida Ativa                          |                     |
|                                                                                                    | Putros Débitor: Débito estreno são de Débito est Dévido Ativo 📃      | Salvar 🤇 🥐 Cancelar |
| Contribuintes Credenciado     Substituição Tributária     Yré Apuração do ICMS     Apuração Consolidada     Lancamento Extemporâne | Valor: 200,00                                                        |                     |
|                                                                                                    |                                                                      |                     |
| SEFAZ - Secretaria da Fazenda do Estad                                                                                             | ado do Ceará                                                         |                     |
| 🛃 İniciar 🛛 📓 Manual D                                                                                                    | DIEF versão 🖋 Dief                                                   | PT 🖮 🔇 11:32        |

### **Outros Débitos**

Nesta tela o usuário deverá informar os outros débitos. Para tanto deverá clicar no ícone preencher os campos abaixo:

**Débito Diferencial de Alíquota** - valor do imposto referente a diferença entre alíquota interna e a interestadual quando da entrada interestadual de bens do ativo ou consumo. Quando tiver somente este lançamento, deverá ser recolhido no código de receita 1015.

Débito Outros - débitos não descriminados nos demais itens.

Débito Reserva Transferência de Crédito- valor reservado para transferência de crédito.

**Débito Transferência de Crédito** - valor ICMS das transferências de crédito, referente as notas fiscais lançadas com CFOP's 5601 e 5602.

Débito Compensação de Débitos na Dívida Ativa - lançamento de débitos utilizados para anulação de débitos inscritos na Divida Ativa (Selecionando esta opção será habilitada a tela "Nº Dívida Ativa".

**Estorno Crédito Saídas Isentas ou não Tributadas** - estorno dos créditos de mercadorias que quando da saída são isentas ou não tributadas.

**Estorno Crédito SUFRAMA** - valor do estorno de crédito de aquisição de mercadorias com saída para zona franca de Manaus.

Estorno Crédito de Bens do Ativo por Saídas não Tributadas - Artigo 21, inciso I da Lei Complementar 87/96.

**Estorno de crédito de Bens do ativo por baixa** - Lei complementar 87/96 - estorno do crédito referente a saída do bem do ativo.

Estorno de Crédito Outros - lançamento de débito para anulação de outros créditos.

FECOP ICMS Normal - adicional do ICMS Normal para o Fundo de Combate a Pobreza.

Valor - informar valor do débito.

Em seguida clicar no ícone 🛛 🔒 Salvar

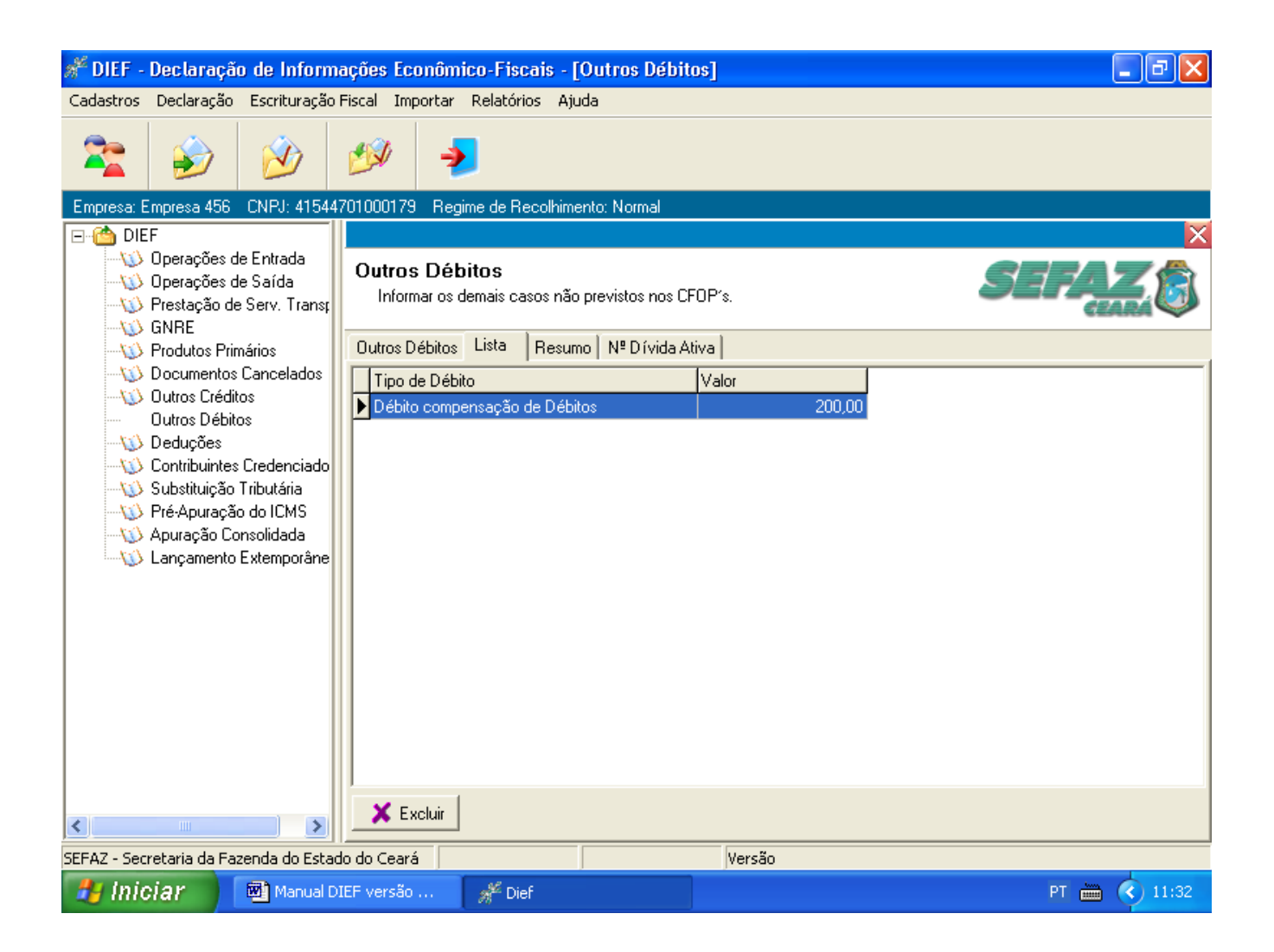

# <u>Lista</u>

Nesta tela o usuário poderá visualizar todos os tipos de débitos incluídos, individualmente.

Para excluir, selecione o tipo de débito a ser excluído e depois clique em **X** Excluir então aparecerá uma janela solicitando confirmação de exclusão.

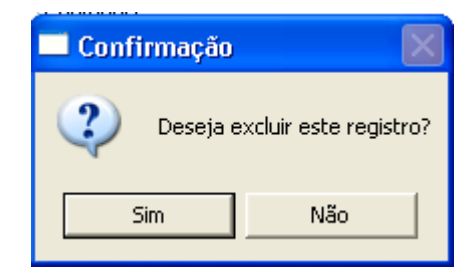
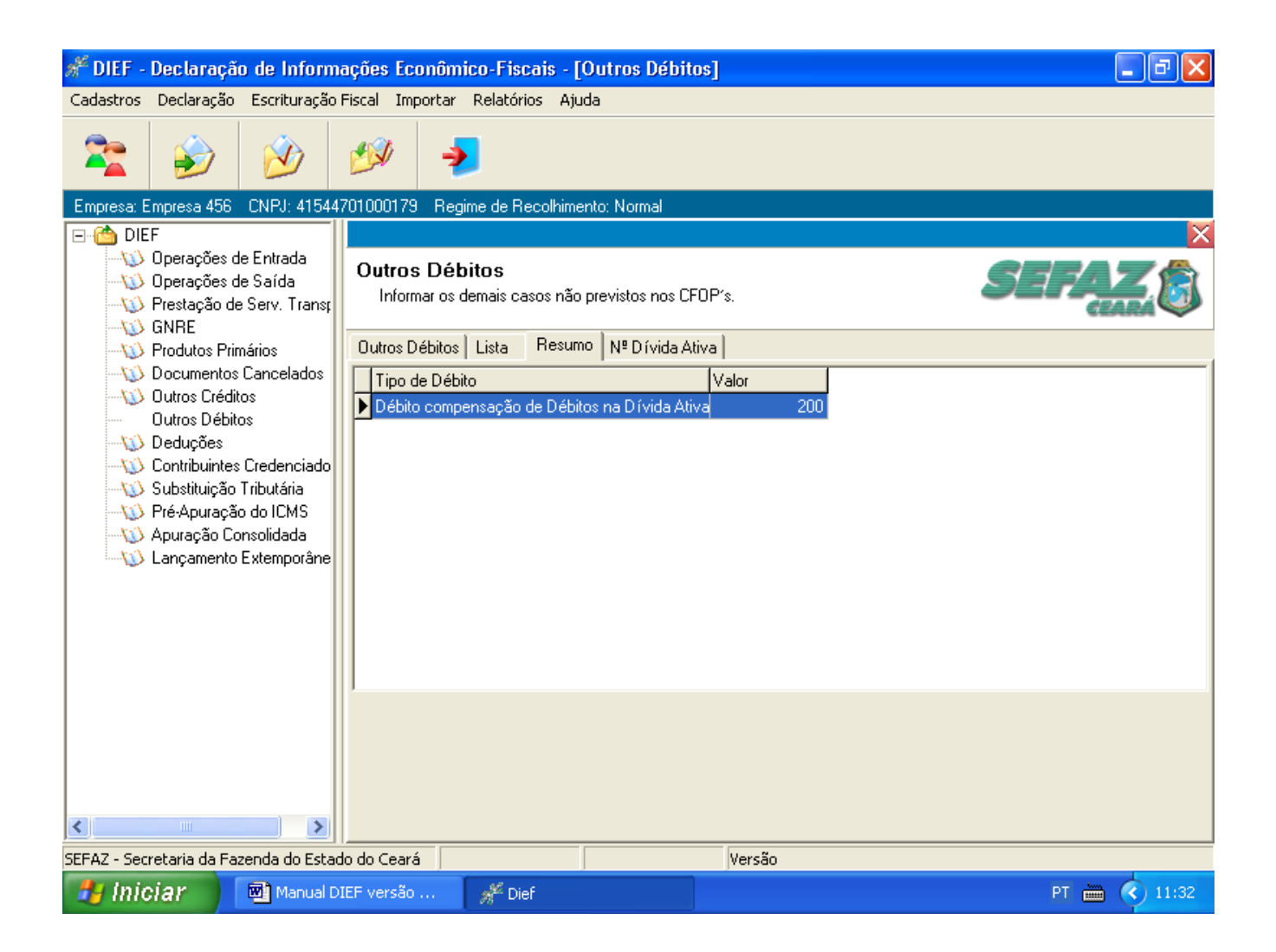

#### <u>Resumo</u>

Nesta tela o usuário poderá visualizar os valores consolidados por tipos de débitos incluídos.

| 🖋 DIEF - Declaração de Inform                                                                                                    | ações Econômico-Fiscais - [Outros Débitos]                           | - 7 ×        |
|----------------------------------------------------------------------------------------------------|----------------------------------------------------------------------|--------------|
| Cadastros Declaração Escrituração                                                                                                    | Fiscal Importar Relatórios Ajuda                                     |              |
| 📚 🍪                                                                                                    | ۵                                                                    |              |
| Empresa: Empresa 456 CNPJ: 41544                                                                                                    | 701000179 Regime de Recolhimento: Normal                             |              |
| 🖃 🙆 DIEF                                                                                                    |                                                                      |              |
|                                                                                                    | Outros Débitos<br>Informar os demais casos não previstos nos CFOP's. | SEFAZ E      |
|                                                                                                    | Outros Débitos Lista Resumo Nº Dívida Ativa                          |              |
| Documentos Cancelados     Outros Créditos     Outros Débitos     Outros Débitos     Ocortribuintes Credenciado     Substituição Tributária     OY Pré-Apuração do ICMS     Aouração Consolidada | Nº da Inscrição: 2004027090<br>Valor: 2000<br>Cancelar               |              |
| Lançamento Extemporâne                                                                                                    |                                                                      |              |
|                                                                                                    |                                                                      |              |
| SEFAZ - Secretaria da Fazenda do Estad                                                                                                    | do do Ceará Versão                                                   |              |
| 🛃 Iniciar 🛛 🖻 Manual Di                                                                                                    | IEF versão 🖋 Dief                                                    | PT 🛗 🔇 11:34 |

#### Nº Dívida Ativa

Nesta tela o usuário deverá informar os dados sobre débitos inscritos na Dívida Ativa. Esta tela somente será habilitada caso o débito cadastrado seja "**Compensação de Débito na Dívida Ativa**".

Nº da Inscrição - informar o número da inscrição da Divida Ativa, sem ponto ou traço.

Valor - informar o valor do débito inscrito.

Em seguida clicar em

# **DEDUÇÕES**

Informar as deduções a serem transportadas para a Pré-Apuração do ICMS.

| 🖋 DIEF - Declaração de Inform                                                                                                    | ações Econômico-Fiscais - [Deduções]                                               |                     |
|----------------------------------------------------------------------------------------------------|------------------------------------------------------------------------------------|---------------------|
| Cadastros Declaração Escrituração                                                                                                    | Fiscal Importar Relatórios Ajuda                                                   |                     |
| 📚 🌮                                                                                                    | 🥩 🏓                                                                                |                     |
| Empresa: Empresa 456 CNPJ: 41544                                                                                                    | 701000179 Regime de Recolhimento: Normal                                           |                     |
| 🖃 🙆 DIEF                                                                                                    |                                                                                    | ×                   |
| W Operações de Entrada<br>W Operações de Saída<br>W Prestação de Serv. Trans;<br>W GNRE                                                                                                    | Deduções<br>Informar as deduções a serem transportadas<br>para a Apuração do ICMS. | s <b>SEFAZ</b>      |
| <ul> <li>Produtos Primários</li> <li>Documentos Cancelados</li> <li>Outros Créditos</li> <li>Outros Débitos</li> <li>Deduções</li> <li>Contribuintes Credenciado</li> <li>Substituição Tributária</li> <li>Pré-Apuração do ICMS</li> <li>Apuração Consolidada</li> <li>Lançamento Extemporâne</li> </ul> | Cadastro<br>PROVIN-FDI<br>Incentivo Fiscal<br>FECOP ICMS Normal                    | 🖵 Salvar 🥰 Cancelar |
| SEFAZ - Secretaria da Fazenda do Estac                                                                                                    | lo do Ceará                                                                        | Versão              |
| 🛃 Iniciar 📄 🖻 Manual D                                                                                                    | IEF versão 📌 Dief                                                                  | PT 🛅 🔇 11:35        |

Preenchimento dos Campos:

**PROVIN-FDI** - informar o valor financiado do ICMS através do Programa de Incentivo ao Desenvolvimento Industrial / Fundo de Desenvolvimento Industrial.

Incentivo Fiscal - informar o valor do incentivo fiscal.

FECOP ICMS Normal - o programa transfere o valor informado na tela "Outros Débitos".

Em seguida clicar no ícone 🛛 🔒 Salvar

## **CONTRIBUINTES CREDENCIADOS**

Informar os valores do ICMS a recolher dos contribuintes credenciados.

| 🖋 DIEF - Declaração de Inform                                                                                                    | ações Econômico-Fiscais - [Contribuintes Credenciados] 🛛 🔳 🖪 🔀                                       |
|----------------------------------------------------------------------------------------------------|----------------------------------------------------------------------------------------------------|
| Cadastros Declaração Escrituração                                                                                                    | Fiscal Importar Relatórios Ajuda                                                                     |
| 📚 🎯                                                                                                    | ٷ                                                                                                    |
| Empresa: Empresa 456 CNPJ: 41544                                                                                                    | 701000179 Regime de Recolhimento: Normal                                                             |
| <ul> <li>☐ (<sup>6</sup>) DIEF</li> <li>↓ (1) Operações de Entrada</li> <li>↓ (1) Operações de Saída</li> <li>↓ (1) Operações de Serv. Trans;</li> <li>↓ (1) Operações de Serv. Trans;</li> <li>↓ (1) Operações de Serv. Trans;</li> <li>↓ (1) Operações de Serv. Trans;</li> <li>↓ (1) Operações de Serv. Trans;</li> </ul> | Contribuintes Credenciados<br>Informar os valores do ICMS a recolher dos contribuintes credenciados. |
| Documentos Cancelados     Outros Créditos     Outros Débitos     Deduções     Contribuintes Credenciado     Substituição Tributária     Pré-Apuração do ICMS     Apuração Consolidada     Lançamento Extemporâne                                                                                                    | ICMS Antecipado: 200<br>ICMS Substituição Tributária: ICMS Diferencial de Alíquota:                  |
| SEEAZ - Secretaria da Eazenda do Estar                                                                                                    | o do Ceará                                                                                           |
| Jer Hz Decretaria da la zenda do Estad                                                                                                    | IEF versão He Dief                                                                                   |

Preenchimento dos Campos:

ICMS Antecipado - informar o valor do ICMS antecipado a recolher.

**ICMS Substituição Tributária -** informar o valor do ICMS Substituição Tributária a recolher nas operações de entradas interestaduais.

ICMS Diferencial de Alíquota - informar o valor do ICMS diferencial de alíquota a recolher.

Em seguida clicar no ícone 🛛 🔒 Salvar

#### SUBSTITUIÇÃO TRIBUTÁRIA

Informar os valores de ICMS Substituição Tributária a Recolher.

| 🖋 DIEF - Declaração de Inform                                                                                                    | ações Econômico-Fiscais - [Substituição Tributária]                                        |              |
|----------------------------------------------------------------------------------------------------|--------------------------------------------------------------------------------------------|--------------|
| Cadastros Declaração Escrituração                                                                                                    | Fiscal Importar Relatórios Ajuda                                                           |              |
| 🕿 🍺 🖄                                                                                                    | 🌮 🚽                                                                                        |              |
| Empresa: Empresa 456 CNPJ: 41544                                                                                                    | 701000179 Regime de Recolhimento: Normal                                                   |              |
| 🖃 🖄 DIEF                                                                                                    |                                                                                            | ×            |
| W Operações de Entrada<br>W Operações de Saída<br>W Prestação de Serv. Trans;<br>W GNBE                                                                                                    | Substituição Tributária<br>Informar os valores de ICMS Substituição Tributária a Recolher. | SEFAZ E      |
|                                                                                                    | Valores a Recolher Lista Resumo                                                            |              |
| <ul> <li>Documentos Cancelados</li> <li>Outros Créditos</li> <li>Outros Débitos</li> <li>Outros Débitos</li> <li>Deduções</li> <li>Contribuintes Credenciado</li> <li>Substituição Tributária</li> <li>Pré-Apuração do ICMS</li> <li>Apuração Consolidada</li> <li>Lançamento Extemporâne</li> </ul> | Tipo<br>Valor                                                                              | Novo         |
| SEFAZ - Secretaria da Fazenda do Estac                                                                                                    | do Ceará Versão                                                                            |              |
| 🐉 Iniciar 🔰 🖻 Manual Di                                                                                                    | IEF versão 🖋 Dief                                                                          | PT 🖮 🄇 11:38 |

#### Valores a Recolher

Preenchimento dos Campos:

**Tipo** – selecionar conforme opções:

ICMS ST a recolher das entradas internas – informar o valor do ICMS a recolher nas operações de entradas internas.

Valor do FECOP-ICMS-ST das entradas internas – informar o valor do FECOP-ICMS-ST nas operações de entradas internas.

ICMS ST a recolher das saídas internas – informar ICMS-ST a recolher nas operações de saídas internas.

ICMS ST a recolher das saídas interestaduais - informar ICMS-ST a recolher nas operações de saídas interestaduais.

Valor do FECOP-ICMS-ST das saídas interestaduais - informar o valor do FECOP-ICMS-ST nas operações de saídas interestaduais.

Valor -- informar o valor do ICMS a recolher

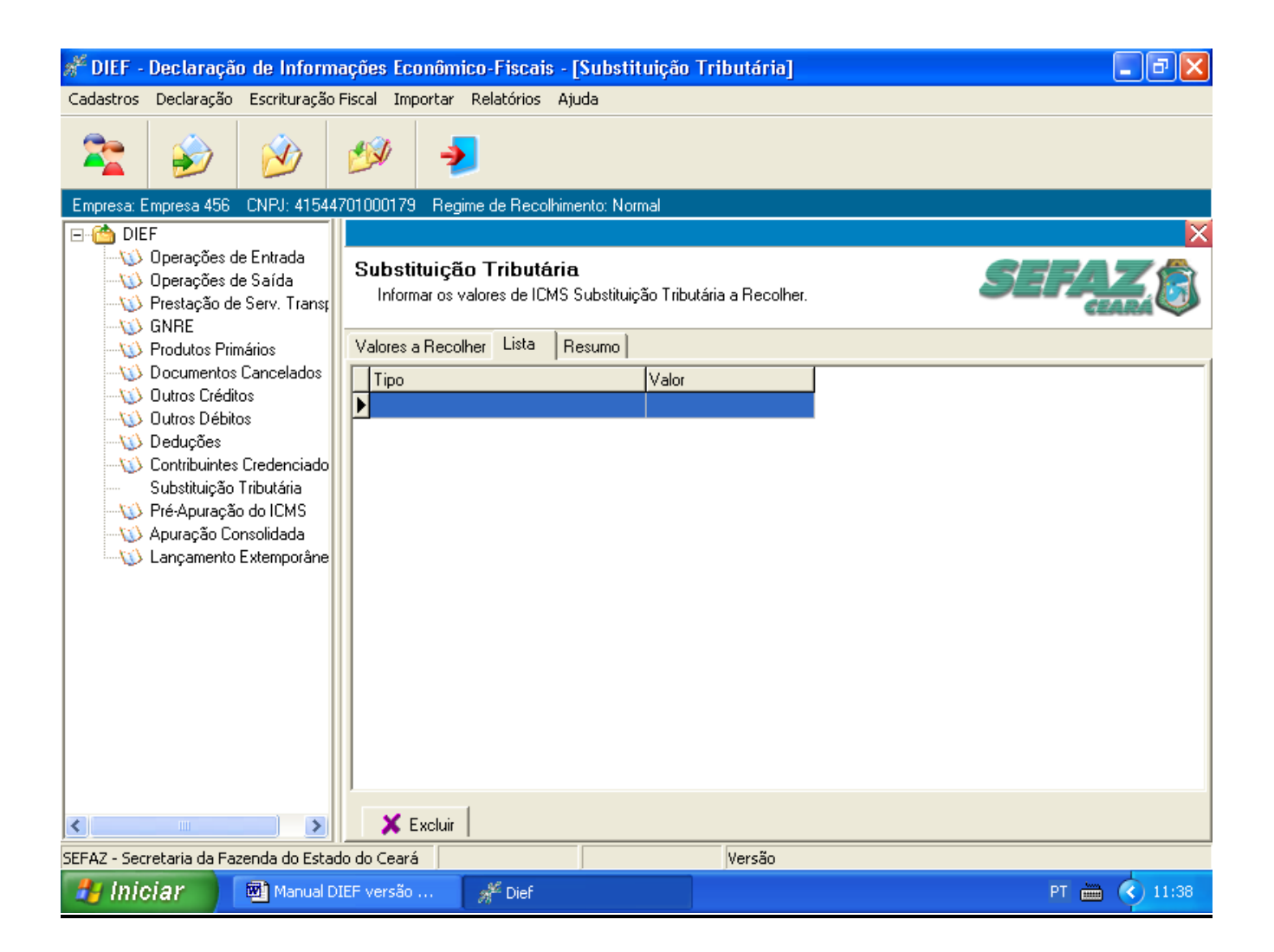

#### Lista

Nesta tela o usuário poderá visualizar todos os tipos de ICMS Substituição Tributária incluídos, individualmente.

| Para excluir, selecione o tipo de ICMS a ser excluído e depois clique em | 🗙 Excluir | então |
|--------------------------------------------------------------------------|-----------|-------|
| aparecerá uma janela solicitando confirmação de exclusão.                |           |       |

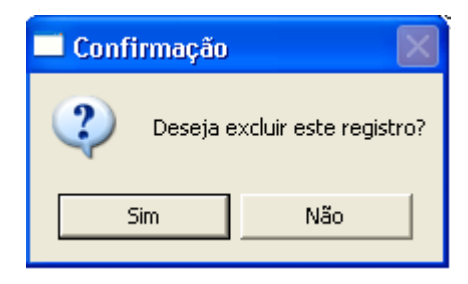

| 🖋 DIEF - Declaração de Inform                                                                                                    | ações Econômico-Fiscais - [Substituição Tributári                                     | a] 💶 🗖 🔀     |
|----------------------------------------------------------------------------------------------------|---------------------------------------------------------------------------------------|--------------|
| Cadastros Declaração Escrituração                                                                                                    | Fiscal Importar Relatórios Ajuda                                                      |              |
| 📚 🌮                                                                                                    | ۵                                                                                     |              |
| Empresa: Empresa 456 CNPJ: 41544                                                                                                    | 701000179 Regime de Recolhimento: Normal                                              |              |
| 🖃 🍅 DIEF                                                                                                    |                                                                                       | ×            |
| →₩ Operações de Entrada<br>→₩ Operações de Saída<br>→₩ Prestação de Serv. Trans;<br>₩ GNRE                                                                                                    | Substituição Tributária<br>Informar os valores de ICMS Substituição Tributária a Reco | Iher.        |
|                                                                                                    | Valores a Recolher Lista Resumo                                                       |              |
| <ul> <li>Documentos Cancelados</li> <li>Outros Créditos</li> <li>Outros Débitos</li> <li>Deduções</li> <li>Contribuintes Credenciado</li> <li>Substituição Tributária</li> <li>Pré-Apuração do ICMS</li> <li>Apuração Consolidada</li> <li>Lançamento Extemporâne</li> </ul> | Operação Tipo Valor                                                                   |              |
|                                                                                                    |                                                                                       |              |
| SEFAZ - Secretaria da Fazenda do Estac                                                                                                    | lo do Ceara Versão                                                                    |              |
| 🛃 İniciar 🛛 🕮 Manual D                                                                                                    | IEF versão 🖋 Dief                                                                     | PT 🛅 🔇 11:39 |

#### <u>Resumo</u>

Nesta tela o usuário poderá visualizar os valores consolidados por tipos de ICMS substituição tributária incluídos.

## PRÉ-APURAÇÃO DO ICMS

Visualização do resultado das operações de entrada e saída com imposto a recolher ou saldo credor antes da validação.

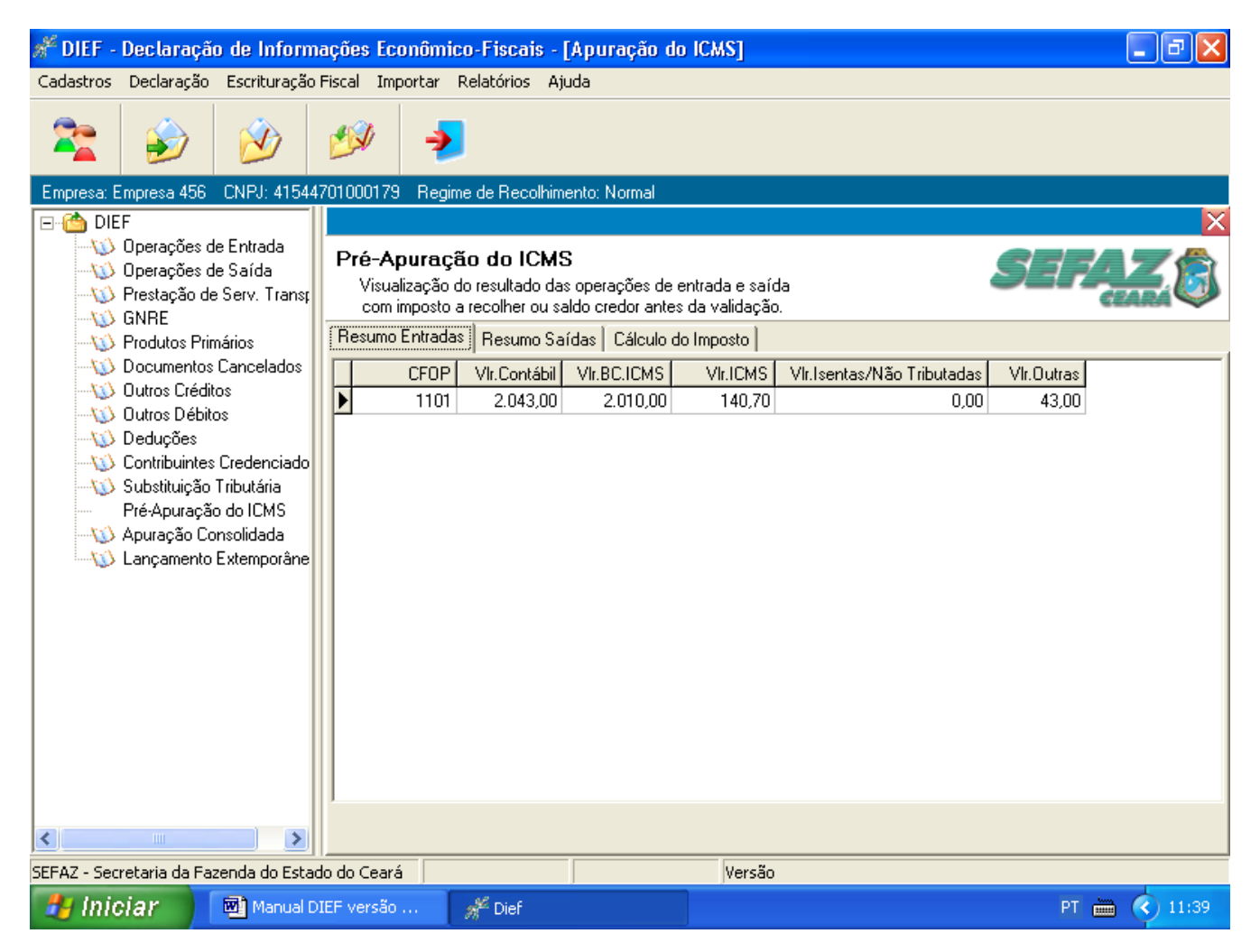

#### Resumo Entradas

Nesta tela o usuário poderá visualizar o resumo das entradas por CFOP com valor contábil, valor base de cálculo do ICMS, valor do ICMS, valor das isentas/não tributadas e valor outras.

| 🖋 DIEF - Declaração de Inform         | ações Econômico-Fiscais                                                         | [Apuração do ICMS]                                                      |                             | - 7 🛛        |
|---------------------------------------|---------------------------------------------------------------------------------|-------------------------------------------------------------------------|-----------------------------|--------------|
| Cadastros Declaração Escrituração     | Fiscal Importar Relatórios A                                                    | vjuda                                                                   |                             |              |
| 📚 🌮                                   | 🌮 🍕                                                                             |                                                                         |                             |              |
| Empresa: Empresa 456 CNPJ: 41544      | 701000179 Regime de Recolhi                                                     | mento: Normal                                                           |                             |              |
|                                       |                                                                                 |                                                                         |                             | X            |
|                                       | Pré-Apuração do ICM<br>Visualização do resultado d<br>com imposto a recolher ou | IS<br>as operações de entrada e saío<br>saldo credor antes da validação | da<br>D.                    | SEFAZ (      |
|                                       | Resumo Entradas Resumo S                                                        | aídas Cálculo do Imposto                                                |                             |              |
| Documentos Cancelados                 | CFOP VIr.Contábi                                                                | VIr.BC.ICMS VIr.ICMS                                                    | VIr. Isentas/Não Tributadas | Vir.Outras   |
| Outros Creatos     Outros Débitos     | 5102 2.000,00                                                                   | 2.000,00 240                                                            | 0,00                        | 0,00         |
|                                       |                                                                                 |                                                                         |                             |              |
|                                       |                                                                                 |                                                                         |                             |              |
| Pré-Apuração do ICMS                  |                                                                                 |                                                                         |                             |              |
|                                       |                                                                                 |                                                                         |                             |              |
| 📖 🚯 Lançamento Extemporâne            |                                                                                 |                                                                         |                             |              |
|                                       |                                                                                 |                                                                         |                             |              |
|                                       |                                                                                 |                                                                         |                             |              |
|                                       |                                                                                 |                                                                         |                             |              |
|                                       |                                                                                 |                                                                         |                             |              |
|                                       |                                                                                 |                                                                         |                             |              |
|                                       |                                                                                 |                                                                         |                             |              |
|                                       |                                                                                 |                                                                         |                             |              |
|                                       | 1                                                                               |                                                                         |                             |              |
| <                                     |                                                                                 |                                                                         |                             |              |
| SEFAZ - Secretaria da Fazenda do Esta | do do Ceará                                                                     | Versão                                                                  |                             |              |
| 🐉 Iniciar 🛛 🔯 Manual D                | IEF versão 📌 Dief                                                               |                                                                         |                             | PT 🖮 🔇 11:39 |

#### Resumo Saídas

Nesta tela o usuário poderá visualizar o resumo das Saídas por CFOP com valor contábil, valor da base de cálculo do ICMS, valor do ICMS, valor das isentas/não tributadas e valor outras.

| 🖋 DIEF - Declaração de Inform                                                  | ações Econômico-Fiscais                                                         | - [Apuração do IC∦                                      | [2]                          |        | ·₽×   |  |
|--------------------------------------------------------------------------------|---------------------------------------------------------------------------------|---------------------------------------------------------|------------------------------|--------|-------|--|
| Cadastros Declaração Escrituração                                              | Fiscal Importar Relatórios 4                                                    | Ajuda                                                   |                              |        |       |  |
| 📚 🔌 🖄                                                                          | 🌮 🍕                                                                             |                                                         |                              |        |       |  |
| Empresa: Empresa 456 CNPJ: 41544                                               | 701000179 Regime de Recolhi                                                     | mento: Normal                                           |                              |        |       |  |
|                                                                                |                                                                                 |                                                         |                              |        | ×     |  |
|                                                                                | Pré-Apuração do ICM<br>Visualização do resultado d<br>com imposto a recolher ou | IS<br>as operações de entrad<br>saldo credor antes da v | la e saída<br>alidação.      | SEFA   | 20    |  |
|                                                                                | Resumo Entradas Resumo S                                                        | aídas Cálculo do Imp                                    | osto                         |        |       |  |
|                                                                                | Entradas                                                                        |                                                         | Saídas                       |        |       |  |
| Ultros Débitos                                                                 | Título                                                                          | Valor                                                   | T ítulo                      | Valor  |       |  |
| <ul> <li>Contribuintes Credenciado</li> <li>Substituição Tributária</li> </ul> | Saldo Anterior                                                                  | 120,00                                                  | Per Caídan                   | 240.00 |       |  |
| Pré-Apuração do ICMS                                                           | Pui Enuauas<br>Outros Créditos                                                  | 5 320 00                                                | Pui paruas<br>Outros Débitos | 240,00 |       |  |
|                                                                                | Estorno de Débito                                                               | 0,00                                                    | Estorno de Crédito           | 0,00   |       |  |
| ,                                                                              | TOTAL                                                                           | 5,580,70                                                | TOTAL                        | 440,00 |       |  |
|                                                                                | Saldo Credor                                                                    | 5.140,70                                                | Provin-FDI                   | 0,00   |       |  |
|                                                                                |                                                                                 |                                                         | Fecop ICMS Normal            | 0,00   |       |  |
|                                                                                |                                                                                 |                                                         | Incentivo Fiscal             | 0,00   |       |  |
|                                                                                |                                                                                 |                                                         |                              |        |       |  |
|                                                                                |                                                                                 |                                                         |                              |        |       |  |
|                                                                                |                                                                                 |                                                         |                              |        |       |  |
|                                                                                |                                                                                 |                                                         |                              |        |       |  |
|                                                                                | to to Court                                                                     |                                                         | U                            |        |       |  |
| DEFAZ - Secretaria da Fazenda do Estad                                         | LEHAZ - Secretaria da Fazenda do Estado do Ceara Versão                         |                                                         |                              |        |       |  |
| 🛃 Iniciar 🛛 🖾 Manual D                                                         | DIEF versão 🖋 Dief                                                              |                                                         |                              | PT 🖮 🤇 | 11:40 |  |

### Cálculo do Imposto

Nesta tela o usuário poderá visualizar o cálculo do imposto com saldo devedor ou credor, conforme lançamentos.

# APURAÇÃO CONSOLIDADA

Trata-se da apuração de ICMS após a validação dos dados da DIEF.

| 🖋 DIEF - Declaração de Inform                                                           | ações Econômico-Fiscais - [                          | Apuração do ICA     | <b>[S]</b>         |          | Jax     |
|-----------------------------------------------------------------------------------------|------------------------------------------------------|---------------------|--------------------|----------|---------|
| Cadastros Declaração Escrituração                                                       | Fiscal Importar Relatórios Aju                       | uda                 |                    |          |         |
| 📚 🎯                                                                                     | 🅬 🏓                                                  |                     |                    |          |         |
| Empresa: EMPRESA 456 CNPJ: 415                                                          | 44701000179 Regime de Recolhi                        | imento: Normal      |                    |          |         |
| 🖃 🛗 DIEF                                                                                |                                                      |                     |                    |          | ×       |
| W Operações de Entrada<br>W Operações de Saída<br>W Prestação de Serv. Trans;<br>W GNRE | Apuração Consolidada<br>Valores da apuração consolio | a<br>lada.          |                    | SEFA     |         |
| 🕠 Produtos Primários                                                                    | Resumo Entradas Resumo Sai                           | ídas Cálculo do Imp | osto               |          |         |
|                                                                                         |                                                      |                     |                    |          |         |
| Uutros Créditos                                                                         | Entradas                                             |                     | Saídas             |          |         |
|                                                                                         | T ítulo                                              | Valor               | T ítulo            | Valor    |         |
| 🕠 Contribuintes Credenciado                                                             | Saldo Anterior                                       | 0,00                |                    |          |         |
|                                                                                         | Por Entradas                                         | 0,00                | Por Saídas         | 2.182,62 |         |
| Apuração Consolidada                                                                    | Outros Créditos                                      | 0,00                | Outros Débitos     | 0,00     |         |
| Lancamento Extemporâne                                                                  | Estorno de Débito                                    | 0,00                | Estorno de Crédito | 0,00     |         |
|                                                                                         | TOTAL                                                | 0,00                | TOTAL              | 2.182,62 |         |
|                                                                                         | Saldo Credor                                         | 2.182,62            | Provin-FDI         | 0,00     |         |
|                                                                                         |                                                      |                     | Fecop ICMS Normal  | 0,00     |         |
|                                                                                         |                                                      |                     | Incentivo Fiscal   | 0,00     |         |
|                                                                                         |                                                      |                     |                    |          |         |
|                                                                                         |                                                      |                     |                    |          |         |
|                                                                                         |                                                      |                     |                    |          |         |
|                                                                                         |                                                      |                     |                    |          |         |
| < >                                                                                     |                                                      |                     |                    |          |         |
| SEFAZ - Secretaria da Fazenda do Estad                                                  | do do Ceará                                          |                     | Versão: 1.0.0.0    |          |         |
|                                                                                         |                                                      |                     |                    |          |         |
|                                                                                         | ier versau 🚿 Dier                                    |                     |                    |          | J-15:33 |

# LANÇAMENTO EXTEMPORÂNEO

Informar os valores não lançados nas entradas em exercícios anteriores (Denúncias Espontânea).

| 🖋 DIEF - Declaração de Inform                                                                                                    | ações Econômico-Fiscais - [Lançamento Extemporâneo]                                                                                                    | r 🗙   |
|----------------------------------------------------------------------------------------------------|----------------------------------------------------------------------------------------------------|-------|
| Cadastros Declaração Escrituração                                                                                                    | Fiscal Importar Relatórios Ajuda                                                                                                    |       |
| 📚 🌮                                                                                                    | الا الحالي الحالي الحالي الحالي الحالي الحالي الحالي الحالي الحالي الحالي الحالي الحالي الحالي الحالي الحالي ا                                           |       |
| Empresa: Empresa 456 CNPJ: 41544                                                                                                    | I701000179 Regime de Recolhimento: Normal                                                                                                    |       |
| 🖃 🙆 DIEF                                                                                                    |                                                                                                    | ×     |
| Uperações de Entrada     Uperações de Saída     Uveração de Serv. Trans;     Uveração de Serv. Trans;     Uverav;     Uverav; | Lançamento Extemporâneo       Informar os valores não lançados nas entradas em exercícios anteriores (Denúncia Expontânea).         Cadastro       Lista | ١     |
| <ul> <li>Documentos Cancelados</li> <li>Dutros Créditos</li> <li>Dutros Débitos</li> <li>Deduções</li> <li>Contribuintes Credenciado</li> <li>Substituição Tributária</li> <li>Pré-Apuração do ICMS</li> <li>Apuração Consolidada<br/>Lançamento Extemporâne</li> </ul>                                                                                                    | Período:<br>Valor:                                                                                                    | >elar |
| SEFAZ - Secretaria da Fazenda do Estac                                                                                                    | do do Ceará                                                                                                    |       |
| 🐉 Iniciar 🛛 👜 Manual D.                                                                                                    | IEF versão 🧩 Dief PT 🖮 🔇 1                                                                                                    | 1:40  |

#### <u>Cadastro</u>

Nesta tela o usuário deverá informar os valores não lançados nas entradas dos exercícios anteriores. Para tanto deverá clicar no ícone Novo e preencher os campos abaixo:

Período - informar o período no formato MM/AAAA a que se refere o lançamento.

Valor - informar o valor do lançamento.

Em seguida clicar no ícone 🛛 🔒 Salvar

| 🖋 DIEF - Declaração de Informações Econômico-Fiscais - [Lançamento Extemporâneo]                                                                                                    |                                                                                                    |    |  |  |  |
|----------------------------------------------------------------------------------------------------|----------------------------------------------------------------------------------------------------|----|--|--|--|
| Cadastros Declaração Escrituração                                                                                                    | Fiscal Importar Relatórios Ajuda                                                                                            |    |  |  |  |
| 📚 🈥 🖄                                                                                                    | € الا                                                                                                    |    |  |  |  |
| Empresa: Empresa 456 CNPJ: 41544                                                                                                    | 1701000179 Regime de Recolhimento: Normal                                                                                   |    |  |  |  |
|                                                                                                    |                                                                                                    | ×  |  |  |  |
| Uperações de Entrada<br>()) Operações de Saída<br>()) Prestação de Serv. Trans;<br>() GNRE                                                                                                    | Lançamento Extemporâneo<br>Informar os valores não lançados nas entradas em exercícios<br>anteriores (Denúncia Expontânea). |    |  |  |  |
|                                                                                                    | Cadastro Lista                                                                                                    |    |  |  |  |
| Documentos Cancelados     Outros Créditos     Outros Débitos     Deduções     Contribuintes Credenciado     Substituição Tributária     Pré-Apuração do ICMS     Apuração Consolidada     Lançamento Extemporâne | Mês/Ano Valor                                                                                                    |    |  |  |  |
|                                                                                                    |                                                                                                    | >  |  |  |  |
|                                                                                                    |                                                                                                    |    |  |  |  |
|                                                                                                    | K Excluir                                                                                                    |    |  |  |  |
| SEFAZ - Secretaria da Fazenda do Estac                                                                                                    | do do Ceará Versão                                                                                                    |    |  |  |  |
| 🛛 🎒 👘 🎁 Manual D                                                                                                    | DIEF versão 🚀 Dief PT 🛅 🔇 11:                                                                                               | 40 |  |  |  |

### <u>Lista</u>

Nesta tela o usuário poderá visualizar todos os meses/anos e valores incluídos.

Para excluir, selecione o mês/ano a ser excluído e depois clique em **X** Excluir então aparecerá uma janela solicitando confirmação de exclusão.

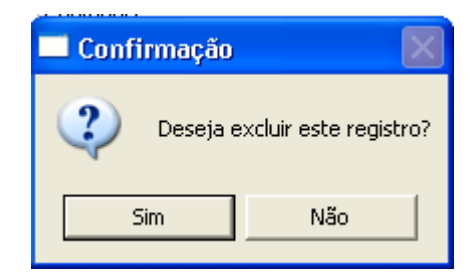

#### VALIDAR ARQUIVO DIEF

Através desta opção os dados digitados no sistema serão validados. Caso não sejam encontrados erros, poder-se-á gerar o arquivo de transmissão.

| 🚰 DIEF - Declaração de Informações Ec                                                                                                    | conômico-Fiscais                                                                                                    | _ = X               |
|----------------------------------------------------------------------------------------------------|----------------------------------------------------------------------------------------------------|---------------------|
| Cadastros Declaração Escrituração Fiscal In                                                                                                    | nportar Relatórios Ajuda                                                                                                    |                     |
| 🕿 🍺 🖄 🕬                                                                                                    | >                                                                                                    |                     |
| Empresa: Empresa 456 CNPJ: 4154470100017                                                                                                    | 9 Regime de Recolhimento: Normal                                                                                                    |                     |
| DIEF Operações de Entrada Operações de Saída Operações de Saída Prestação de Serv. Trans; ONRE Produtos Primários Outros Créditos Outros Créditos Outros Débitos Outros Débitos Outros Débitos Deduções Contribuintes Credenciado Substituição Tributária Pré-Apuração do ICMS Apuração Consolidada Lançamento Extemporâne | Validação   Validação   Valida DIEF/Inventário   Atavés desta opção os dados digitados no sistema serão validados. Caso não sejam encontrados erros, poder-se-á gerar o arquivo de transmissão.   Selecione o tipo de arquivo que você deseja gera:   Vipo de Arquivo:   PIEF   Niventário     Inclusão   Inclusão | S<br>F<br>áo.<br>a. |
| SEFAZ - Secretaria da Fazenda do Estado do Cear                                                                                                    | rá Versão                                                                                                    |                     |
| 🧾 Iniciar 🛛 🖾 Manual DIEF versão                                                                                                    | p 🖋 Dief PT                                                                                                    | iii 🔿 11:50         |

Preenchimento de campos:

Tipo de Arquivo - marcar DIEF.

Finalidade - selecionar Inclusão ou Retificação.

Inclusão – quando for inclusão da DIEF do período informado. Retificação – quando for retificação da DIEF do período anteriormente incluído.

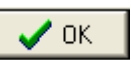

Ao clicar no ícone o programa abrirá a janela abaixo para confirmar a validação do arquivo.

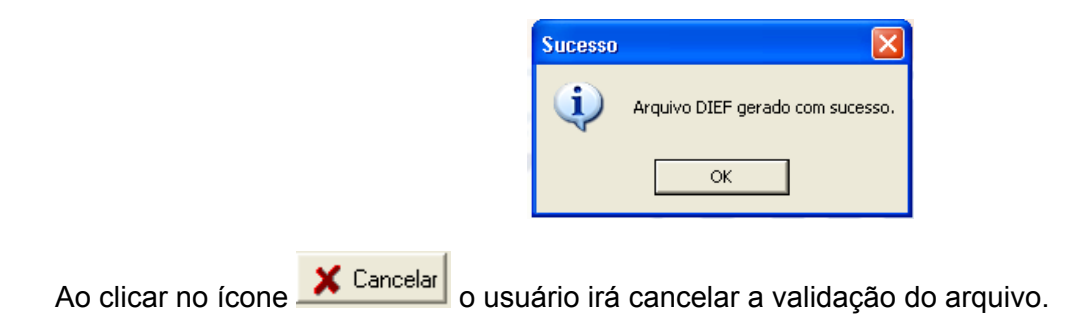

#### MENSAGEM DE VALIDAÇÃO

Aparecerá a tela mensagem de validação após o usuário clicar no ícone confirmação de geração do arquivo.

da janela de

| <b>DIEF - Declaração de Informaç</b><br>Cadastros Declaração Escrituração Fis               | ões Econôn<br>cal Importar         | n <b>ico-Fiscais</b><br>Relatórios Ajud     | da                   |                            |               |            |           |
|---------------------------------------------------------------------------------------------|------------------------------------|---------------------------------------------|----------------------|----------------------------|---------------|------------|-----------|
| Empresa: EMPRESA 456 CNPJ: 41544<br>CMPRESA 456 CNPJ: 41544<br>DIEF<br>Operações de Entrada | Mensag<br>Críticas Ap<br>Resumo da | ens de validaçã<br>puração  <br>s operações | ίο                   |                            |               |            |           |
| - 🔱 Operações de Saída                                                                      | CFOP                               | Valor Contábil                              | Base de Cálculo ICIC | CMS                        | Isentas       | Outras     | ~         |
|                                                                                             | 01102                              | 15.770,33                                   | 0,00                 | 0,00                       | 0,00          | 15.770,33  | - 1       |
|                                                                                             | 01556                              | 1.231,25                                    | 0,00                 | 0,00                       | 0,00          | 1.231,25   |           |
|                                                                                             | 02102                              | 500,00                                      | 0,00                 | 0,00                       | 0,00          | 500,00     |           |
|                                                                                             | 02353                              | 226,81                                      | 0,00                 | 0,00                       | 0,00          | 226,81     |           |
|                                                                                             | 02556                              | 1.449,35                                    | 0,00                 | 0,00                       | 0,00          | 1.449,35   | -         |
| -W Deduções                                                                                 | ▶ 05102                            | 41.593,65                                   | 12.838,97            | 2.182,62                   | 0,00          | 28.754,68  | -         |
|                                                                                             | Entradas                           |                                             | <b>V</b> 1           | Saídas                     |               |            | _         |
| Apuração Consolidada                                                                        |                                    |                                             | Valor                | i itulo                    |               | Valor      | -         |
| Lançamento Extemporane                                                                      | Saldo Ar                           | nterior                                     | 0,00                 |                            |               |            |           |
|                                                                                             | Por Entra<br>Outros C              | adas                                        | 0,00                 | Por Saidas<br>Outras Dábil |               | 2.182,62   |           |
|                                                                                             | Estorno de Débito                  |                                             | 0,00                 | Estorno de C               | us<br>Crédito | 0,00       |           |
|                                                                                             | TOTAL                              |                                             | 0,00                 | TOTAL                      |               | 2.182,62   |           |
|                                                                                             | Saldo                              | Devedor:                                    | 2.182,62             | Provin-FD                  |               | 0,00       |           |
|                                                                                             |                                    |                                             |                      | Fecop ICM                  | IS Normal     | 0,00       |           |
|                                                                                             |                                    |                                             |                      | Incentivo                  | Fiscal        | 0,00       |           |
|                                                                                             | 🕒 Ger                              | ar Arquivo de Trans                         | smissão              |                            |               | Eechar     | •         |
| .FAZ - Secretaria da Fazenda do Estado                                                      | an ann an an A                     | -                                           |                      |                            |               | attern war |           |
| 😽 İniciar 🔰 🔟 Manual DIEF                                                                   | versão                             | 📌 Dief                                      |                      |                            |               | PT 🖮       | (<) 15:35 |

# <u>APURAÇÃO</u>

O usuário poderá visualizar o resumo das operações por CFOP, valores lançados nas entradas e saídas, bem como saldo credor ou devedor do ICMS, após a validação do arquivo.

| 📌 DIEF - Declaração de Informa                                                                                                    | ações Econômico-Fiscais                 | × |  |  |  |  |  |
|----------------------------------------------------------------------------------------------------|-----------------------------------------|---|--|--|--|--|--|
| Cadastros Declaração Escrituração P                                                                                                    | -scal Importar Relatorios Ajuda         |   |  |  |  |  |  |
| Empresa: Empresa 456 CNPJ: 415447  DIEF  Operações de Entrada  Operações de Saída  Prestação de Serv. Trans;  OGNRE  Outros Primários  Outros Créditos  Outros Créditos  Outros Débitos  Outros Débitos  Outros Debuções  Contribuintes Credenciado  Substituição Tributária  Pré-Apuração do ICMS  Apuração Consolidada  Lançamento Extemporâne | Críticas Apuração                       |   |  |  |  |  |  |
|                                                                                                    | Total de Avisos: 0<br>Total de Erros: 0 |   |  |  |  |  |  |
| SEFAZ - Secretaria da Fazenda do Estado                                                                                                    | 🕒 Gerar Arquivo de Transmissão          |   |  |  |  |  |  |
| 🛃 Iniciar Manual DIEF versão 🧩 Dief PT 🖮 🍫 12:51                                                                                                    |                                         |   |  |  |  |  |  |

## <u>CRÍTICAS</u>

O usuário poderá visualizar os erros ocorridos na validação do arquivo.

**Numlinha** – número da linha onde está ocorrendo o erro no arquivo . Para visualizá-lo o usuário deverá abrir o arquivo no modo TXT.

Tela- local onde ocorre o erro.

CodErro- código de erro apresentados. Ver tabela de código de erros.

Mens- é a descrição sucinta do erro.

**NumDoc** – número do documento que apresentou erro.

**Total de avisos** – quantidade de aviso de erros. No caso de aviso o validador permite que o usuário gere o arquivo para transmissão.

**Total de erros** - quantidade de erros. No caso de erros o validador **não** permite que o usuário gere o arquivo para transmissão.

Ao clicar o ícone Gerar Arquivo de Transmissão o arquivo será gerado na pasta C:\SEFAZ-ce\envia de onde poderá ser transmitido através do SefazNET.

#### LOCALIZAR NOTA FISCAL DE ENTRADA

Indicar um argumento de pesquisa e escolher a linha desejada.

Para visualizá-la clique no ícone [1] (localizar documento fiscal) da tela Operações de Entradas

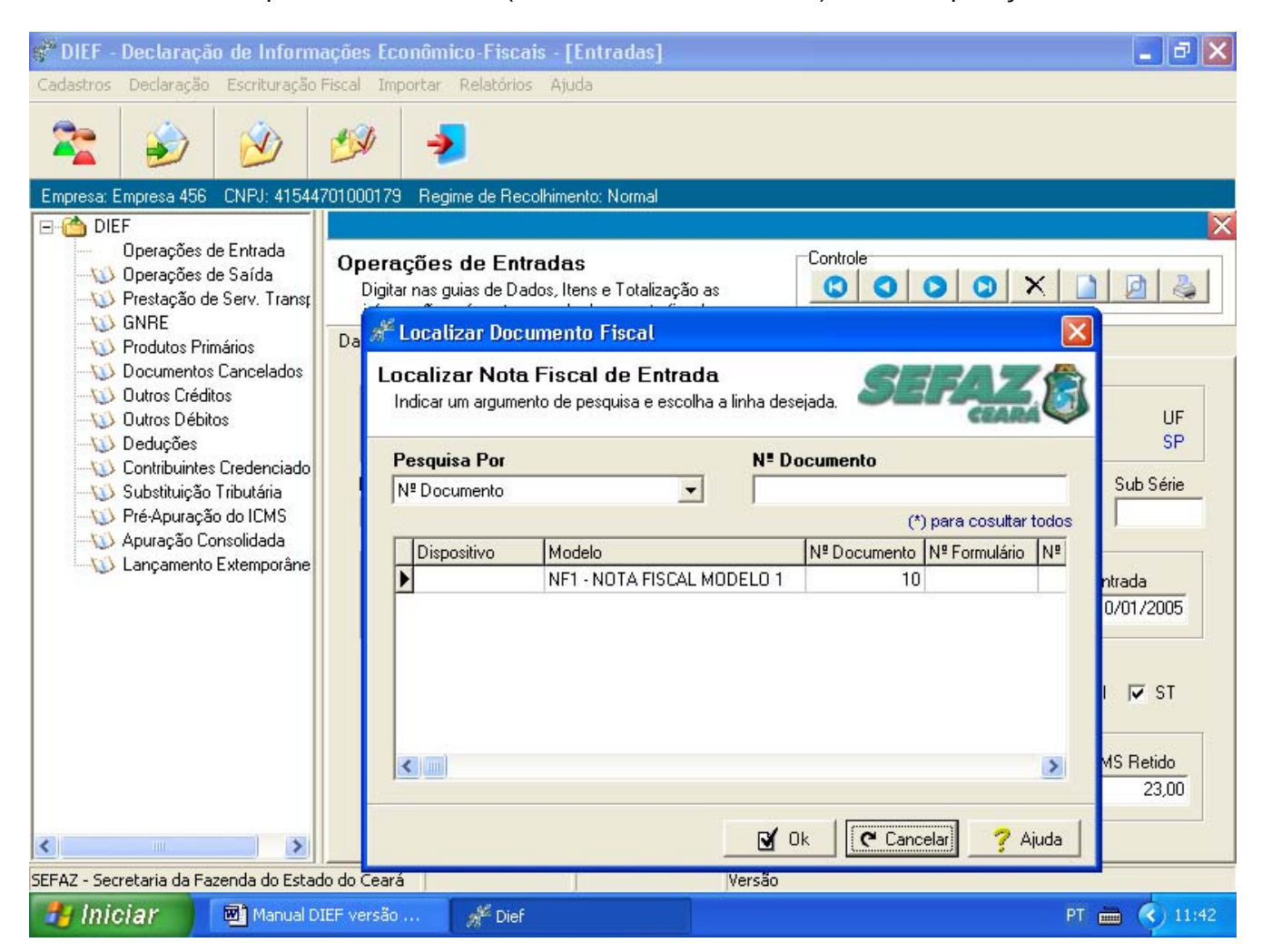

Preenchimento dos campos:

**Pesquisa por** - selecionar pesquisa com as seguintes opções: Nº documento, Nº formulário, modelo, série, sub série, Nº AIDF, data da emissão, data da entrada.

Nº Documento – informar a descrição correspondente à pesquisa selecionada.

## LOCALIZAR NOTA FISCAL DE SAÍDA

Indicar um argumento de pesquisa e escolher a linha desejada.

Para visualizá-la clique no ícone [2] (localizar documento fiscal) da tela operações de saída

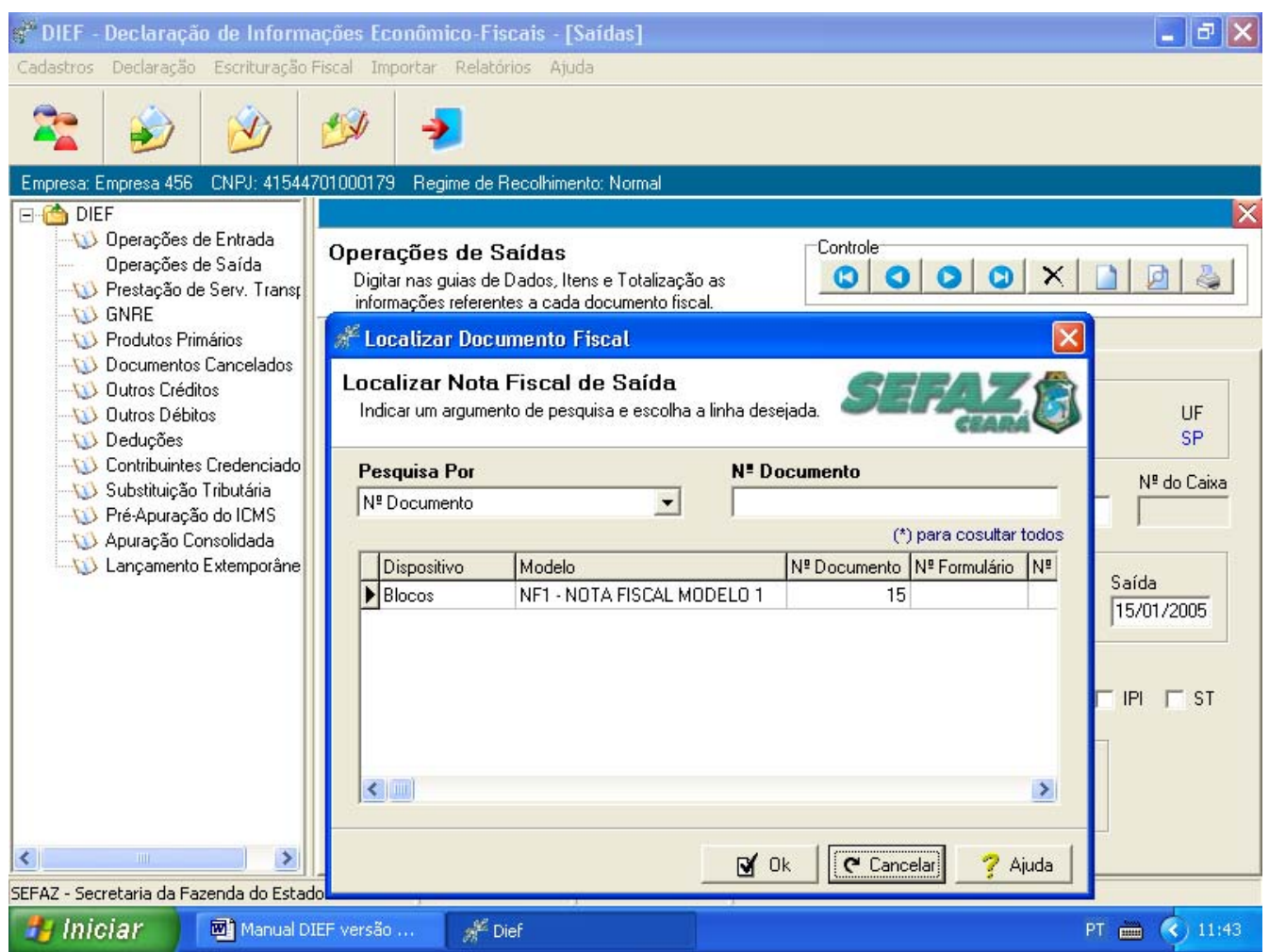

Preenchimento dos campos:

**Pesquisa por** - selecionar pesquisa com as seguintes opções: Nº documento, Nº formulário, modelo, série, sub série, Nº AIDF, data da emissão, data da saída.

Nº Documento – informar a descrição correspondente à pesquisa selecionada.

#### LOCALIZAR PARTICIPANTE

Indicar um argumento de pesquisa e escolher a linha desejada.

Para visualizá-la clique no ícone Inserir Participante da tela "Conhecimento de Transporte".

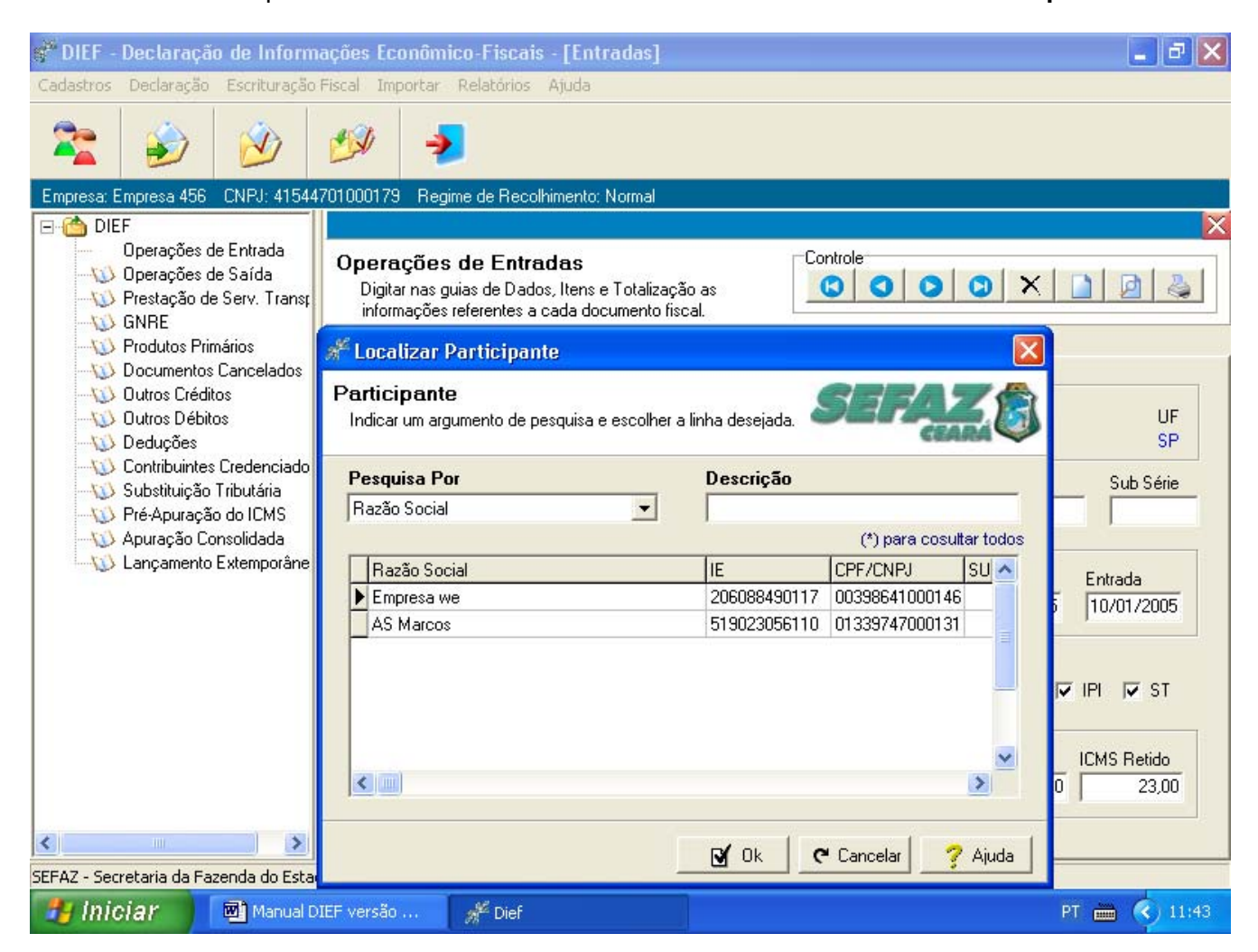

Preenchimento dos campos:

Pesquisa por - selecionar pesquisa com as seguintes opções: Razão social, CPF, CNPJ ou IE.

Descrição – informar a descrição correspondente à pesquisa selecionada.

## LOCALIZAR CFOP

Indicar um argumento de pesquisa (por CFOP ou por Descrição) e escolher a linha desejada.

Para visualizá-la clique no ícone 🔎 da tela "Operações de Entradas ou Saídas".

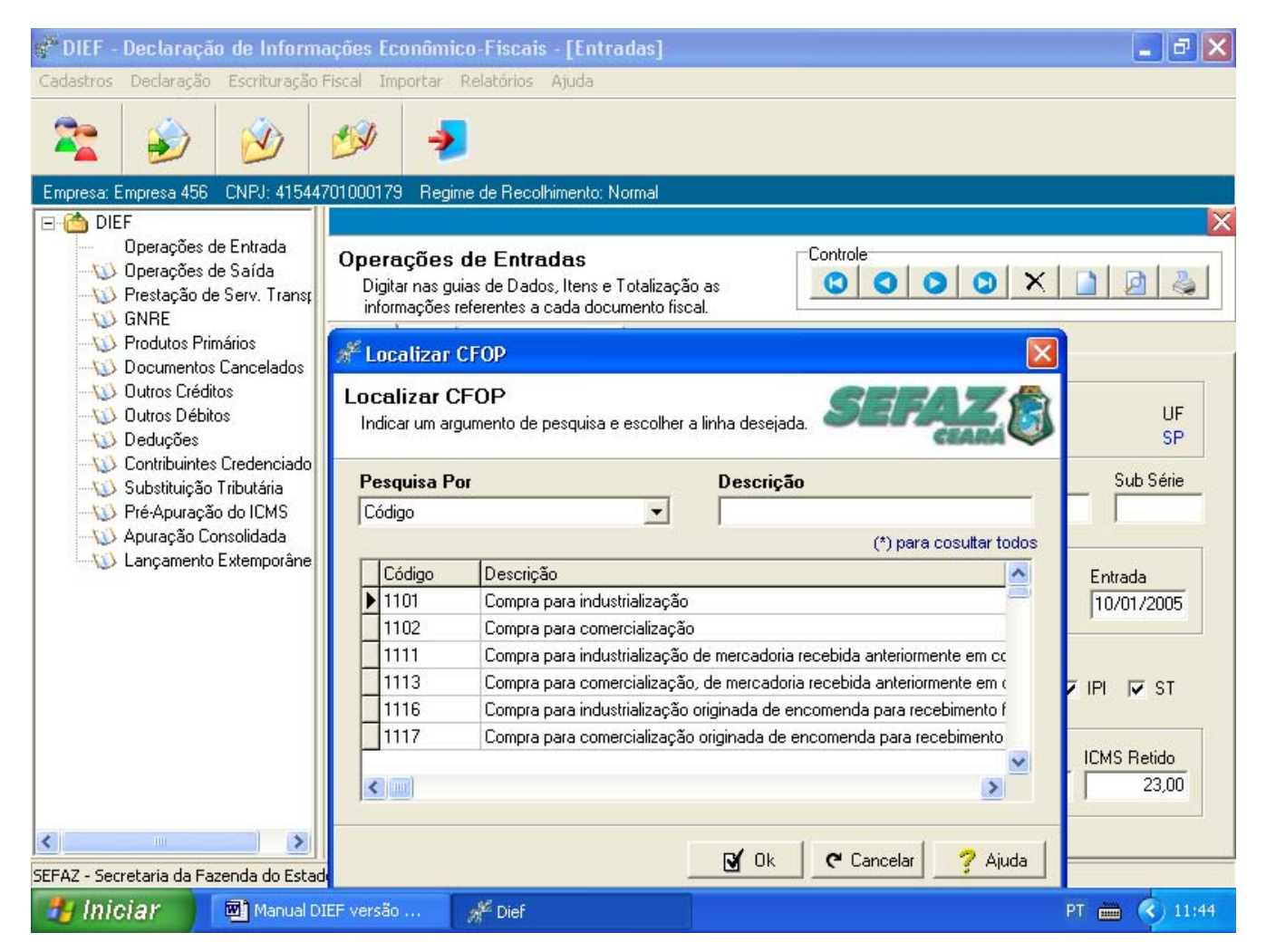

Preenchimento dos campos:

Pesquisa por - selecionar pesquisa, conforme opções: Código ou descrição.

**Descrição** – informar a descrição correspondente à pesquisa selecionada.

# LOCALIZAR CNAE-FISCAL

Indicar um argumento de pesquisa (por Código ou por Descrição) e escolher a linha desejada.

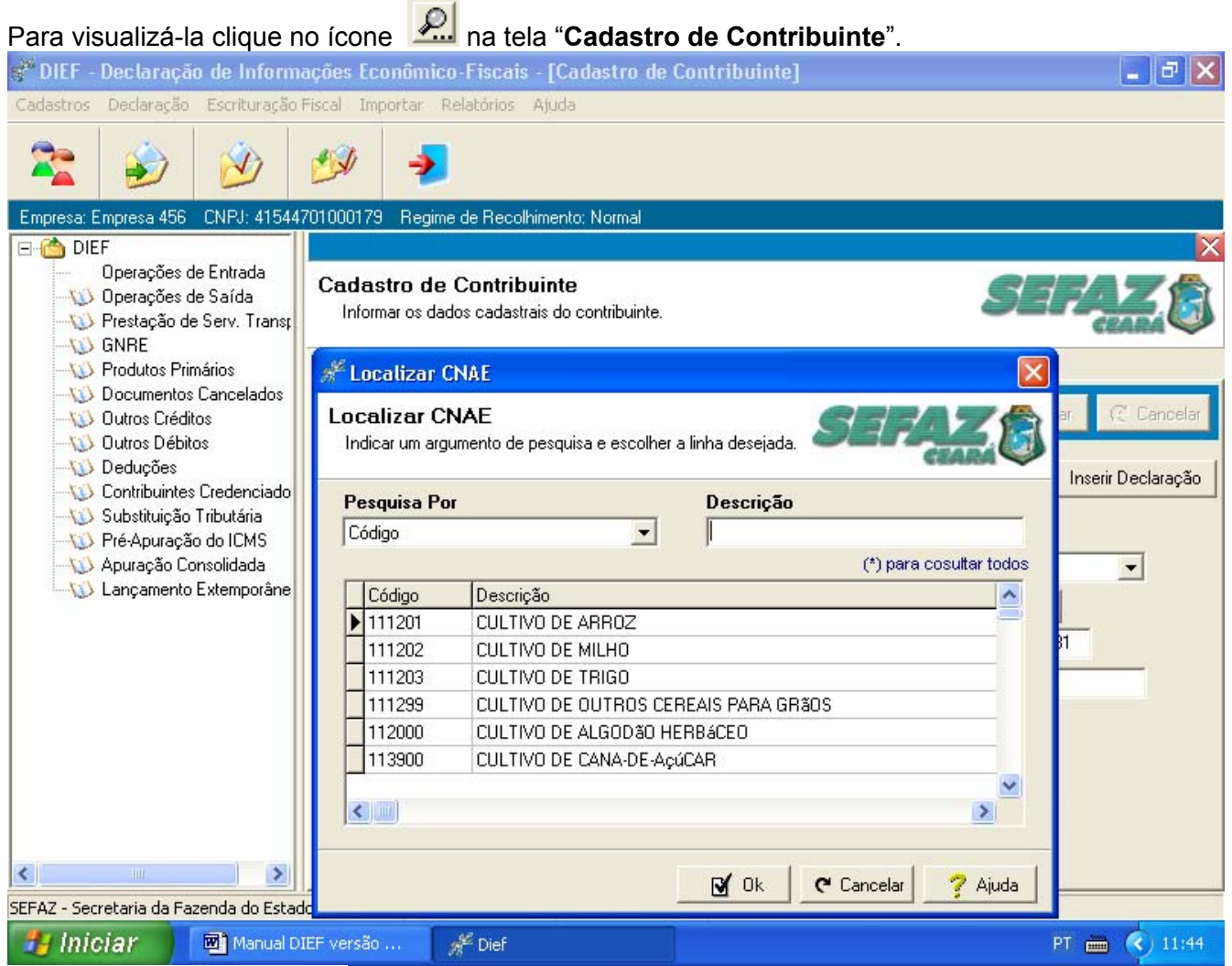

Preenchimento dos campos:

Pesquisa por - selecionar pesquisa com as seguintes opções: código ou descrição.

**Descrição** – informar a descrição correspondente à pesquisa selecionada. Numeral se a opção de pesquisa for código e palavra quando a opção de pesquisa for descrição.

### LOCALIZAR PRODUTO/SERVIÇO

Indicar um argumento de pesquisa e escolher a linha desejada.

Para visualizá-la clique no ícone indicate da tela "**Operações de Entradas – Itens**" **e**"**Operações de Entrada – Itens**"

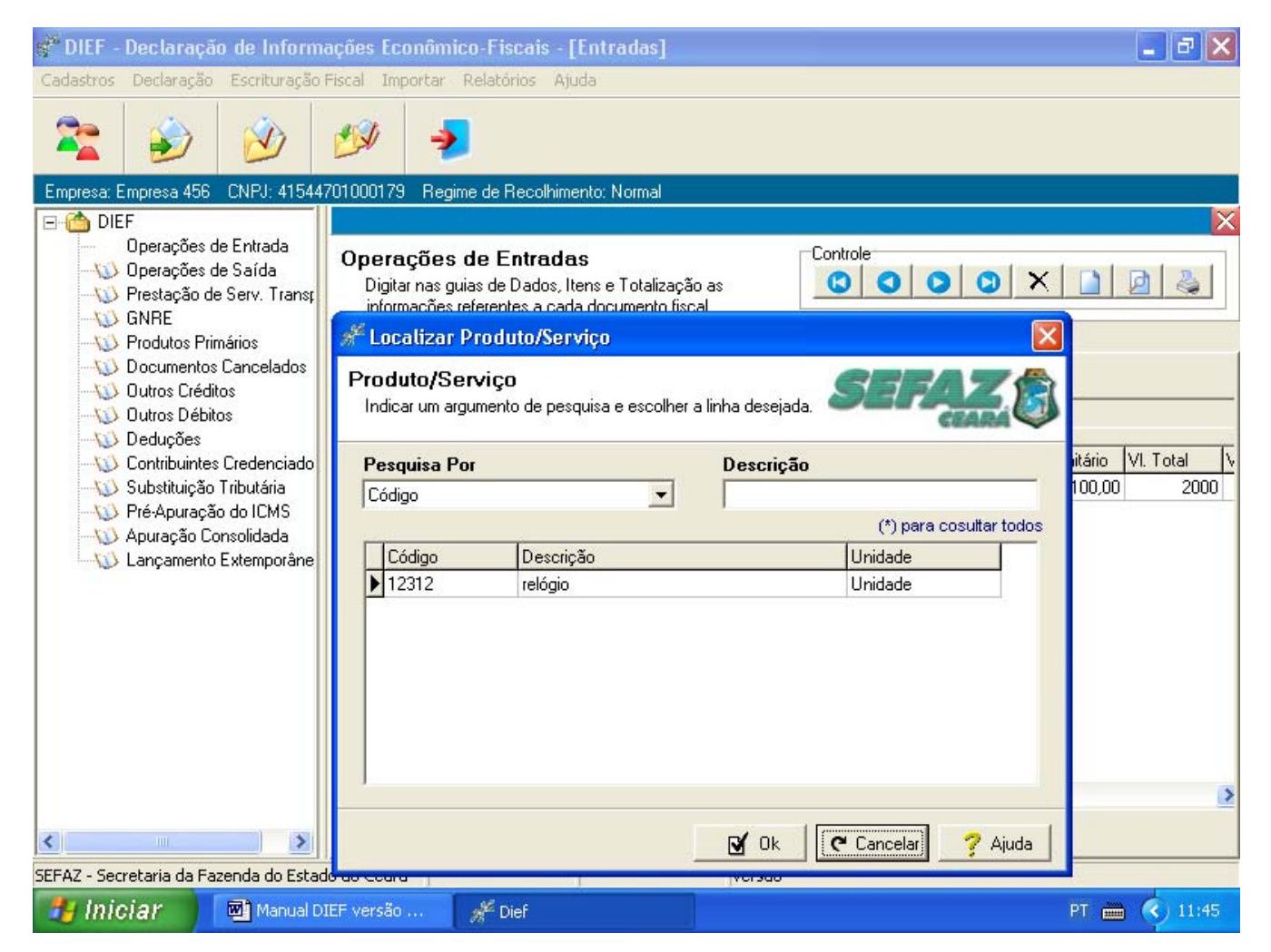

Preenchimento dos campos:

Pesquisa por - selecionar pesquisa com as seguintes opções: código, descrição ou unidade.

**Descrição** – informar a descrição correspondente à pesquisa selecionada. Numeral se a opção de pesquisa for por código e palavra quando a opção de pesquisa for descrição.

# LOCALIZAR CÓDIGO DO VALOR FISCAL

Indicar um argumento de pesquisa e escolher a linha desejada.

Para visualizá-la clique no ícone 🛄 da tela "Operações de Entrada – Itens" e "Operações de saída – Itens"

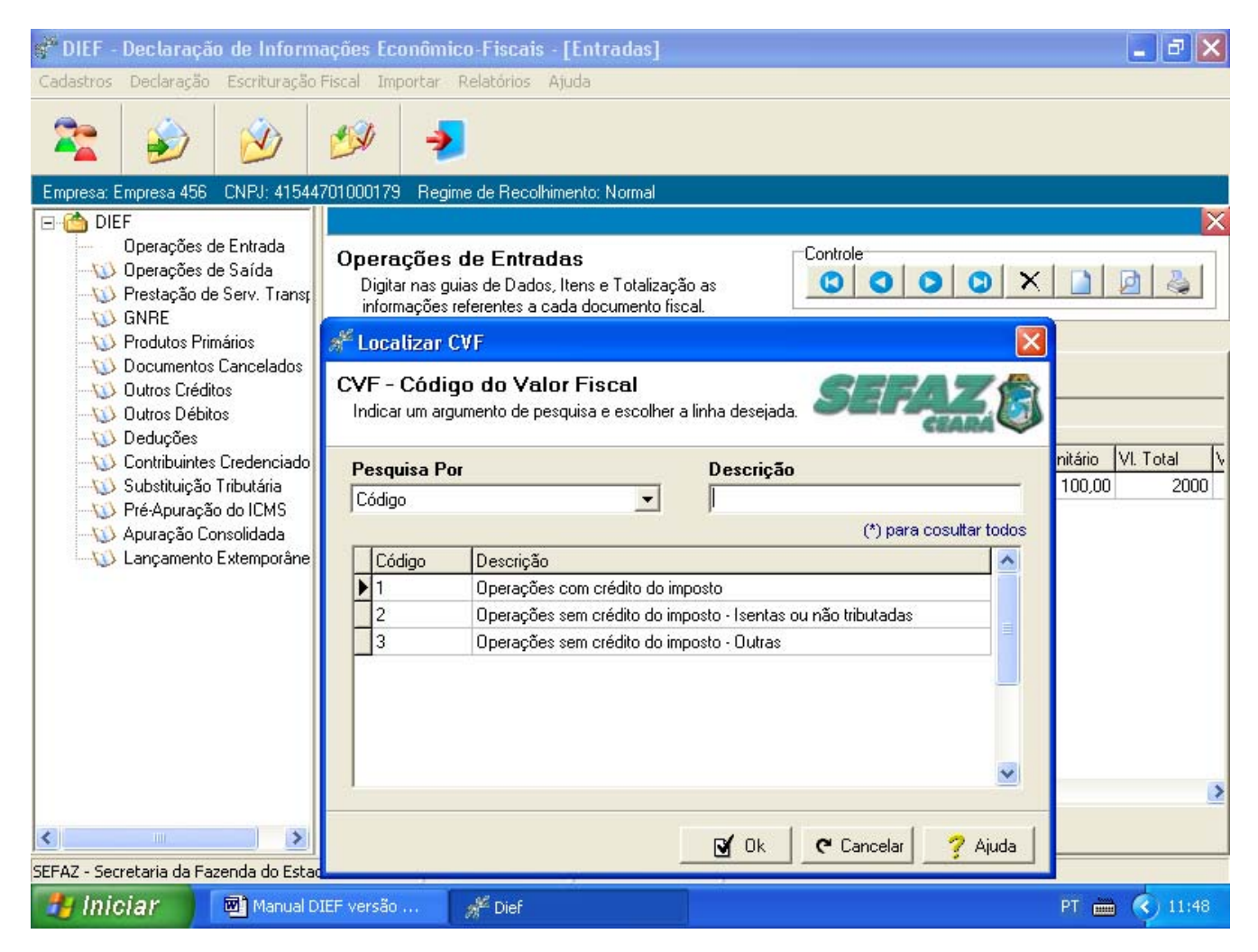

Preenchimento dos campos:

Pesquisa por - selecionar pesquisa com as seguintes opções: código ou descrição.

**Descrição** – informar a descrição correspondente à pesquisa selecionada.

# LOCALIZAR CST A

Indique um argumento de pesquisa e escolha a linha desejada.

Para visualizá-la clique no botão 🔟 da tela "Operações de Saídas – Itens".

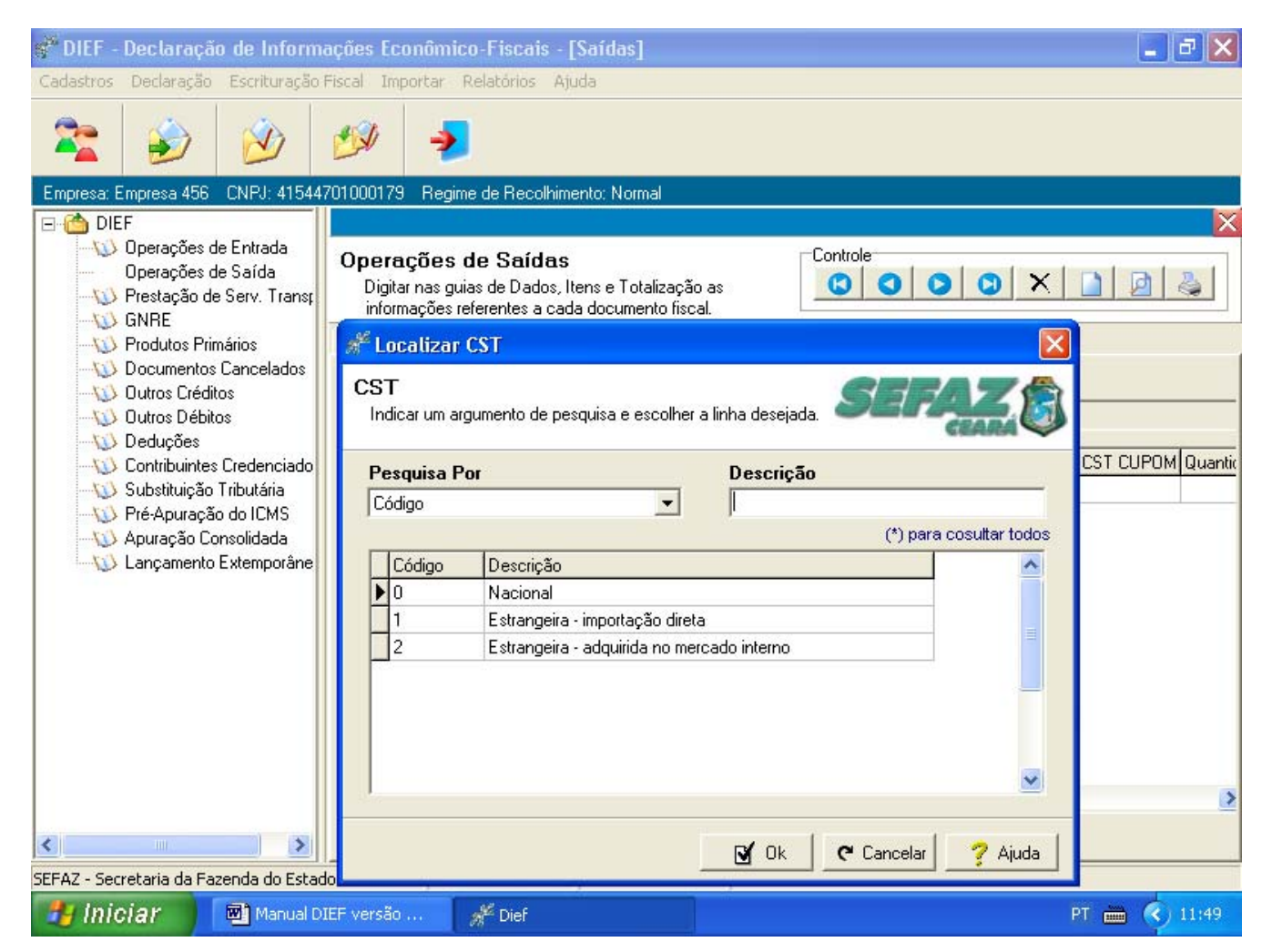

Preenchimento dos campos:

Pesquisa por – selecionar pesquisa com as seguintes opções: código ou descrição.

Descrição - informar a descrição correspondente à pesquisa selecionada.

## LOCALIZAR CST B

Indique um argumento de pesquisa e escolha a linha desejada.

Para visualizá-la clique no ícone 🚾 da tela "Operações de Saída – Itens".

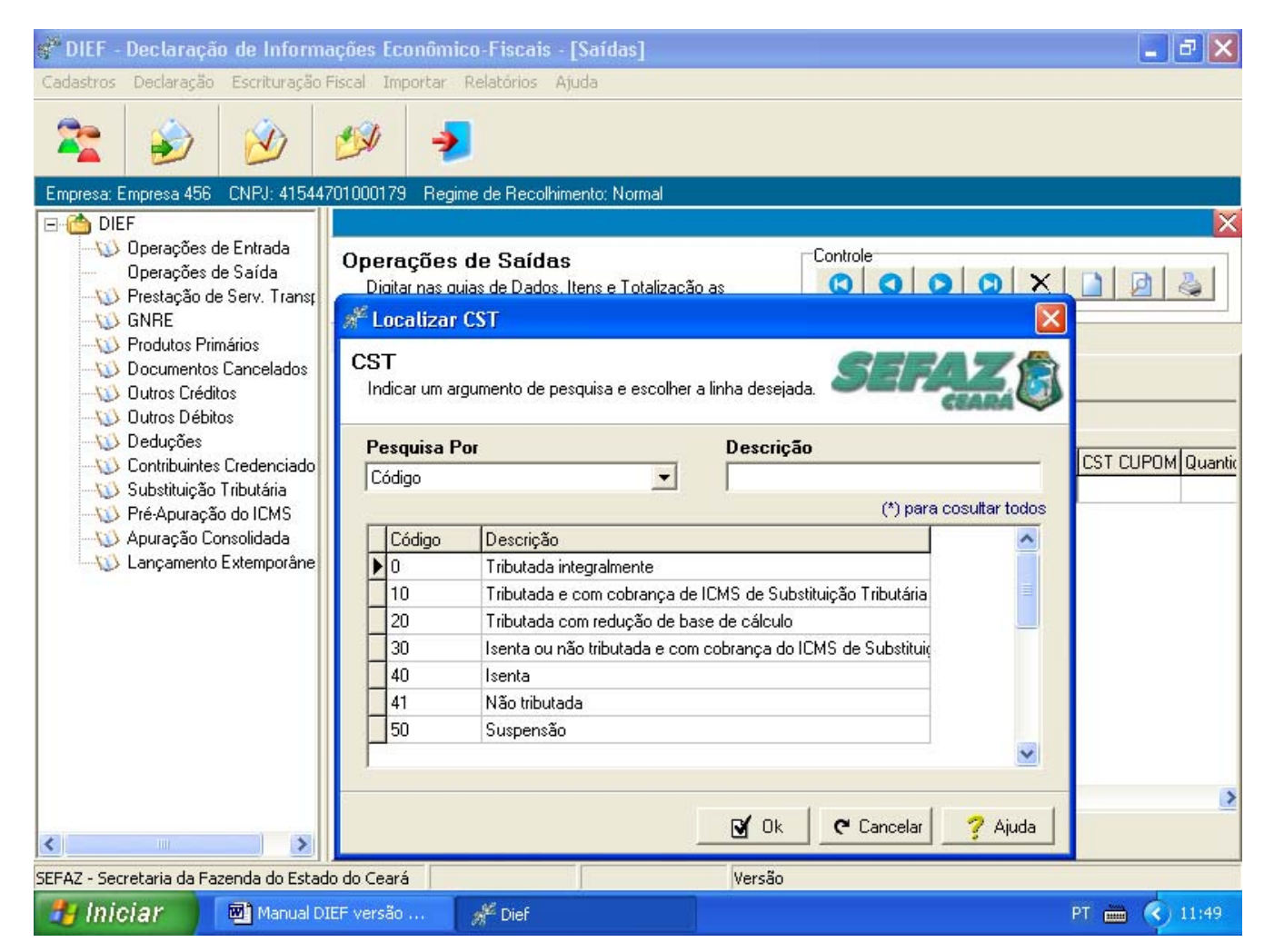

Preenchimento dos campos

Pesquisa por - selecionar pesquisa com as seguintes opções: código ou descrição.

Descrição – informar a descrição correspondente à pesquisa selecionada.

#### LOCALIZAR CST CUPOM FISCAL

Indique um argumento de pesquisa e escolha a linha desejada.

Para visualizá-la clique no ícone 🔟 da tela "Operações de Saída – Itens'

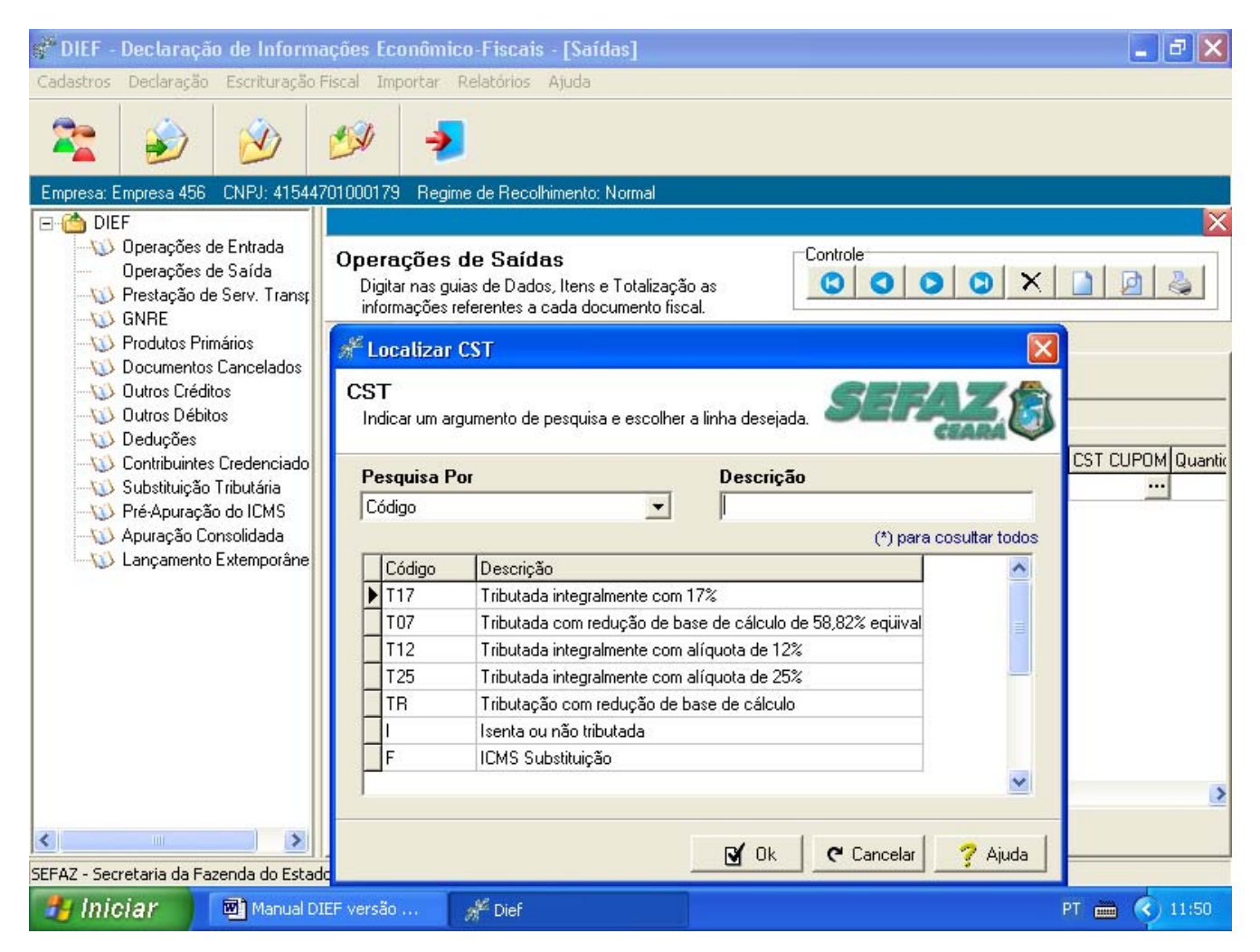

Preenchimento dos campos

Pesquisa por - selecionar pesquisa com as seguintes opções: código ou descrição.

Descrição – informar a descrição correspondente à pesquisa selecionada.